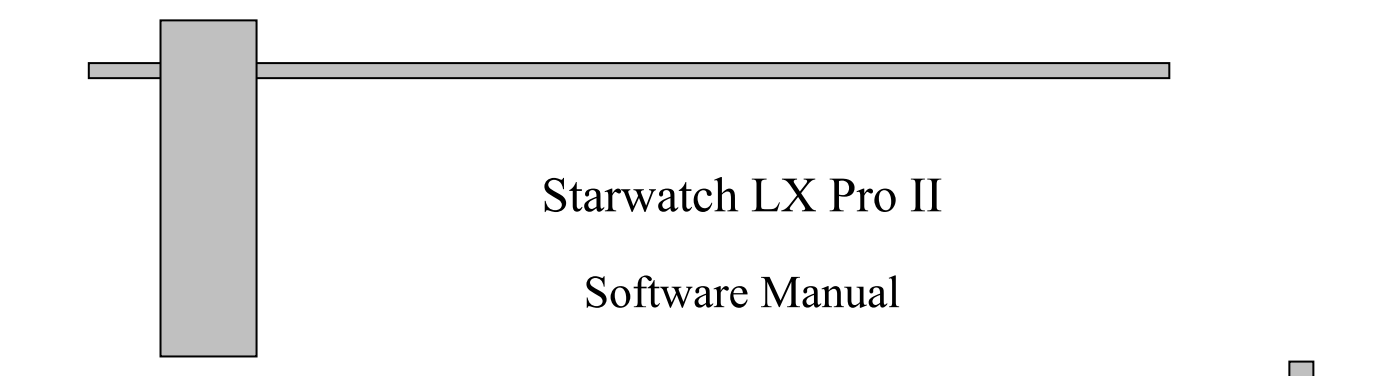

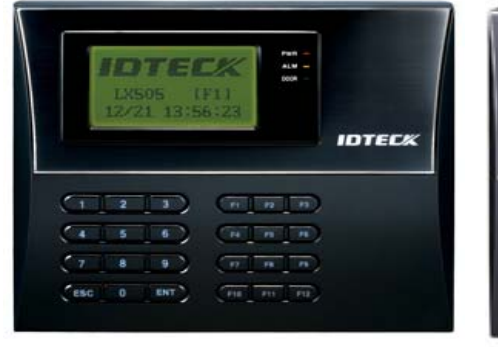

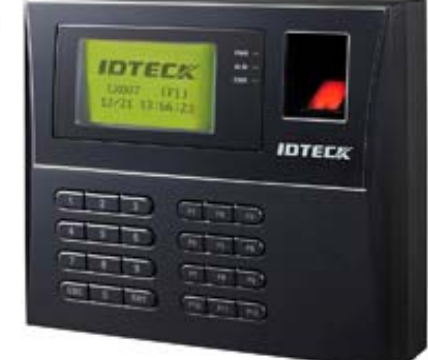

#### TANABUTR CO., LTD.

931 Rama1 Rd., Patumwan, Bangkok 10330 Tel. (02) 216-2901-8, (02) 2160318-21 FAX : (02) 216-2909 E-Mail : tanabutr@loxinfo.co.th

# สารบัญ

|                     |                                           | หน้า |
|---------------------|-------------------------------------------|------|
| 1. การติดตั้งโปรแก  | รม                                        |      |
| 1.1 H               | lardware Requirement                      | 4    |
| 1.2 S               | oftware Requirement                       | 4    |
| 1.3 จุ              | ดประสงค์การใช้งานโปรแกรม                  | 4    |
| 1.4 ก               | ารติดตั้ง                                 | 4    |
| 1.5 n               | ารติดตั้งฐานข้อมูล                        | 6    |
| 2. การเข้าใช้งานโป  | ទពេទររ                                    | 24   |
| 3. รูปร่างลักษณะ(เม | มนูหลัก)                                  | 25   |
| 4. รายละเอียดเมนูต่ | างๆ                                       |      |
| 4.1 Set U           | Up                                        |      |
|                     | Loop Definition                           | 27   |
|                     | <ul> <li>Controller Definition</li> </ul> | 28   |
|                     | Door/Reader Definition                    | 29   |
|                     | ✓ System Set Time                         | 30   |
|                     | ✓ System Set Initialize                   | 31   |
|                     | System MasterCard Management              | 32   |
|                     | ✓ System Batch Setup                      | 32   |
|                     | Dial-Up Connection / Data Setup           | 33   |
|                     | 💋 Data Setup                              | 34   |
|                     | 💋 Log Off                                 | 34   |
|                     | 🔊 Quit                                    | 34   |
| 4.2 Data            | base                                      |      |
|                     | Area / Floor Definition                   | 35   |
|                     | Company Definition                        | 36   |
|                     | Department Definition                     | 36   |
|                     | ✓ Title Definition                        | 37   |
|                     | Access Card Type Definition               | 38   |
|                     | User Management                           | 38   |
|                     | ✓ Option                                  | 40   |
| 4.3 Acc             | ess Control                               |      |
|                     | ✓ Holiday Definition                      | 43   |
|                     | Time Zone Definition                      | 44   |
|                     | TimeSchedule Definition                   | 44   |
|                     | Access Group Definition                   | 45   |
|                     | ✓ Card Holder Management                  | 46   |
|                     | Delete Card Holder Management             | 51   |
|                     | Visitor Management                        | 51   |

#### 4.4 View

| (j         | <sup>7</sup> Access Door Control / Status          | 53 |
|------------|----------------------------------------------------|----|
|            | <sup>7</sup> Transaction Status Event Monitor      | 53 |
| 6          | <sup>7</sup> Transaction Status Integrated Monitor | 53 |
|            | <sup>7</sup> Communication Status                  | 54 |
|            | <sup>7</sup> Event View Status                     | 54 |
| 4.5 Report |                                                    |    |
|            | <sup>7</sup> Card Holder Report                    | 55 |
|            | <sup>7</sup> Deleted Card Holder Report            | 58 |
|            | <sup>7</sup> Event History Report                  | 58 |
|            | <sup>7</sup> Alarm History Report                  | 60 |
|            | <sup>7</sup> Accessible Door Report for Individual | 61 |
|            | Accessible ID Report for Door                      | 62 |
| 1          | <sup>7</sup> Visitor Event History Report          | 62 |
| 1          | <sup>7</sup> Last Access Event Report              | 63 |

#### 4.6 Time/Attendance

| ø | Work Time Definition               | 64 |
|---|------------------------------------|----|
| ø | Work Holiday Definition            | 66 |
| ø | Work Type Definition               | 67 |
| ø | Over Time Definition               | 68 |
| ø | Manage Mode Definition             | 69 |
| ø | T/A Group Setup                    | 69 |
| ø | Function Key Definition            | 70 |
| ø | Daily Data Management              | 71 |
| ø | Monthly Data Management            | 72 |
| ø | Annual Data Management             | 73 |
| ø | ID / Daily Attendance Report       | 74 |
| ø | Monthly / Annual Attendance Report | 76 |
| ø | Daily Abnormal Attendance Report   | 77 |
|   |                                    |    |
|   |                                    |    |

5. การย้ายไฟล์ข้อมูลกรณีเปลี่ยนเครื่องคอมพิวเตอร์

79

# 1. การติดตั้งโปรแกรม

#### 1.1 Hardware Requirement (5 Controllers or 1 Loops)

| $\checkmark$ | CPU         | : Intel and Compatible system.                                       |
|--------------|-------------|----------------------------------------------------------------------|
|              |             | Pentium 4 or Higher                                                  |
| ✓            | RAM         | : 512 MB or Higher                                                   |
| ✓            | HDD         | : 200 MB of Available hard-disk spaces (software).                   |
|              |             | 5 GB or 10 GB (Recommended) of Available hard-disk spaces (database) |
| $\checkmark$ | OS          | : Windows 2000, Windows XP                                           |
| $\checkmark$ | I/O Port    | : Serial Port, TCP/IP, Dial-Up                                       |
| $\checkmark$ | CD-ROM      | : 8X or Higher                                                       |
| ✓            | Screen area | : 1024 by 768 pixels                                                 |

#### 1.2 Software Requirement

✓ Microsoft SQL Express

## 1.3 จุดประสงค์การใช้งานโปรแกรม

- 1.3.1. เพื่อดึงข้อมูลการใช้งานเครื่องจากหัวอ่าน(ประตู) มาเก็บไว้ที่คอมพิวเตอร์
- 1.3.2. เพื่อใช้สำหรับตั้งก่าต่าง ๆ จากเกรื่องกอมพิวเตอร์ไปยังหัวอ่าน
- 1.3.3. เพื่อใช้เก็บฐานข้อมูลของผู้ใช้งาน เพื่อการออกรายงาน
- 1.3.4. เพื่อใช้เก็บนิ้วมือของผู้ใช้งานลงฐานข้อมูลเพื่อการจัดการ
- 1.3.5. เพื่อใช้กำหนดสิทธิผ่านประตูให้กับผู้ใช้งานแต่ละคน
- 1.3.6. เพื่อใช้สำหรับออกรายงานเบื้องต้นของการผ่านเข้าออกประตูหรือการบันทึกเวลา
- 1.3.7. เพื่อใช้สำหรับกวบคุมเปิดปิดประตูผ่านเกรื่องกอมพิวเตอร์

## 1.4 การติดตั้งโปรแกรม

• ให้ใส่แผ่น CD โปรแกรมใน CD-ROM drive แล้วไปที่ My Computer เข้า Drive CD-ROM จะเห็นภาพดังนี้

| Name        | Size Type 🔺 | Date Modified  |
|-------------|-------------|----------------|
| 🚞 Manual    | File Folder | 12/10/06 10:58 |
| Patch 🔁     | File Folder | 12/10/06 10:58 |
| 🚞 Setup     | File Folder | 12/10/06 10:58 |
| 🚞 Utilities | File Folder | 19/10/06 11:31 |

### รายละเอียดข้อมูลในแผ่น CD-Rom มีดังนี้

1. Setup → 2-Program Setup โฟลเดอร์ที่ใช้สำหรับติดตั้งโปรแกรม

2. Utilites → LX LAN Configuration ติดตั้งเฉพาะผู้ที่ใช้งานผ่าน TCP/IP

3. Utilites → Hamster Driver ติดตั้งเฉพาะผู้ที่ใช้งานอุปกรณ์ Hamster (อุปกรณ์เก็บนิ้วมือที่ PC)

4. Patch ไฟล์แก้ไขปัญหาต่าง ๆ

5. Manual การใช้งานโปรแกรม คู่มือโปรแกรม

<u>หมายเหตุ</u> ให้เราทำการติดตั้งโปรแกรมตั้งแต่ข้อที่ 1 ถึงข้อที่ 3 โปรแกรมถึงจะเริ่มใช้งานได้

## วิธีการติดตั้งโปรแกรม

การติดตั้งโปรแกรม Starwatch LX Pro II เข้าไปที่โฟลเดอร์ Setup → 2-Program Setup จะเจอข้อมูลดังนี้
 Name ▲ Size Type Date Modified

| Therine   | Unice     | TIPE        | Date Hounda    | į |
|-----------|-----------|-------------|----------------|---|
| SETUP.EXE | 45,959 KB | Application | 25/10/06 16:13 |   |
|           |           |             |                |   |

ให้ดับเบิ้ลกลิกที่ Setup.exe เพื่อทำการติดตั้งโปรแกรม Starwatch LX Pro II

● การติดตั้งโปรแกรม Hamster Driver เข้าไปที่ Utilites → Hamster Driver จะเจอข้อมูลค้านล่าง

| Name 🔺        | Size     | Туре                   | Date Modified  |
|---------------|----------|------------------------|----------------|
| Drivers       |          | File Folder            | 22/09/06 16:07 |
| 📮data1.cab    | 1,334 KB | WinZip File            | 26/10/05 11:14 |
| 🛅 data1.hdr   | 13 KB    | HDR File               | 26/10/05 11:14 |
| 📮 data2.cab   | 1 KB     | WinZip File            | 26/10/05 11:14 |
| 🐻 ikernel.ex_ | 339 KB   | EX_File                | 01/11/04 16:22 |
| 🛅 layout.bin  | 1 KB     | BIN File               | 26/10/05 11:14 |
| 📇 Setup.exe   | 165 KB   | Application            | 05/09/01 03:03 |
| Setup.ini     | 1 KB     | Configuration Settings | 26/10/05 11:14 |
| 🖬 Setup.inx   | 135 KB   | INX File               | 26/10/05 11:09 |

- ให้ดับเบิ้ลกลิกที่ Setup.exe เพื่อทำการติดตั้ง Driver Hamster
- O จากนั้นเข้าไปที่ โฟลเดอร์ Update แล้วดับเบิ้ลกลิกติดตั้ง NBioBSP.exe เป็นอันเสร็จ
- การติดตั้งโปรแกรม LX LAN Configuration เข้าไปที่ Utilities → LX LAN Configuration จะเจอข้อมูลด้านล่าง

| Name 🔺                  | Size     | Туре        | Date Modified  |  |
|-------------------------|----------|-------------|----------------|--|
| IIM7100A_ConfigTool.exe | 3,433 KB | Application | 25/11/05 18:47 |  |

- ให้ดับเบิ้ลคลิกที่ IIM7100A\_ConfigTool.exe เพื่อทำการติดตั้ง LX LAN Configuration
- ส่วน Folder Patch มีไว้แก้ปัญหาในกรณีต่าง ๆ จะติดตั้งกรณีที่ทีมงาน Support แนะนำ

## 1.5 การติดตั้งฐานข้อมูล SQL Express

- ใส่แผ่น CD-ROM โปรแกรม Starwatch LX Pro II ที่คอมพิวเตอร์
- เข้าไปที่โฟลเดอร์ Setup จะปรากฎหน้าต่างดังนี้

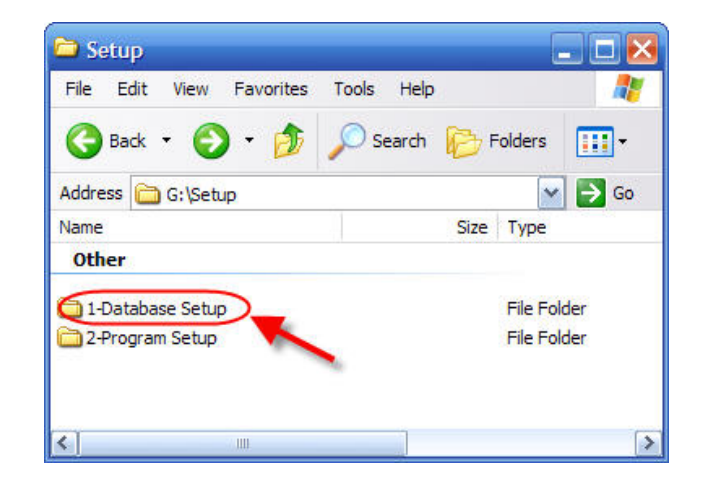

• ดับเบิ้ลคลิกที่โฟลเดอร์ 1-Database Setup จะปรากฏหน้าต่างดังนี้

| 🗀 1-Database Setup            | ×                        |
|-------------------------------|--------------------------|
| File Edit View Favorites      | Tools Help 🥂             |
| 🚱 Back 🔹 🕥 - 🏂                | 🔎 Search 😥 Folders 🛛 🛄 🗸 |
| Address 🛅 G:\Setup\1-Database | e Setup 🛛 🖌 Go           |
| Name                          | Size Type                |
| Files Currently on the CD     |                          |
| LXDB                          | File Folder              |
| 1-WindowsInstaller-KB893803   | 2,526 KB Application     |
| 2-dotnetfx.exe                | 22,960 KB Application    |
| 3-SQLEXPR_ADV.EXE             | 262,982 KB Application   |
| K                             | )                        |

• ดับเบิ้ลคลิกที่ โฟลเดอร์ LX DB **เพื่อเข้าไปติดตั้งไฟล์ฐานข้อมูลลงคอมพิวเตอร์** จะปรากฏหน้าต่างดังนี้

| 🗀 LXDB                      | ×                                                                                                    |
|-----------------------------|----------------------------------------------------------------------------------------------------|
| File Edit View Favorites    | Tools Help 🥂                                                                                         |
| 🌀 Back 🔹 🕥 🕤 🏂              | 🔎 Search 😥 Folders 🛛 🗰 🗸                                                                             |
| Address 🛅 G:\Setup\1-Databa | ase Setup\LXDB 🛛 💽 Go                                                                                |
| Name                        | Size Type                                                                                            |
| Files Currently on the CD   | 🗕 ติดตั้งอันดับ 1                                                                                    |
| Database Setup.exe          | 1,961 KB Application                                                                                 |
| LX_PRO_II_ACS.mdf           | 7,232 KB SQL Server Data                                                                             |
| UX_PRO_II_ACS_log.ldf       | 1,024 KB SQL Server Data                                                                             |
| LX_PRO_II_CLT.mdf           | 1,664 KB SQL Server Data<br>Type: SQL Server Database Transaction 4<br>Date Modified: 02/06/08/09:09 |

• จะมีหน้าต่าง Wizip ขึ้นมา คลิกที่ปุ่ม Unzip 1 ครั้ง เพื่อติดตั้งไฟล์ฐานข้อมูล จะปรากฏหน้าต่างดังนี้

| WinZip Self-Extractor - Database Setup.e                                                    | exe 👂      |
|---------------------------------------------------------------------------------------------|------------|
| To unzip all files in Database Setup.exe to the<br>specified folder press the Unzip button. | Unzip      |
| Unzio to folder:                                                                            | Run WinZip |
| C:\LXDB\ Browse                                                                             | Close      |
| Overwrite files without prompting                                                           | About      |
| รามข้อมอ I V                                                                                | Help       |
| ฐานข้อมูล LX                                                                                |            |

หลังจากติดตั้งไฟล์ฐานข้อมูลเสร็จแล้ว ขั้นตอนต่อมาจะต้องติดตั้ง SQL Server ซึ่งการที่จะสามารถติดตั้ง SQL
 Server ได้นั้น จำเป็นต้องติดตั้งไฟล์ 3 ไฟล์ ดังนี้

| 🗀 1-Database Setup                       |              |           |
|------------------------------------------|--------------|-----------|
| File Edit View Favorites Tools Help      |              | 1         |
| 🌀 Back 🔹 🌍 🔹 🏂 🔎 Search 👔                |              |           |
| Address 🚞 G:\Setup\1-Database Setup      |              | Go        |
| Name ติดตั้งอันดับ 2                     | Size         | Туре      |
| Files Currently on the CD                |              |           |
| 🖻 🕁 🖌 🖉 🦯 ติดตั้งอันดับ                  | J 3          | File Fold |
| T 1-WindowsInstaller-Y2893803-v2-x86.exe | 2,526 KB     | Applicati |
| 🚰 2-dotnetfx.exe                         | 22,960 KB    | Applicati |
| 🗖 3-SQLEXPR_ADV.EXEติดตั้งอันดับ         | 4 262,982 KB | Applicati |
| <                                        |              | >         |

ดับเบิ้ลคลิกที่ไฟล์ 1-WindowsInstaller จะปรากฏหน้าต่างดังนี้

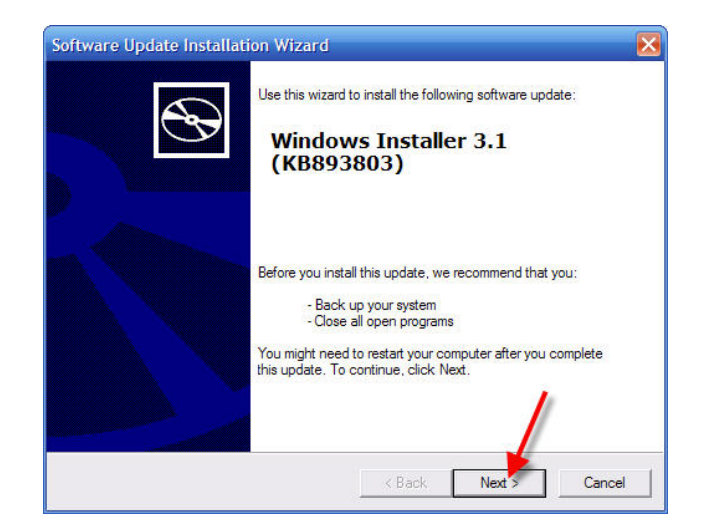

• เมื่อคลิกปุ่ม Next จะปรากฏภาพดังนี้

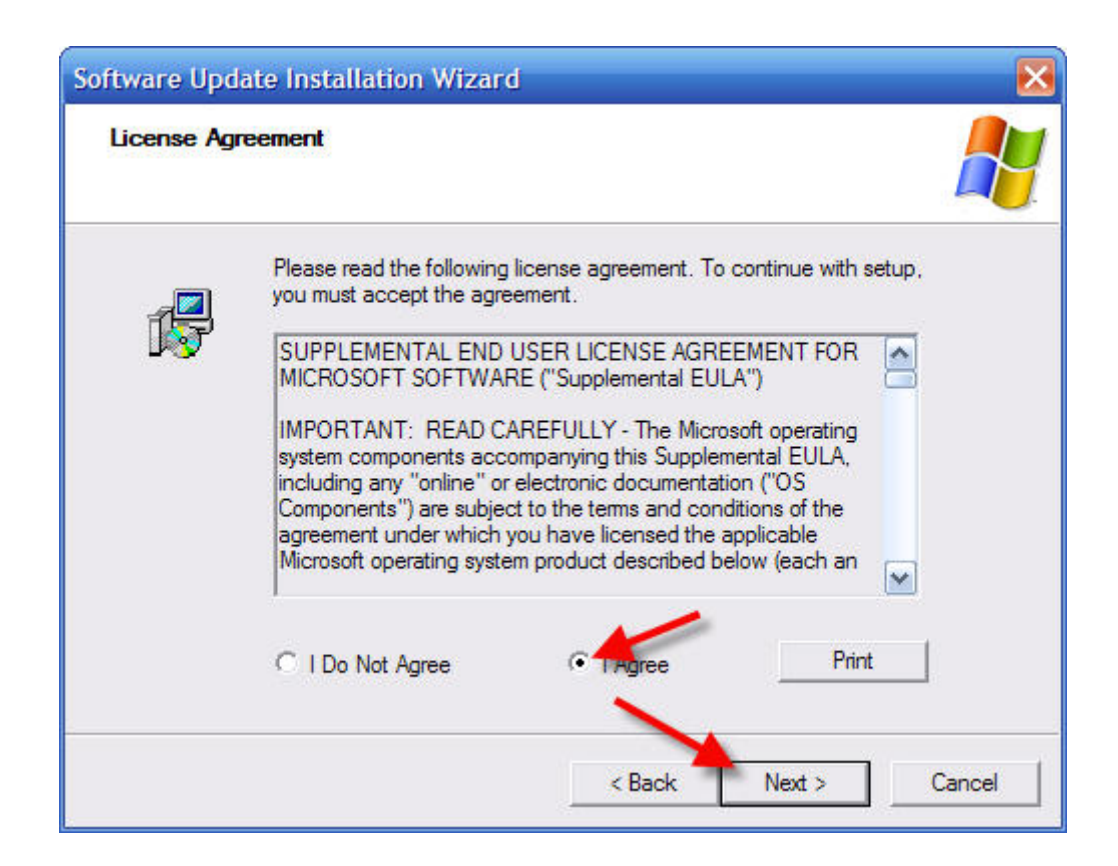

ให้เลือกที่ I Agree แล้วกดปุ่ม Next จะปรากฏหน้าต่างดังนี้

| Updating Yo | our System                                                                                                    |
|-------------|----------------------------------------------------------------------------------------------------|
| <b>₽</b>    | Please wait while setup inspects your current configuration, archives<br>your current files and updates your files. |
|             | Inspecting your current configuration                                                                               |
|             |                                                                                                    |
| Deta        | ails                                                                                                    |
| In          | apooung.                                                                                                    |
| In          |                                                                                                    |

• รอจนติดตั้งเสร็จ จะปรากฏหน้าต่างคังนี้

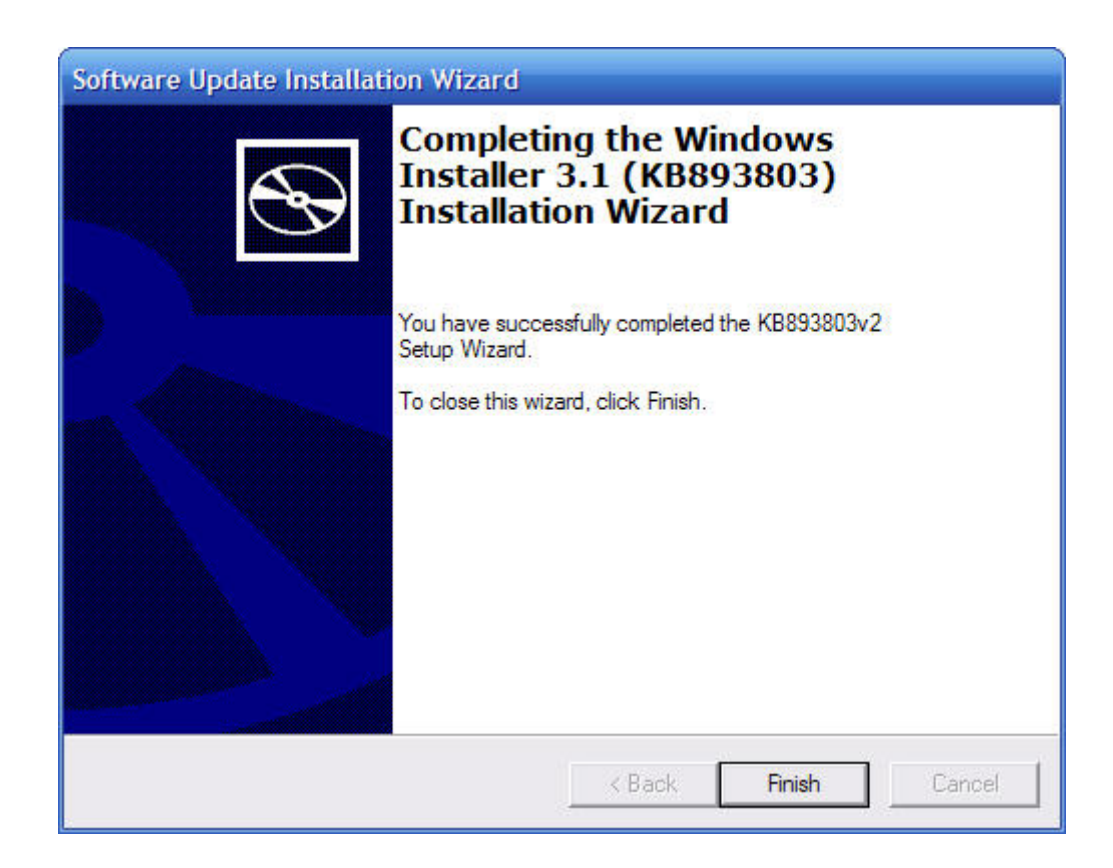

- ให้กดปุ่ม Finish และทำการ Restart เครื่องคอมพิวเตอร์ 1 ครั้ง เป็นอันจบการติดตั้งไฟล์แรก
- จากนั้นให้ดำเนินการติดตั้งไฟล์ที่สองที่ชื่อว่า 2-dotnetfx

| 1-Database Setup                                                           |            |           |
|----------------------------------------------------------------------------|------------|-----------|
| File Edit View Favorites Tools Help                                        |            |           |
| 🌀 Back 🔹 🌍 🔹 🏂 🔎 Search 🮼                                                  | Folders    |           |
| Address 🗁 G:\Setup\1-Database Setup                                        |            | Go        |
| <sup>Name</sup> ติดตั้งอันดับ 2<br>Files Curr <mark>ently on the CD</mark> | Size       | Туре      |
| LXDB ดิดตั้งอันดับ                                                         | 3          | File Fold |
| T-WindowsInstaller-Ka893803-v2-x86.exe                                     | 2,526 KB   | Applicati |
| 🚰 2-dotnetfx.exe                                                           | 22,960 KB  | Applicati |
| 🖾 3-SQLEXPR_ADV.EXEดิดตั้งอันดับ -                                         | 262,982 KB | Applicati |
| <                                                                          |            | >         |

• เมื่อดับเบิ้ลคลิกที่ 2-dotnetfx แล้ว จะปรากฏหน้าต่างดังนี้

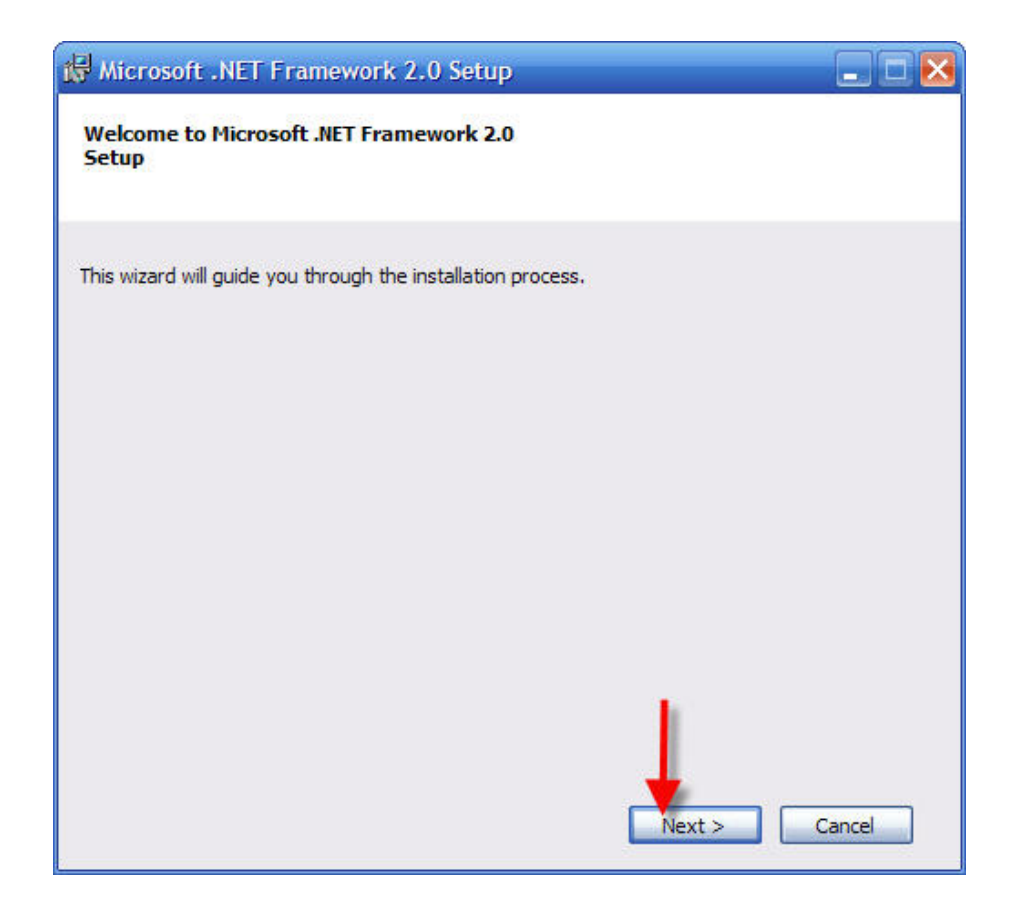

ให้คลิกที่ปุ่ม Next จะปรากฏหน้าต่างดังนี้

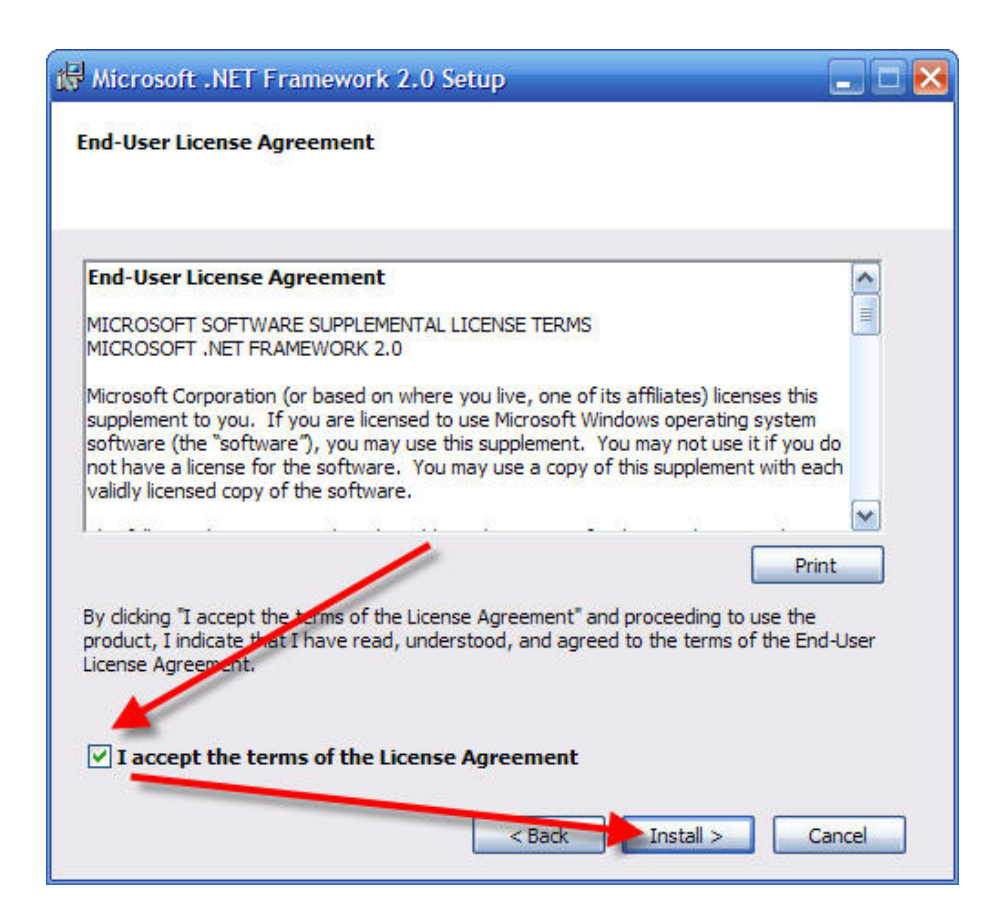

• ให้ติ๊กถูกที่ I accept และคลิกปุ่ม Install

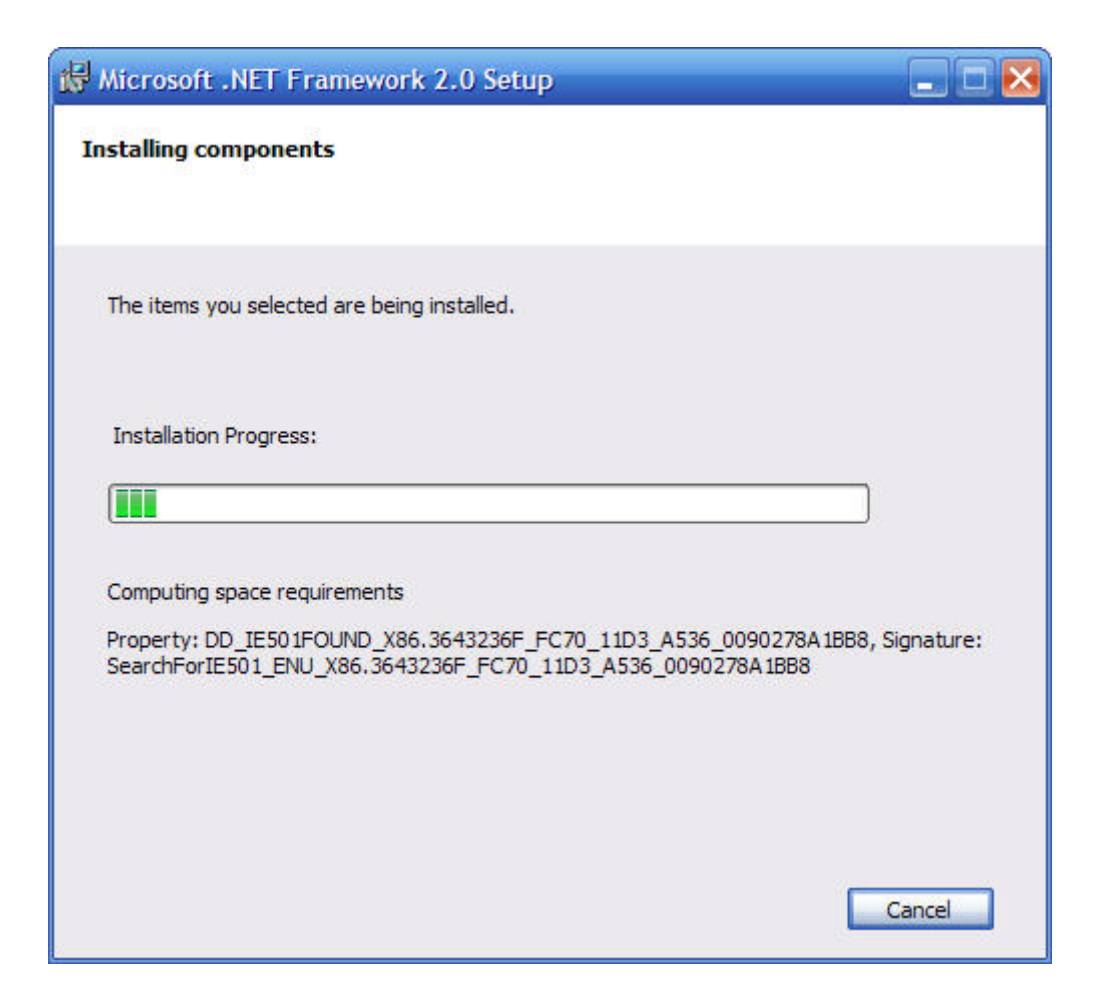

- รอจนติดตั้งเสร็จ และทำการ Restart เครื่องคอมพิวเตอร์ 1 ครั้ง เป็นอันจบการติดตั้งไฟล์ที่สอง
- จากนั้นให้ดำเนินการติดตั้งไฟล์ที่สามที่ชื่อว่า 3-SQLEXPR

| 🗀 1-Database Setup                     |              |           |
|----------------------------------------|--------------|-----------|
| File Edit View Favorites Tools Help    |              | -         |
| 🌀 Back 🝷 🌍 🍷 🏂 🔎 Search 🧗              | Folders      | •         |
| Address 🗁 G:\Setup\1-Database Setup    | M -          | Go        |
| Name ติดตั้งอันดับ 2                   | Size         | Туре      |
| Files Currently on the CD              |              |           |
| 🖻 LXDB 🔶 🦯 ติดตั้งอันดับ               | 3            | File Fold |
| T-WindowsInstaller-Kod93803-v2-x86.exe | 2,526 KB     | Applicat  |
| 🚰 2-dotnetfx.exe                       | 22,960 KB    | Applicat  |
| 3-sqlexpr_adv.exe ติดตั้งอันดับ        | 4 262,982 KB | Applicat  |
| <                                      |              | >         |

• เมื่อคับเบิ้ลคลิกที่ 3-SQLEXPR แล้ว จะปรากฏหน้าต่างคังนี้

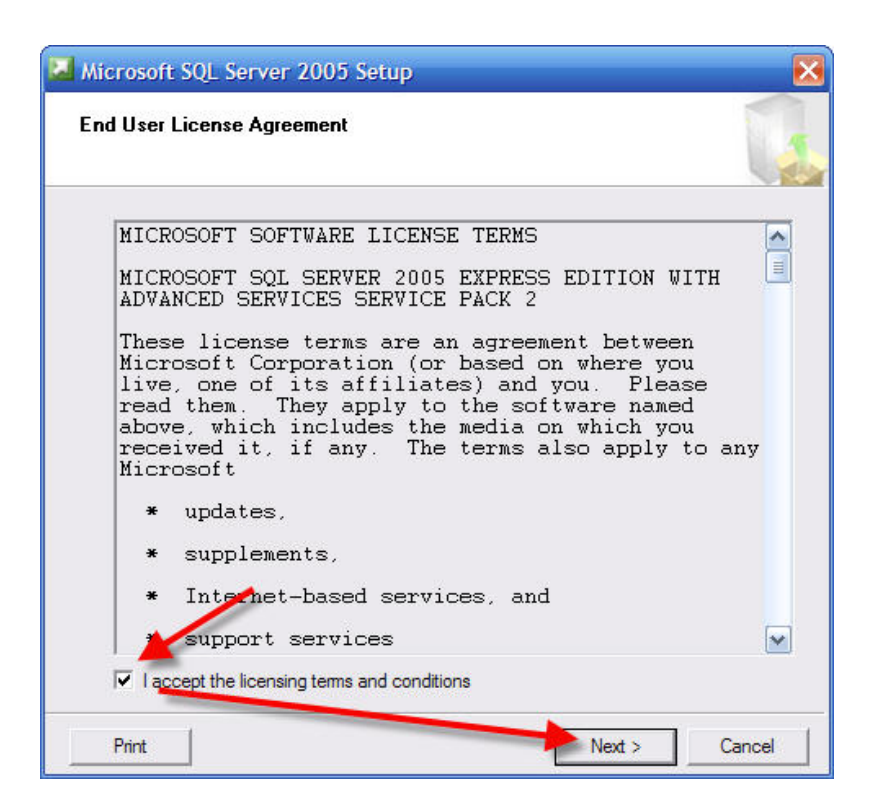

• ให้ติ๊กถูกที่ I accept และคลิกปุ่ม Next จะปรากฏหน้าต่างดังนี้

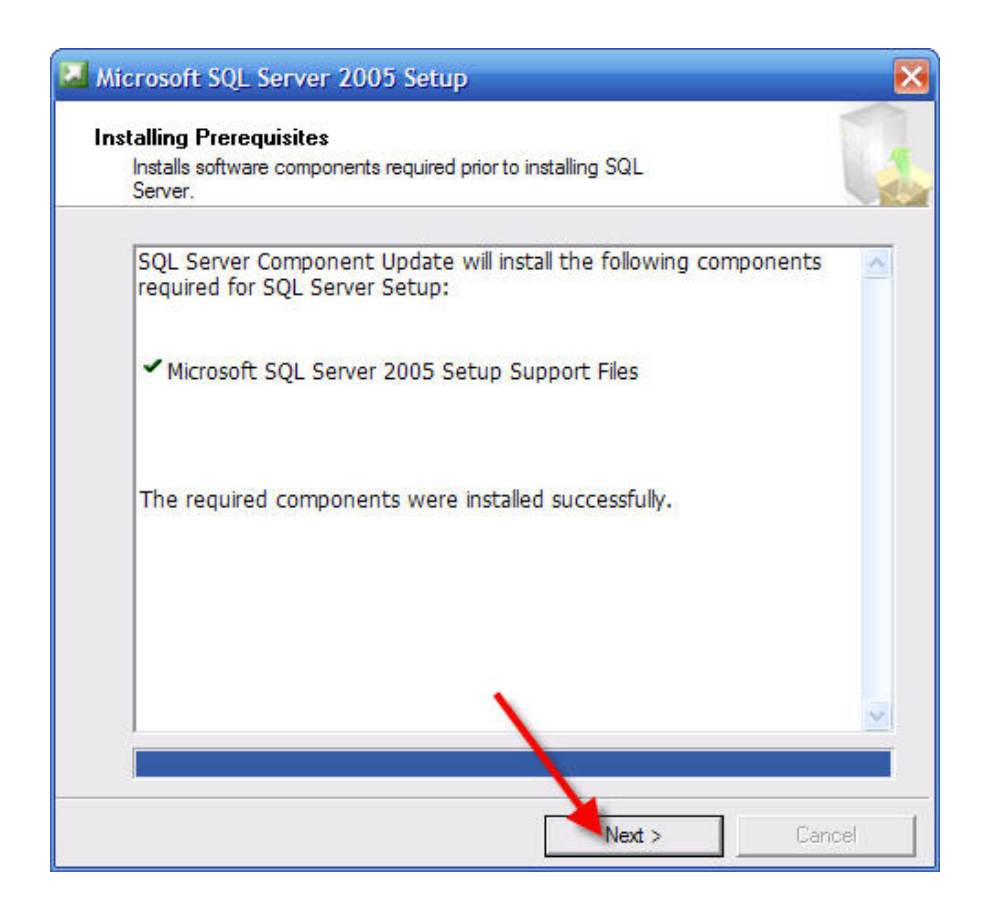

• โปรแกรมจะต้องมี error เป็น 0 จึงจะสามารถติดตั้งได้ ให้กด Next จะปรากฎหน้าต่างดังนี้

| 0    | Success                                 | 15 Total<br>15 Success | 0 Error<br>0 Warning |
|------|-----------------------------------------|------------------------|----------------------|
| )eta | ails:                                   |                        |                      |
|      | Action                                  | Status                 | lessage 🔥            |
| 0    | Pending Reboot Requirement              | Success                |                      |
| 0    | Performance Monitor Counter Require     | Success                |                      |
| 0    | Default Installation Path Permission Re | Success                |                      |
| 0    | Internet Explorer Requirement           | Success                |                      |
| 0    | COM Plus Catalog Requirement            | Success                |                      |
| 0    | ASP.Net Version Registration Require    | Success                |                      |
| 0    | Minimum MDAC Version Requirement        | Success                |                      |
| 0    | Edition Change Check                    | Success                |                      |

จากนั้นกรอกชื่อผู้ใช้งานและชื่อบริษัท แล้วกลิกที่ปุ่ม Next จะปรากฎหน้าต่างดังนี้

| i₩ Microsoft SQL Server 2005 Setup                                                        | ×  |
|-------------------------------------------------------------------------------------------|----|
| Registration Information<br>The following information will personalize your installation. | 1  |
| The Name field must be filled in prior to proceeding. The Company field is optional.      |    |
| Name:                                                                                     |    |
| Agempany:                                                                                 |    |
|                                                                                           |    |
|                                                                                           |    |
|                                                                                           |    |
|                                                                                           |    |
| Help < Back Next > Cance                                                                  | el |

คลิก Next จนกว่าจะปรากฎหน้าต่างดังนี้

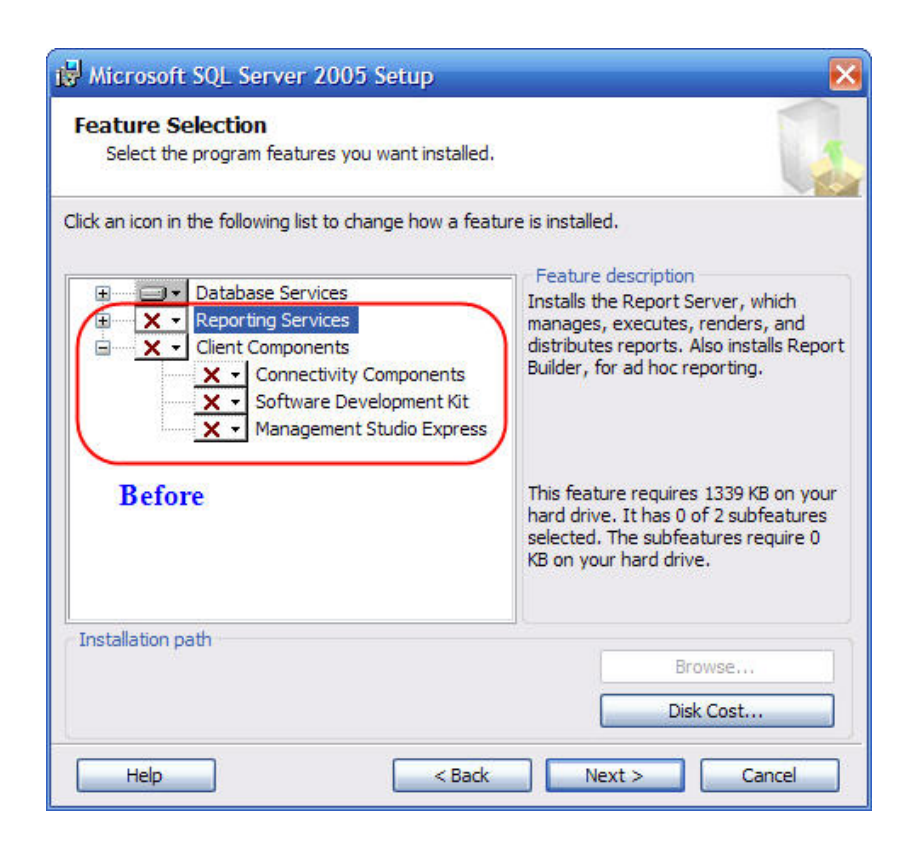

 จะต้องเอากากบาทออกจากทุกหัวข้อดังภาพข้าง ต้น โดยการคลิกขวาแล้วเลือก Will be installed จะปรากฏ หน้าต่างดังนี้

| Click an icon in the following list to change how a fe                                                                                                    | ed.                                                                                                    |
|----------------------------------------------------------------------------------------------------|----------------------------------------------------------------------------------------------------|
| Database Services     Reporting Services     Will be installed on local hard drive     B Entire feature will be installed on local     Entire feature will be unavailable | Installs the Report Server, which<br>manages, executes, renders, and<br>prts. Also installs Report<br>hoc reporting.                            |
|                                                                                                    | This feature requires 1339 KB on your<br>hard drive. It has 0 of 2 subfeatures<br>selected. The subfeatures require 0<br>KB on your hard drive. |
| Installation path                                                                                                    | Browse<br>Disk Cost                                                                                                    |

• เมื่อเอากากบาทออกมาแล้ว จะปรากฏหน้าต่างคังนี้

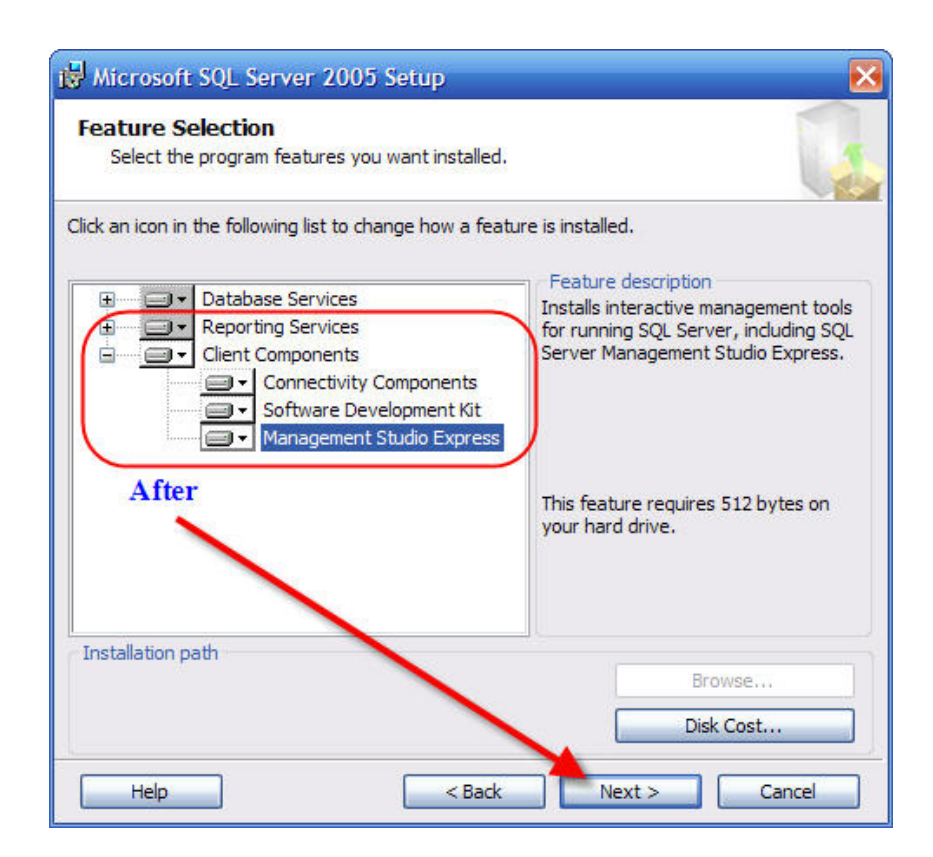

• คลิกปุ่ม Next จนกว่าจะปรากฏหน้าต่างคังนี้

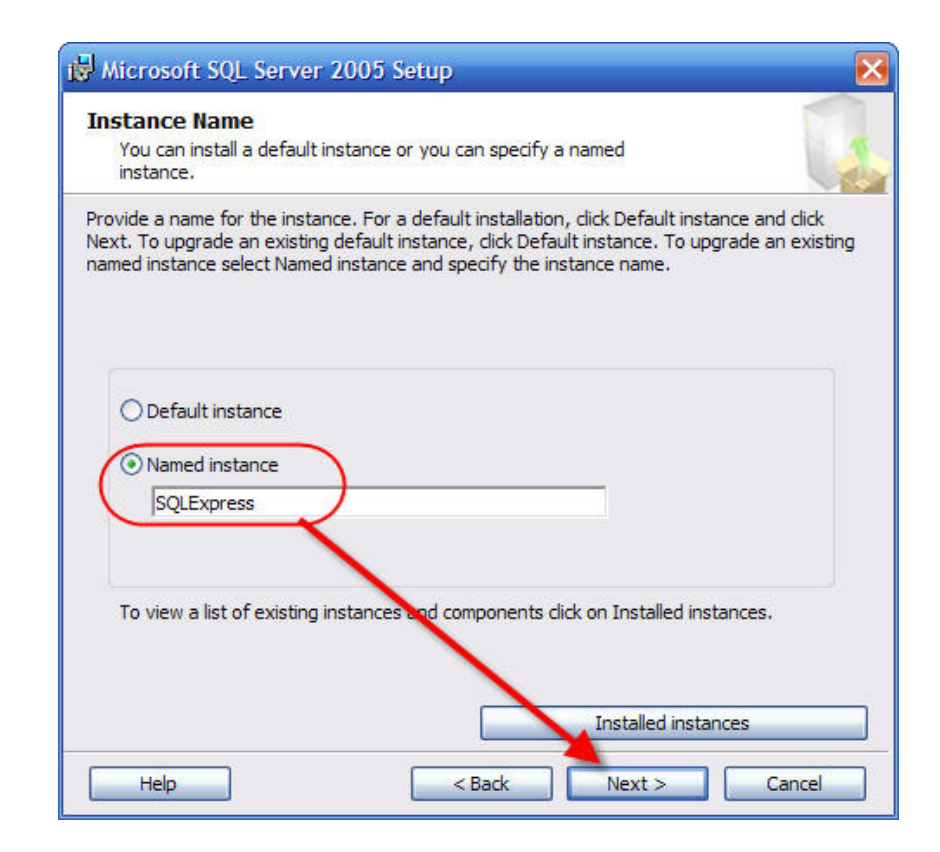

• เลือกหัวข้อ Name Instance และกรอกชื่อว่า SQLExpress คลิกที่ปุ่ม Next จะปรากฏหน้าต่างคังนี้

| uthentication Mode                                                                    |   |
|---------------------------------------------------------------------------------------|---|
| The authentication mode specifies the security used when<br>connecting to SQL Server. | 6 |
| Select the authentication mode to use for this installation.                          |   |
| O Windows Authentication Mode                                                         |   |
| Mixed Mode (Windows Authentication and SQL Server Authentication)                     |   |
|                                                                                       |   |
| Specify the sa logon password below:                                                  |   |
| Enter password:                                                                       |   |
| ****** tanabutr                                                                       |   |
| Confirm password:                                                                     |   |
| ******** tanabutr                                                                     |   |
|                                                                                       |   |
|                                                                                       |   |

• คลิกที่หัวข้อ Mixed Mode และกรอก Password ว่า **tanabutr** ทั้งสองช่อง จากนั้นกดปุ่ม Next

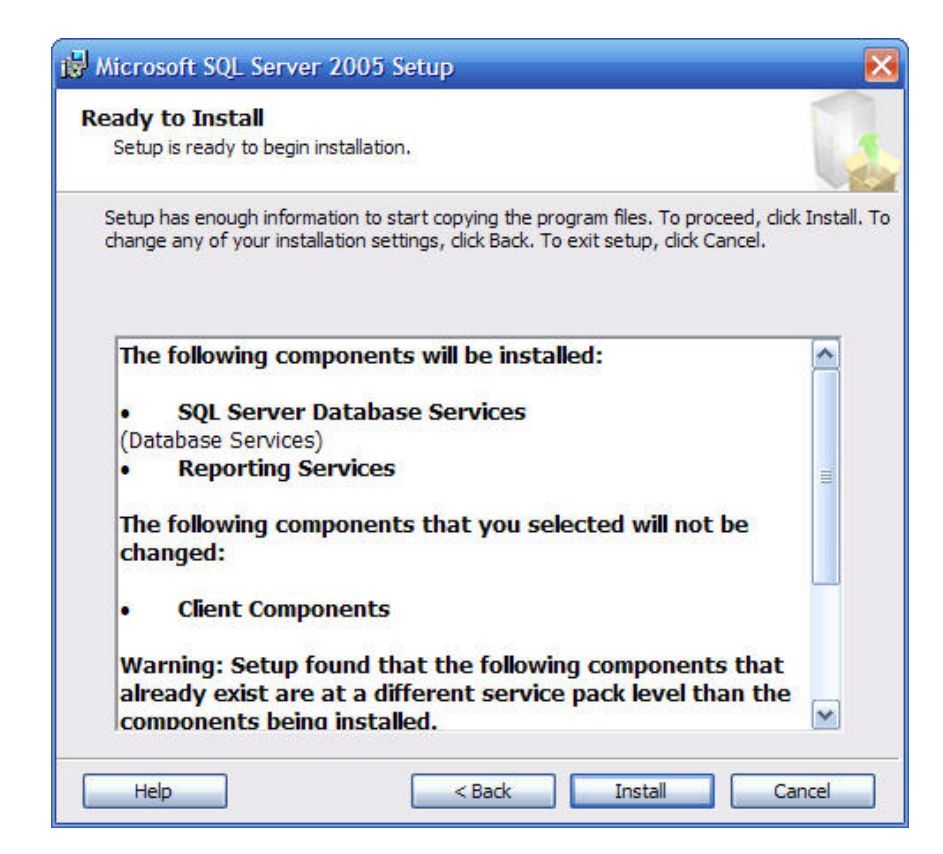

• จากนั้นคลิกที่ปุ่ม Install เพื่อติดตั้ง โปรแกรม จะปรากฏหน้าต่างดังนี้

| Microsoft SQL Server 2005 Setup<br>Setup Progress<br>The selected components are being confi                                                                                                    | gured                   |                            | ×      |
|----------------------------------------------------------------------------------------------------|-------------------------|----------------------------|--------|
| Product<br>MSXML6<br>SQL Setup Support Files<br>SQL Native Client<br>SQL VSS Writer<br>SQL Server Database Services<br><u>OWC11</u><br>SQL Server Backward-Compatibility Files<br>Reporting Services | Status<br>Configuring c | omponents<br>้องมีรายการวั |        |
| Status                                                                                                    | << Back                 | Next >>                    | Cancel |

• รอจนติดตั้งเสร็จ จะปรากฏหน้าต่างดังนี้

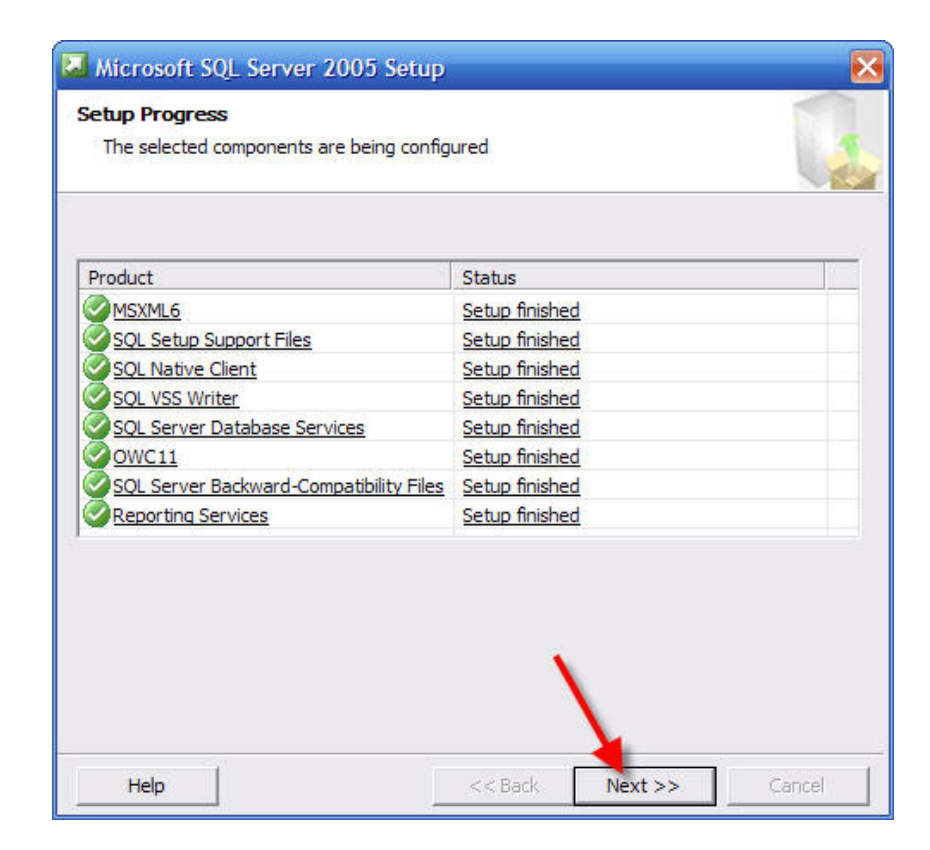

• ให้กดปุ่ม Finish และทำการ Restart เกรื่องคอมพิวเตอร์ 1 ครั้ง เป็นอันจบการติดตั้งไฟล์สุดท้าย

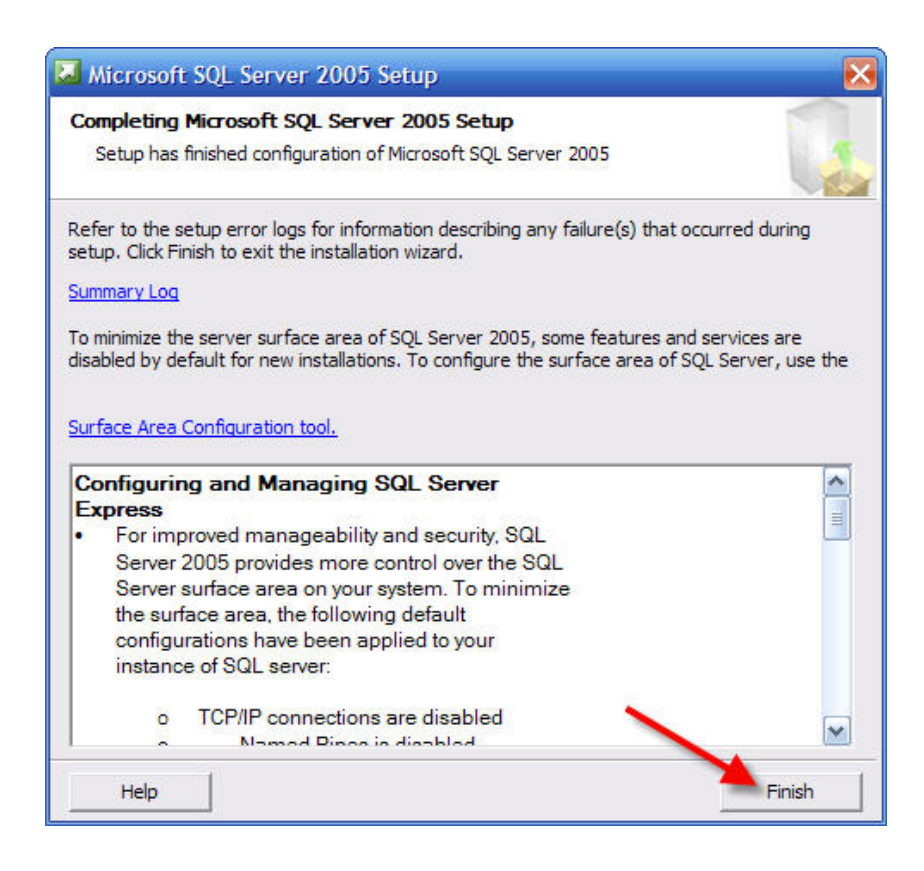

- ขั้นตอนถัดมาจะต้องนำไฟล์ Database มาใส่ลง SQL Server
- ให้คลิกที่ปุ่ม Start >>> Microsoft SQL Server 2005 >>> SQL Server Management Studio เพื่อเข้าใช้งาน โปรแกรมจัดการฐานข้อมูล ดังรายละเอียดภาพด้านล่าง

| Starwatch LX Pro II | •                                                               |                              |
|---------------------|-----------------------------------------------------------------|------------------------------|
| Programs            | Download Accelerator                                            |                              |
| Documents           | Kerio                                                           |                              |
| Settings            | Microsoft Office                                                | Configuration Tools          |
| Search              | <ul> <li>Microsoft SqL Server 2000</li> <li>SnagIt 8</li> </ul> | SQL Server Management Studio |
| Help and Support    | 🛅 SplitCam<br>📆 WIZnet                                          | ▶ <u> </u>                   |
| Run                 | Setup Specialist 2001 Net Tools                                 |                              |
| Shut Down           | WinPcap                                                         |                              |

เมื่อเข้าสู่โปรแกรมแล้ว จะปรากฏภาพดังนี้

- ให้ทำการจดค่าที่ช่อง Server Name เก็บไว้ เพราะต้องใช้ตอนตั้งค่าโปรแกรม
- จากนั้นคลิกที่ปุ่ม Connect จะปรากฏภาพดังนี้

| 🚽 Connect to Serv                     | ver                                                                                  | X                           |
|---------------------------------------|--------------------------------------------------------------------------------------|-----------------------------|
| SQL Ser                               | Ver.2005 จดชื่อ Server                                                               | ws Server System<br>เก็บไว้ |
| Server type:                          | Database Engine                                                                      | ~                           |
| Server name:                          | AKE2\SQLEXPRESS                                                                      | ~                           |
| Authentication:                       | Windows Authentication                                                               | ×                           |
| User name<br>Password: เข้าลุ<br>Conn | TANABUTR_NTV4ke2<br>โปรแกรมจัดการฐานข้อมูล<br>Remember paseword<br>ect Cancel Help [ | Options >>                  |

 เมื่อสามารถเข้าสู่โปรแกรมได้แล้ว ให้เราคลิกเมาส์ขวาที่ เมนูที่ชื่อว่า Database ทางด้านขวา และเลือกไปที่เมนู Attach... จะปรากฏภาพดังนี้

| Object Explorer      | <b>→</b> ‡ ×                                     |
|----------------------|--------------------------------------------------|
| Connect +            | T I                                              |
| AKE2\SQLEXPRE        | SS (SQL Server 9.0.3042 - TANA                   |
| Databases E a System | New Database                                     |
| 🗄 📃 Report           | Attach                                           |
|                      | Restore Database<br>Restore Files and Filegroups |
| 🗄 🧰 Replication      | Refresh                                          |
| 🗄 🚞 Management       |                                                  |
|                      |                                                  |

• เมื่อคลิกเมนู Attach.. แล้ว จะปรากฏภาพดังนี้

• ให้คลิกปุ่ม Add เพื่อเพิ่มไฟล์ฐานข้อมูล จะปรากฏภาพคังนี้

| Databases to attach:<br>MDF File Location | Database    |                 |                         |                               |                                     |
|-------------------------------------------|-------------|-----------------|-------------------------|-------------------------------|-------------------------------------|
| MDF File Location                         | Database    | A               |                         |                               |                                     |
|                                           |             | Attach As       | Owner                   | Status                        | Message                             |
| เพื่อ                                     | มไฟล์ฐานข้อ | มูลในตอเ        | แเรก (C                 | :\LXDB                        |                                     |
|                                           | ເພື່        | เพิ่มไฟล์ฐานข้อ | เพิ่มไฟล์ฐานข้อมูลในตอง | เพิ่มไฟล์ฐานข้อมูลในตอนแรก (C | เพิ่มไฟล์ฐานข้อมูลในตอนแรก (C:\LXDB |

• ทำการกคปุ่ม Add และเพิ่มไฟล์ฐานข้อมูล 3 ครั้ง ไฟล์ฐานข้อมูลอยู่ที่ C:\LXDB\

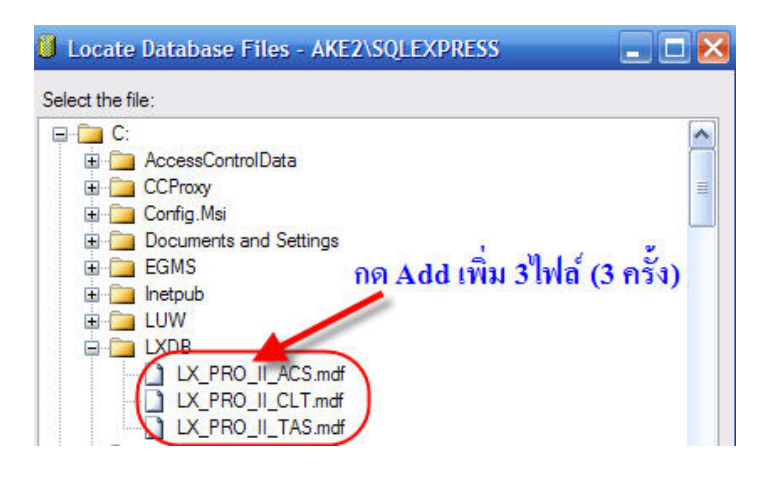

เมื่อเราเพิ่มไฟล์ฐานข้อมูลครบ 3 ไฟล์แล้ว จะปรากฏภาพดังนี้

| Accession Decemberson                                                                                                    | 5                                     |                |                   |                          |         |                  |   |
|----------------------------------------------------------------------------------------------------|---------------------------------------|----------------|-------------------|--------------------------|---------|------------------|---|
| Select a page                                                                                                    | 🔄 Script 🝷 🚺 Help                     |                |                   |                          |         |                  |   |
|                                                                                                    |                                       |                |                   |                          |         |                  |   |
|                                                                                                    | Databases to attach:                  |                |                   |                          |         |                  |   |
|                                                                                                    | MDF File Location                     |                | Database          | Attach As                | Owner   | Status           | M |
|                                                                                                    | C:\LXDB\LX_PR                         | D_II_ACS.mdf   | LX_PRO_II         | LX_PRO_I                 | TANAB   |                  |   |
|                                                                                                    | C:\LXDB\LX_PR                         | O_II_CLT.mdf   | LX_PRO_II         | LX_PRO_I                 | TANAB   |                  | _ |
|                                                                                                    | C:\LXDB\LX_PR                         | O_II_TAS.mdf   | LX_PRO_II         | LX_PRO_I                 | TANAB   |                  |   |
|                                                                                                    | (MALIBI                               | 1108 001       |                   |                          |         | 1                | > |
|                                                                                                    |                                       |                |                   | Add                      |         | Remove           | - |
|                                                                                                    | "LX_PRO_II_TAS" data                  | abase details: |                   | <u></u> uu.              |         | <u>Tr</u> einove |   |
|                                                                                                    | Original File Name                    | File Type      | Current File Path |                          | Message |                  |   |
|                                                                                                    |                                       | Data           | CALVODUVDD        |                          |         |                  |   |
| Connection                                                                                                    | LX_PRO_II_TAS.mdf                     | Udid           | C: LADB LA        |                          |         |                  |   |
| Connection<br>Server                                                                                                    | LX_PRO_II_TAS.mdf<br>LX_PRO_II_TAS_lo | Log            | C:\LXDB\LX_AR     | 0_II_T                   |         |                  |   |
| Connection<br>Server:<br>AKE2\SQLEXPRESS                                                                                                    | LX_PRO_II_TAS.mdf<br>LX_PRO_II_TAS_Io | Log            | C:\LXDB\LX_AF     | 0_II_T [                 |         |                  |   |
| Connection<br>Server:<br>AKE2\SQLEXPRESS<br>Connection:                                                                                                    | LX_PRO_II_TAS.mdf<br>LX_PRO_II_TAS_lo | Log            | C:\LXDB\LX_AR     | 0_II_T                   |         |                  |   |
| Connection<br>Server:<br>AKE2\SQLEXPRESS<br>Connection:<br>TANABUTR_NT\Ake2                                                                                           | LX_PRO_II_TAS_mdf                     | Log            | C:\LXDB\LX_AF     | 0_II_T []                |         |                  |   |
| Connection<br>Server:<br>AKE2/SQLEXPRESS<br>Connection:<br>TANABUTR_NT\Ake2                                                                                           | LX_PRO_II_TAS_mdf                     | Log            | C:\LXDB\LX_AF     | 0_II_T [<br>0_II_T [     |         |                  |   |
| Server<br>AKE2\SQLEXPRESS<br>Connection:<br>TANABUTR_NT\Ake2<br>J Wew connection properties                                                                           | LX_PRO_II_TAS.mdf<br>LX_PRO_II_TAS_lo | Log            | C:\LXDB\LX_AF     | 0_II_T (                 |         |                  |   |
| Connection<br>Server:<br>AKE2/SQLEXPRESS<br>Connection:<br>TANABUTR_NT/Ake2<br>Yow connection properties<br>Progress                                                  | LX_PRO_II_TAS_mdf<br>LX_PRO_II_TAS_Jo | Log            | C:LLOBILATIA      | 0_II_T []                |         |                  |   |
| Connection<br>Server:<br>AKE2SQLEXPRESS<br>Connection:<br>TANABUTR_NT-Ke2<br>Very connection properties<br>Very Connection properties                                 | LX_PRO_II_TAS.mdf                     | Log            | C:LLOBILX_AF      | 0_11_1 (we<br>0_11_T (we |         |                  |   |
| Connection<br>Server:<br>AKE2/SQLEXPRESS<br>Connection:<br>TANABUTE, NT-XAe2<br>Mew connection properties<br>Were connection properties<br>Were connection properties | LX_PRO_IL_TAS_mdf                     | Log            | C:LADBLAZ         | 0_11_1 (we<br>0_11_T (we |         | Remove           | 8 |
| Connection<br>Server:<br>AKE2/SQLEXPRESS<br>Connection:<br>TANABUTR_NTVAke2<br>If Verw connection properties<br>Yogress<br>Ready                                      | LX_PRO_JI_TAS.mdf                     | Log            | C:\LXDB\LX_AF     | 0_11_1 (wa<br>0_11_T (wa |         | Remove           | 8 |

• ให้คลิกที่ปุ่ม OK หากติดตั้งผ่าน จะปรากฏภาพดังนี้

|   | MDF File Location         | Database  | Attach As | Owner  | Status   |
|---|---------------------------|-----------|-----------|--------|----------|
| 1 | C:\LXDB\LX_PRO_II_ACS.mdf | LX_PRO_II | LX_PRO_I  | TANAB. | Success  |
| 1 | C:\LXDB\LX_PRO_II_CLT.mdf | LX_PRO_II | LX_PRO_I  | TANAB. | Success  |
|   | C:\LXDB\LX_PRO_II_TAS.mdf | LX_PRO_IL | LX_PRO_I  | TANAB. | In progr |
|   |                           |           |           |        |          |

ผลจากการติดตั้งไฟล์ฐานข้อมูลผ่าน

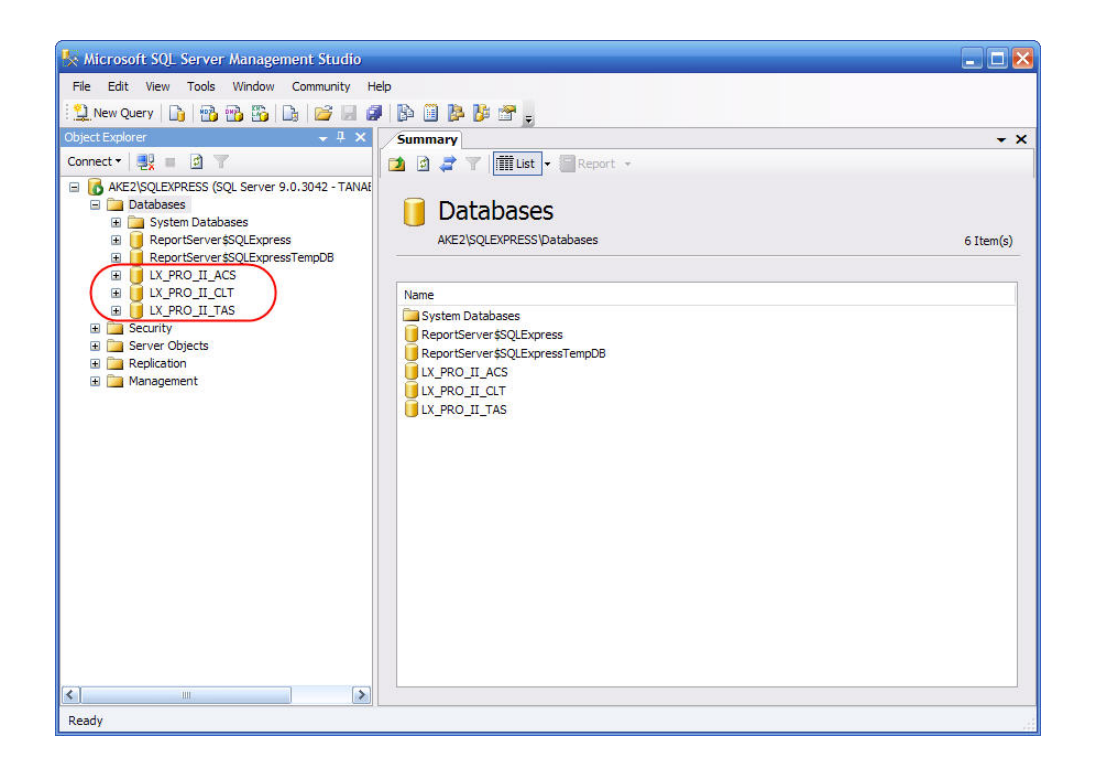

• ขั้นตอนสุดท้าย ตั้งค่าเชื่อมต่อระหว่างโปรแกรม Starwatch กับฐานข้อมูล ให้เปิด Starwatch ขึ้นมา

| Pa STARWATCH LX ACCESS PRO II | X |
|-------------------------------|---|
| Login                         |   |
| » User ID                     |   |
| * Password                    |   |
| ତ⇒ Login 🛛 🖓 Exit             |   |

• ทำการใส่ Username เป็น tnbsetup จากนั้นคลิกที่ปุ่ม Login จะปรากฏภาพดังนี้

| 🕉 Database Server | Connection Definitio                                           | n 🛛 🔀                                            |
|-------------------|----------------------------------------------------------------|--------------------------------------------------|
| Save 🔺 🏠          | Close 🔇                                                        |                                                  |
|                   | Database Type<br>Database Provider<br>Server Name / IP Address | SQL Server  Driver={SQL Server}  Ake2\SQLEXPRESS |
|                   | Server User ID<br>Server User Password                         | 2                                                |
| Connection Test   |                                                                |                                                  |
|                   |                                                                |                                                  |

- ให้กรอกชื่อ Server ที่เราจดไว้ในขั้นตอนก่อนหน้านี้ที่ช่อง Server Name
- ให้กรอก Server User ID เป็น เครื่องหมาย ; (เซมโคลอน)
- จากนั้นคลิกที่ปุ่ม Save เพื่อบันทึก
- เมื่อบันทึกแล้วคลิกที่ปุ่ม Test เพื่อทคสอบการเชื่อมต่อ
- หากเชื่อมต่อไม่สำเร็จ จะปรากฏภาพดังนี้

| 👸 Database                                                         | e Server (                                                        | Connection                                    | n Definition                                | 1                            | × |
|--------------------------------------------------------------------|-------------------------------------------------------------------|-----------------------------------------------|---------------------------------------------|------------------------------|---|
| Save                                                               | <b>@</b>                                                          | Close                                         | 3                                           |                              |   |
|                                                                    | s                                                                 | Da<br>Datab<br>Server Name                    | tabase Type<br>ase Provider<br>/ IP Address | SQL Server                   |   |
|                                                                    |                                                                   | Se<br>Server Use                              | erver User ID<br>er Password                |                              |   |
| Connection                                                         | Test                                                              |                                               |                                             | T                            |   |
| Database C<br>Database T<br>Database C<br>Database S<br>Database U | onnection<br>ype : SQL :<br>onnection<br>erver Nam<br> ser ID : ; | Test<br>Server<br>Provider St<br>e / IP Addre | ring : Driver<br>ss : Ake2\S                | ={SQL Server}<br>QLEXPRESS2  | • |
| Database C                                                         | onnecting                                                         |                                               | ทากไม่ผ่                                    | าน                           |   |
| ACS Databa<br>Conn String<br>ACS Conne                             | ise<br>: Driver={<br>cting                                        | SQL Server                                    | ;Server=Ak                                  | 2\SQLEXPRESS2;UID=;;pwd=;dat | ~ |

หากเชื่อมต่อสำเร็จ จะปรากฏภาพดังนี้

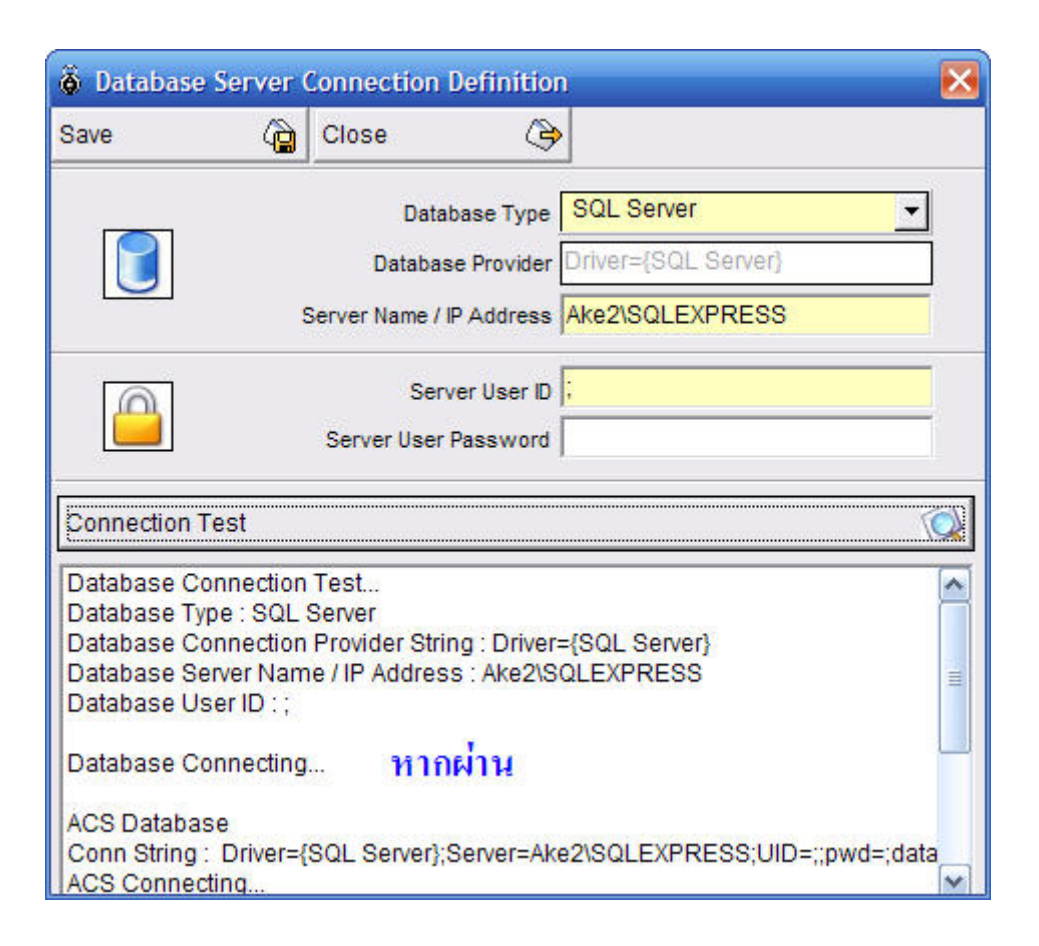

- หากต้องการถ๊อคอินเข้าใช้งานโปรแกรม ให้เราเปิดโปรแกรม Starwatch ขึ้นมาอีกรอบหนึ่ง
- จากนั้นใส่ Username ชื่อว่า Admin ไม่ต้องใส่ Password จากนั้นกดปุ่ม Login เพื่อเข้าสู่โปรแกรม

|                         | 5 PRO II        | × |
|-------------------------|-----------------|---|
| ≫ User ID<br>≫ Password | C⇒ Login ↔ Exit |   |

## 2. การเข้าใช้งานโปรแกรม

คลิกปุ่ม Start → Program → STARWATCH LX PRO II → STARWATCH LX PRO II

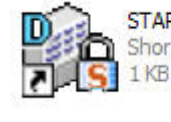

หรือ Double Click ที่ Shortcut

STARWATCH LX PRO II Shortcut 1 KB มน Desktop

 จากนั้นจะแสดงหน้าจอให้ใส่ Login โดยให้ใส่ User ID = "admin" Password ไม่มี แล้วเคาะ Enter เพื่อเข้า โปรแกรมได้เลย (สามารถเปลี่ยนรหัสผ่านการเข้าโปรแกรมได้ภายในโปรแกรม)

| Login                   | PRO II)          | × |
|-------------------------|------------------|---|
| ≫ User ID<br>≫ Password |                  |   |
|                         | 🕞 Login 🛛 🖓 Exit |   |

 เมื่อเข้าโปรแกรมมาแล้วจะเห็นหน้าจอของ Main menu แสดงขึ้นมาดังรูปด้านถ่างนี้ หากผู้ใช้มีการกำหนดค่า ต่างๆ ที่ทำให้โปรแกรมสามารถติดต่อเครื่องแสกนได้แล้ว โปรแกรมจะทำการดึงข้อมูลการการใช้งานมาจาก หัวอ่านเข้าสู่คอมพิวเตอร์โดยอัตโนมัติ

| STARWAT     | CH LX ACCESS P | PRO II (Versi | on TNB.0 | 8.05.22)       |                 |                      |             |               |                 |                 |              | - 8        |
|-------------|----------------|---------------|----------|----------------|-----------------|----------------------|-------------|---------------|-----------------|-----------------|--------------|------------|
| et Up Datab | ase Access Cor | ntrol View F  | Report T | ime/Attendance | Window Help     |                      |             |               |                 |                 |              |            |
| Ö 😡 🕻       | 🖌 🕙 🔒          | 122 🔯         | <b>R</b> | 🛛 🔹 🔜          | <b>B</b>        |                      | STARWAT     | CH LX ACCI    | ESS PRO II      |                 |              |            |
| 🔓 Transac   | tion           |               |          |                |                 |                      |             |               |                 |                 |              | _   _   ×  |
| Alarm       | Status         | 6             | Ack A    | I ()           | 🔿 Ack Partial A | larm 😽 Ack           | A ST        | larm Details  | 8               | Unacknowledge / | Alarm Data   |            |
| Date        | Time           | Area          | Fl       | Door           | Reader          | Name                 | Company     | Depart        | Status          | Card No.        | Authenticati |            |
|             |                |               |          |                |                 |                      |             |               |                 |                 |              |            |
|             |                |               | -        |                |                 |                      |             |               |                 |                 |              |            |
|             |                |               |          |                |                 |                      |             |               |                 |                 |              |            |
|             |                |               |          |                |                 |                      |             |               |                 |                 |              |            |
|             |                |               |          |                |                 |                      |             |               |                 |                 |              |            |
| 1           |                |               |          |                |                 |                      |             |               |                 |                 |              |            |
|             |                | _             |          |                |                 |                      |             |               |                 |                 |              | _          |
|             |                |               |          |                |                 |                      |             |               |                 |                 |              |            |
| 👸 Transac   | tion           |               |          |                |                 |                      |             |               |                 |                 |              | <u>-0×</u> |
| Event S     | Status         |               |          |                |                 |                      |             |               |                 |                 |              |            |
| Date        | Time           | Area          | Fl       | Door           | Reader          | Name                 | Company     | Depart        | Status          | Card No.        | Authenticati |            |
|             |                |               |          |                |                 |                      |             |               |                 |                 | _            |            |
|             |                |               |          |                |                 |                      |             |               |                 |                 |              |            |
|             |                |               |          |                |                 |                      |             |               |                 | -               |              |            |
|             |                |               | _        |                |                 |                      |             |               |                 |                 |              |            |
|             |                |               |          |                |                 |                      |             |               |                 |                 |              |            |
|             |                |               |          |                |                 |                      |             |               |                 |                 |              |            |
| -           |                |               |          | -              |                 |                      |             |               |                 |                 |              |            |
|             |                |               |          |                |                 |                      |             |               |                 |                 |              |            |
| 18/06/08    | 10:48          | 🕥 Er          | nalish   | 🔀 Login : a    | idmin           | Data Files Path : F: | STARWATCH L | × PRO II v2.0 | 1.00\developing | server\data.txt |              | -          |

# 3. รูปร่างลักษณะ และหน้าที่ต่าง ๆ ของโปรแกรม

ในหน้าต่าง Main Menu ของตัวโปรแกรมจะแบ่งออกเป็นส่วนการใช้งานต่าง ๆ 5 ส่วนดังนี้

## ส่วนที่1 เมนูหลัก (ภาพล่าง)

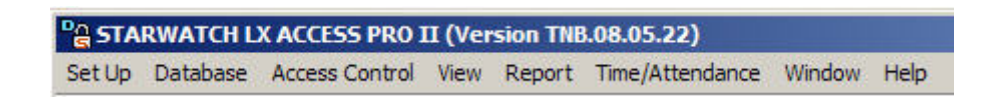

หน้าที่การทำงานต่าง ๆ ของแต่ละเมนู มีคังนี้

- Setup เมนูนี้มีไว้สำหรับตั้งค่าการเชื่อมต่อระหว่างเครื่องแสกนกับคอมพิวเตอร์ ตั้งค่าต่าง ๆ ให้กับเครื่องแสกน เช่น การตั้งค่าเวลาของเครื่องแสกน การตั้งค่า Mode ของเครื่องแสกน เป็นต้น รวมถึงการตั้งค่า Output Text File ที่ จะนำไปใช้งานอีกด้วย
- Database เมนูนี้มีไว้สำหรับกำหนดค่าต่าง ๆ ของตัวโปรแกรม เช่น ชื่อกิจการ ฝ่าย ตำแหน่ง พื้นที่ใช้งาน ให้กับ โปรแกรมรับทราบ รวมถึงการกำหนดสิทธิ UserID & Password ในการเข้าใช้งานโปรแกรม
- Access Control เมนูนี้มีไว้สำหรับกำหนดค่าสิทธิการผ่านประตูเข้าออกของผู้ใช้งานประตูแต่ละบุคคล รวมถึง เป็นเมนูไว้สำหรับเก็บข้อมูลผู้ใช้งานเครื่องแสกนด้วย (การเก็บข้อมูลผู้ใช้ทำให้สามารถเรียก Report ย้อนหลังได้)
- View เมนูนี้มีไว้สำหรับการควบคุมการทำงานของประตู เช่น การสั่งเปิดปิดประตูจาก software เป็นต้น รวมถึง การตรวจสอบสถานะการเชื่อมต่อระหว่างเครื่องแสกนกับเครื่องคอมพิวเตอร์ด้วย
- Report มีไว้สำหรับออกรีพอร์ทการใช้งานเครื่องแสกนเบื้องค้น
- Time/Attendance มีไว้สำหรับประมวลผลข้อมูล Time Attendance เบื้องต้น
- Window มีไว้ปรับมุมมองของหน้าต่างโปรแกรม
- Help มีไว้สำหรับขอความช่วยเหลือ
- About มีไว้สำหรับดูเวอร์ชั่นของโปรแกรม กรณีติดต่อเจ้าหน้าที่ธนาบุตร

## ส่วนที่2 Quick Icon (ภาพล่าง)

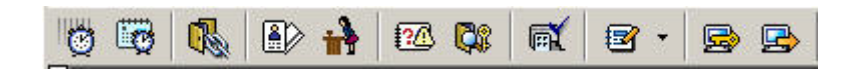

Quick Icon หรือปุ่มเมนูลัค มีไว้สำหรับลคขั้นตอนการเรียกใช้งานเมนูต่าง ๆ ทำให้เราไม่ต้องไปเสียเวลาเปิด หน้าต่างจากเมนูหลัก โดยเมนูลัคถูกออกแบบมาให้มีเฉพาะเมนูที่ใช้งานบ่อย สามารถคลิกที่ icon ได้เลยไม่ต้องไปคลิกที่ เมนูหลัก ในตอนแรกจะเน้นการใช้งานไปที่เมนูหลักก่อน เมื่อใช้งานชินแล้วจึงมาใช้ Quick Icon ได้

หมายเหตุ Quick Icon ส่วนใหญ่จะเป็นในเรื่องของการกำหนดสิทธิ Access Control และการ ออก Report ต่าง ๆ ได้เรียงลำดับการใช้งานก่อนหลังตาม Icon แล้ว สามารถกดใช้งานเรียงปุ่มได้เลย

## ส่วนที่3 Alarm Status (ภาพล่าง)

| 👸 Transaction |      |      |         |      |               |          |       |
|---------------|------|------|---------|------|---------------|----------|-------|
| ALARM STA     | TUS  | ×    | Ack All | 🔀 Ac | k Partial Ala | rm 🏏 Ack | K     |
| Date          | Time | Area | Floor   | Door | Reader        | Name     | Compa |
|               |      |      |         |      |               |          |       |
|               |      |      |         |      |               |          |       |
|               |      |      |         |      |               |          |       |

หน้าต่างแสดงรายงานผู้ที่แสกนไม่ผ่าน (ถ้าเป็น Finger จะไม่รายงาน) โดยที่เมื่อเกิดเหตุการณ์ Error จากการแสกน ตัวเครื่องจะทำการส่งก่ามาแจ้งที่โปรแกรมในส่วนของ Alarm Status และข้อมูลเหตุการณ์ที่ Error จะไม่หายไปจนกว่าเราจะ กคปุ่ม Ack เพื่อเป็นการบอกโปรแกรมว่ารับทราบแล้ว ถ้าหากไม่กคปุ่ม Ack ทุกครั้งที่เปิดโปรแกรม Error ก็จะแสดงขึ้นมา ทุกครั้งที่มีการเรียกใช้งานโปรแกรมสะสมไปเรื่อย ๆ

ส่วนที่4 Event Status (ภาพล่าง) หน้าต่างแสดงรายงานผู้ที่แสกนผ่าน

| Transaction | TUS  |      |       |      |        |      |       |
|-------------|------|------|-------|------|--------|------|-------|
| Date        | Time | Area | Floor | Door | Reader | Name | Compa |
|             |      |      |       |      |        |      |       |
|             |      |      |       |      |        |      |       |
|             |      |      |       |      |        |      |       |

หน้าต่างแสดงราขงานผู้ที่แสกนผ่าน และประตูเปิด โดยที่จะมีข้อมูลของพนักงานท่านนั้น ๆ แสดงขึ้นมาว่าแสกน ผ่านวันที่เท่าไหร่ เวลาอะไร ประตูไหน ชื่ออะไร (จะขึ้นชื่อต่อเมื่อมีการบันทึกชื่อผู้ใช้ประตูลงโปรแกรมแล้วเท่านั้น)

ส่วนที่5 Status Bar (ภาพล่าง) บอกวันที่ เวลา ภาษา LoginID และที่เก็บข้อมูล Txt File หลังจากคึงข้อมูลเข้ามา

|            | 1000    |           | 1000            |                                   |
|------------|---------|-----------|-----------------|-----------------------------------|
| 24/09/2006 | 🥑 15:38 | 💓 English | 羅 Login : admin | Data Files Path : C:\Program File |
|            |         | , .       |                 | /                                 |

ในส่วนนี้จะบอกรายละเอียดต่าง ๆ 5 ส่วน ดังนี้

- วันที่ปัจจุบัน
- เวลาปัจจุบัน
- ภาษาที่ใช้
- Login ผู้ใช้งานระบบ
- Text File (ที่เก็บข้อมูลที่ดึงมาจากเครื่องบันทึกเวลาในรูปแบบของไฟล์) โดยที่จะเก็บข้อมูลเฉพาะที่ผู้ใช้งานแสกน ผ่านเท่านั้น และข้อมูลที่ Error จาก Timeschedule Error กรณีอื่น ๆ ไม่เก็บ Text File

## 4. รายละเอียดเมนูต่างๆ

**4.1 <u>Setup</u>** ภายในเมนู Setup ประกอบไปด้วยเมนูต่าง ๆ ดังภาพ

| Set Up Database Acco                                               | ess Control View             | Report Time/Attendance                          | e Window Helj | 5           |
|--------------------------------------------------------------------|------------------------------|-------------------------------------------------|---------------|-------------|
| Communication Setup                                                | Wizard                       | 🛛 🛋 🖻 • 📄                                       |               |             |
| Loop Definition<br>Controller Definition<br>Door/Reader Definition | Ctrl+A<br>Ctrl+B<br>n Ctrl+D | Ref Ack All                                     | Ack Partial   | Alarm 🕞 Ack |
| System Management                                                  | Þ                            | Set Time                                        | Ctrl+G        | Namo        |
| Dial-Up Connection De                                              | finition Ctrl+I              | Set Initialization                              | Ctrl+H        | Nume        |
|                                                                    |                              | MasterCard Managemen                            | nt [          |             |
| Data Setup<br>Format Data                                          | •                            | System Batch Transmiss                          | sion          |             |
| Data Setup<br>Format Data<br>Logoff                                | Ctrl+K                       | System Batch Transmiss<br>Set Function Key Name | sion          |             |

➤ Loop Definition : เข้าเมนูโดย : Setup→ Loop Definition

| 8 L  | oop Set up        | 2/6          | 54        |           | -31/-      |          |          | ×        |
|------|-------------------|--------------|-----------|-----------|------------|----------|----------|----------|
| Find |                   | Add          | Moc       | lify 🧧    | ] Delete   | Clo      | ose [    |          |
| Fin  | i <b>d</b><br>Cor | Loop No      |           | •<br>•    |            |          |          |          |
| Ē    |                   |              |           | Loop Li   | st         |          |          |          |
|      | Loop No           | Comm Type    | Comm Port | Baud Rate | Parity Bit | Data Bit | Stop Bit | IP Addre |
|      | 00                | Reader Chain | COM4      | 9600      | N          | 8        | 1 1      |          |
| 21   | 1                 |              |           |           |            |          |          |          |

เมนูนี้มีไว้สำหรับตั้งค่าการเชื่อมต่อเข้ากับระบบเครื่องแสกน โดยการเชื่อมต่อสามารถตั้งได้เป็น 3 แบบ วิธีการตั้ง ค่าการเชื่อมต่อให้เรากคปุ่ม Add ที่ปุ่มด้านบนจะปรากฏเมนูย่อยตามภาพด้านล่าง การเชื่อมต่อสามารถเชื่อมต่อแบบ Serial Com Port, แบบ TCP/IP, และแบบ Dial-Up Modem

| Save Close                                    | Sav    | re 💽 Close                 | 8                  |
|-----------------------------------------------|--------|----------------------------|--------------------|
|                                               | Ictive | Loop No                    | Active             |
| Description                                   | A      | Description                |                    |
| Serial Chain TCP/IP Chain Bypass TCP/IP Chain | Se     | erial Chain TCP/IP Chain B | ypass TCP/IP Chain |
| Com Port 📃 💌<br>Baud Rate 9600 💌              |        | IP Address                 |                    |
| Parity Bit NONE                               |        | TCP Port No 5000           |                    |
| Stop Bit 1                                    |        | internet () the process    | <u> </u>           |

- Loop No : ให้เราทำการเลือกหมายเลขการเชื่อมต่อ โปรแกรมตัวนี้สามารถตั้งค่าการเชื่อมต่อได้สูงสุด 99 Loops
   โดยที่ 1 Loops สามารถเชื่อมต่อเครื่องแสกนได้จำนวณ 32 เครื่อง แต่การเชื่อมต่อ Loops ยิ่งเยอะ Pc ก็จะกิน
   พลังงานมากขึ้นตามส่วน (กรณีการเชื่อมต่อโดย TCP/IP จะกินพลังงานเครื่องมากกว่า Serial Com Port)
- ComType : เป็นการเลือกรูปแบบในการเชื่อมต่อว่าเราเชื่อมต่อเครื่องแสกนด้วยวิธีไหน วิธีเชื่อมต่อมีดังนี้
  - เชื่อมต่อผ่าน Serial Com Port
  - O เชื่อมต่อผ่าน TCP/IP
  - 0 เชื่อมต่อผ่าน Dial-up Modem
  - เชื่อมต่อผ่าน Web (ไม่ได้ใช้)
- Description : ไว้สำหรับใส่คำอธิบายสำหรับการเชื่อมต่อนั้น ๆ
- Active : เป็นการตั้งก่าการทำงานว่าเปิดหรือปิด ถ้าต้องการเปิดการเชื่อมต่อให้ติ๊กถูก ถ้าไม่ต้องการใช้ไม่ต้องติ๊ก
- Mode Serial Chain : ให้ตั้งค่าเฉพาะ Com Port
  - O Com Port: ใช้กำหนด Communication Port ที่จะติดต่อระหว่างระบบ Access Control กับคอมพิวเตอร์ โดยปรกติจะกำหนดค่าที่ COM1 โดยก่อนเลือกให้สำรวจดูว่าสาย cable ที่ต่อมาจากเครื่อง Star505R(Finger007) ต่อเข้ากับ Comm Port ไหน→ให้คลิกเลือกที่ช่อง Comm Port นั้น
- Mode TCP/IP : ให้ตั้งก่าหมายเลข IP ที่ช่อง IP Address และ Module Type เป็น External(Other)
- Mode Dial-up Modem : ให้ตั้งค่า Communication Port ที่ใช้เชื่อมต่อกับอุปกรณ์ Modem
- กดปุ่ม Save และกด Close ออกเมนู (ถ้ามีมากกว่า 1 Loop ให้กดปุ่ม Add ใหม่)

| <b>Controller Difinition</b> | : | เข้าเมนู โดย : Setup |  |
|------------------------------|---|----------------------|--|
|                              |   |                      |  |

| \delta Controller Se      | t Up         |               |                 |                 | 2345       | ×         |
|---------------------------|--------------|---------------|-----------------|-----------------|------------|-----------|
| Find                      | Transmit     | Add           | Modify          | Delete          | Close      |           |
| Find<br>Loop<br>Controlle | o No<br>r No | ×             |                 |                 |            |           |
|                           |              |               | Controller List |                 |            |           |
| Loop No                   | Comm Type    | Controller No | Controller Type | Controller Name | Memory(ID) | FINGERMOD |
|                           |              |               |                 |                 |            |           |

เมนูนี้มีไว้สำหรับตั้งก่าจำนวนของเครื่องแสกนในระบบ ว่ามีอยู่กี่เกรื่อง และเป็นเครื่องรุ่นใดบ้าง ตลอดจนเป็น เมนูสำหรับการตั้งก่าเบื้องต้นของเกรื่องแสกนแต่ละเกรื่อง วิธีการเพิ่มเกรื่องแสกนเข้าไปในระบบ ให้ทำการกลิกที่ปุ่ม Add จะมีเมนูดังภาพด้านล่างนี้ขึ้นมา (เกรื่องแสกน หมายถึง ตัวเกรื่องที่ประกอบไปด้วยหน้าจอ LCD และ Keypad)

| \delta Controller Definition 🗙                                                                                                    | \delta Controller Definition 🔀                                                                                                    |
|----------------------------------------------------------------------------------------------------|----------------------------------------------------------------------------------------------------|
| Transmit 🔝 Save 🛐 Close 🔝 🚱                                                                                                    | Transmit 🔝 Save 🛐 Close 🔝 🚱                                                                                                    |
|                                                                                                    |                                                                                                    |
| Unregistered Controller No. List Registered Controller No. List                                                                                                    | Unregistered Controller No. List Registered Controller No. List                                                                                                    |
| Controller No         Controller Name           00         Controller Name           01         Controller Name           02         >>           03         >>           04            05            06            07            08 | Controller No  Controller No Controller Name Controller Name C |
| Set Card ID Memory Function Setting                                                                                                    | Set Card ID Memory Function Setting                                                                                                    |
|                                                                                                    | Stand Alone 0-Not Use                                                                                                    |
|                                                                                                    | 007P 0-Not Use                                                                                                    |
| Controller Type                                                                                                    | Dual Finger 0-Not Use                                                                                                    |
| Controller Name                                                                                                    | Adaptive Mode 1-Use 💌                                                                                                    |
| ID No. Memory 5000                                                                                                    | Identification 0-Not Use                                                                                                    |
| Transac Buffer 5000                                                                                                    | LCD Display 0-Status                                                                                                    |
|                                                                                                    | Output Time 0-1Sec 💌                                                                                                    |
|                                                                                                    | Keypad 1-Use                                                                                                    |
|                                                                                                    | Default Value                                                                                                    |

หลังจากกดปุ่ม Add จะมีเมนูดังภาพด้านบนซ้ายขึ้นมา วิธีการกรอกค่า ให้กรอกดังนี้

- 1. Loop No. ให้เลือกชนิดการเชื่อมต่อ ว่าเครื่องแสกนที่เราจะเพิ่มนี้เชื่อมต่อผ่าน Loop ไหน
- Controller No. ให้เลือกหมายเลข Controller ทางด้านซ้าย ว่าใน Loop นี้มีเครื่องแสกนอยู่กี่เครื่อง หมายเลขใดบ้าง ใน 1 Loop สามารถมีเครื่องแสกนได้สูงสุด 256 เครื่องหมายเลขเครื่องที่ไม่ซ้ำกัน
- 3. Controller Type ให้เลือกว่าเครื่องแสกนนั้น ๆ ใช้งานรุ่นไหนอยู่
- 4. Controller Name ตั้งค่าชื่อเครื่องแสกน
- 5. กดปุ่ม Save และกด Close ออกเมนู (ถ้ามีเครื่องแสกนมากกว่า 1 เครื่องให้กดปุ่ม Add เข้าไปอีก)
- ➢ Door/Reader Definition : เข้าเมนูโดย : Setup→Door/Reader Definition

| \delta Door/Reade         | r Setup        |            |           |             |             |             | ×          |
|---------------------------|----------------|------------|-----------|-------------|-------------|-------------|------------|
| Find                      | Transm         | nit 🔝 .    | Add [     | Modify      | Delete      | Close       | 8          |
| Find<br>Loop<br>Controlle | No No          | <b>•</b>   |           |             |             |             |            |
|                           |                |            |           | Reader List |             |             |            |
| Loop No.                  | Controller No. | Board Type | Door Name | Reader No.  | Reader Name | Reader Mode | RF Only Mo |
|                           |                |            |           |             |             |             |            |

เมนูนี้มีไว้สำหรับตั้งก่าว่าระบบมีการใช้หัวอ่านอยู่จำนวนกี่หัว แต่ละหัวติดตั้งอยู่ที่ประตูใดบ้าง รวมถึงการตั้งก่า ต่าง ๆ ให้กับหัวอ่าน เช่น การตั้งก่า Antipassback Duress และ Mode ต่าง ๆ ของหัวอ่าน วิธีการเพิ่มหัวอ่านเข้าระบบให้เรา ทำการกลิกที่ปุ่ม Add จะปรากฎหน้าต่างตามภาพด้านล่าง

| \delta Door/Reader Defin | ition        |                   |       |                             | ×                 |
|--------------------------|--------------|-------------------|-------|-----------------------------|-------------------|
| Transmit                 | 😪 Sa         | ive 🏠             | Close | ٩                           |                   |
|                          |              |                   | 1     |                             |                   |
| Carter                   | LOOP IN      | 000               | 1     |                             |                   |
| Control                  | roller Nam   | s 000             |       |                             |                   |
| Con                      | troller Type | LX007#1           |       |                             |                   |
|                          |              |                   |       |                             |                   |
| Door Detail Informa      | tion         |                   |       |                             |                   |
|                          | Location     | Main-Floor        | •     |                             |                   |
|                          | Floor        | 01F               |       |                             |                   |
| 1                        | Door Name    | Main              |       |                             |                   |
| Ar                       | ntipassback  | Not Use           | •     |                             |                   |
| Use Du                   | uress Mode   | · 🗖               |       |                             |                   |
| Duress Mode              | Password     | I xx              |       |                             |                   |
| Reader(In) Detail In     | formatio     | n                 |       | Reader(Out) Detail Informat | tion              |
| Re                       | ader Type    | Proximity Readers | •     | Reader Type                 | Proximity Readers |
|                          |              | ,                 | _     |                             |                   |
|                          |              |                   |       |                             |                   |
|                          |              |                   |       |                             |                   |
| Rei                      | ader Name    | IN                |       | Reader Name                 | •                 |
| Opera                    | ation Mode   | Card(ID) Only     | -     | Operation Mode              | 2                 |
| Lise Tim                 | eschedule    |                   |       | Lise Timeschedule           | -                 |
| USC 1111                 | eschool de   | Nakilas           |       | Timeschedule                | Nature III        |
|                          | iesu iedule  | Not use           |       | Timescheduk                 |                   |
| Use Keypa                | ad Input     |                   |       | Use Keypad Input            | Г                 |

หลังจากกดปุ่ม Add จะมีเมนูดังภาพด้านบนขึ้นมา วิธีการกรอกค่า ให้กรอกดังนี้

- 1. Loop No. เลือกวิธีการเชื่อมต่อเครื่องแสกน
- 2. Controller No. เลือกหมายเลขเครื่องแสกน
- 3. Location เลือกพื้นที่ติดตั้งหัวอ่าน
- 4. Floor เลือกชั้นติดตั้งหัวอ่าน
- 5. Door Name ตั้งชื่อประตูที่ควบคุม
- 6. Anti-Passback ตั้งค่า Mode Anti Passback
- 7. Reader Type ตั้งชนิดของหัวอ่าน
- 8. Reader Name ตั้งชื่อหัวอ่านที่ 1
- 9. Reader Mode ตั้งค่าการทำงานของหัวอ่าน

:

10. กดปุ่ม Save และกด Close ออกเมนู (ถ้าประตูเดียวกันมีมากกว่า 1 หัวอ่าน ให้ตั้งค่าที่ Reader(Out) ด้วย)

➢ Set Time

เข้าเมนู โดย : Setup —> System —> Set Time

| 👸 Set System M | anagement      |            |            |     | X |
|----------------|----------------|------------|------------|-----|---|
| Apply          | Save           |            | lose       | 8   | 0 |
| Auto-Transmiss | sion Time Set  | t Time Set | Initialize |     |   |
|                |                |            |            |     |   |
| Date_Wee       | ek 24/09/2006  | •          | Sunday     | •   |   |
| Tim            | ne 17:52:11    | *          |            |     |   |
|                | - System List- |            |            |     |   |
|                | 01 - 00 - F    | inger Read | er         |     |   |
|                | Select.        | All        | Cancel /   | All |   |

เมนูนี้มีไว้สำหรับตั้งค่าเวลาของเครื่องแสกน วิธีการใช้งานให้เราตั้งค่า วันเดือนปี วัน และเวลา โดยที่ปีของเครื่อง แสกนจะต้องเป็นปี ค.ศ.(2006) เท่านั้น ห้ามใช้เป็นปี พ.ศ. เมื่อตั้งค่าเวลาเสร็จแล้วให้เราทำการเลือกเครื่องแสกนที่เราจะส่ง ค่าไป วิธีการเลือกให้ติ๊กถูกที่หน้าเครื่องแสกน เมื่อติ๊กถูกครบแล้ว ให้เราทำการกดปุ่ม Save และ Apply เพื่อส่งค่า

|                     | Dave       |                                     |  |
|---------------------|------------|-------------------------------------|--|
| t Transmission Tim  | e Set Time | Set Initialization                  |  |
|                     |            |                                     |  |
| Initialization Type | -          |                                     |  |
|                     | Code       | Initialization Type                 |  |
|                     | 1          | System Initialization               |  |
|                     | 2          | Card Data Initialization            |  |
|                     | 3          | Event Data Initialization           |  |
|                     | 4          | Timeschedule, Holiday Intialization |  |
|                     | 5          | Master ID initialization            |  |
|                     | 6          | Set Factory Setting                 |  |
|                     |            |                                     |  |
|                     |            |                                     |  |
|                     |            |                                     |  |
|                     |            |                                     |  |

## ➢ Set Initialize : เข้าเมนูโดย : Setup→ System → Set Initialize

เมนูนี้มีไว้สำหรับการเคลียร์เครื่อง เรียกอีกอย่างว่าการล้างค่า(reset) ของเครื่องให้กลับสู่ค่าเดิม หรือการทำให้ ข้อมูลที่อยู่ในเครื่องแสกนนั้น ๆ เป็นศูนย์(ลบทิ้งทั้งหมค) เราสามารถเลือกล้างค่าได้ 4 วิธี ดังนี้

- System Initialize ลบค่าทุกอย่างที่อยู่ในเครื่อง กลับไปเริ่มต้นเสมือนซื้อเครื่องใหม่
- Card Data Initialize ลบค่าเฉพาะข้อมูลพนักงานในเครื่อง (ลายนิ้วมือ รหัสบัตร)
- Memory Buffer Initialize ลบค่าเฉพาะข้อมูลการแสกนเข้าออกในแต่ละวัน
- Time Schedule, Holiday Initialize ลบค่าเฉพาะช่วงเวลาในการผ่านเข้าออก
- Master ID Initialization ลบค่า Master ID ทั้งหมดออกจากเครื่อง Master ID = "00000000" ตามเดิม

้โดยที่วิธีการลบค่าสามารถทำได้ดังนี้

- Initialize Type เลือกสิ่งที่ต้องการลบ สามารถเลือกล้างก่าได้ 6 แบบ ตามรายละเอียดด้านบน
- เลือกเครื่องแสกนที่เราต้องการจะล้างก่า
- กดปุ่ม Save
- กดปุ่ม Apply เพื่อเป็นการส่งค่าไปยังเครื่องแสกน

หลังจากล้างค่าออกไปจากเครื่องแล้วเราจำเป็นจะต้องกำหนดค่าใหม่เข้าไปที่ตัวเครื่อง ไม่เช่นนั้นเราจะไม่สามารถ ใช้งานเครื่องแสกนได้ ผลกระทบที่เกิดจากการลบค่าโดยใช้คำสั่ง Initialize มีดังนี้

- System Initialize เนื่องจากเป็นการลบค่าทุกอย่าง ถ้าไม่ตั้งค่าใหม่ก็เหมือนซื้อเครื่องใหม่ใช้งานไม่ได้
- Card Data Initialize จะไม่มีข้อมูลพนักงานเหลืออยู่ในเครื่องเลยทั้งลายนิ้วมือและรหัสทำให้ทุกคนแสกนไม่ผ่าน

- Memory Buffer Initialize ทำให้ไม่สามารถเรียกดูข้อมูลที่พนักงานผ่านเข้าออกประจำวันในส่วนของที่ลบออกไป
- Time Schedule, Holiday Initialize ทำให้ช่วงเวลาที่มีสิทธิแสกนโดนลบออกไปหมด ทำให้เราแสกนไม่ผ่าน หมายเหตุ ในส่วนของเมนู Initialize จะไม่แนะนำให้ใช้งาน จะใช้เฉพาะกรณีจำเป็นจริง ๆ เท่านั้น ซึ่งทางช่าง

ของบริษัทจะเป็นผู้แนะนำว่ากวรใช้งานเมื่อกรณีใด หากมีข้อสงสัยเพิ่มเดิมให้ติดต่อทางบริษัท

➤ Mastercard Manage : เข้าเมนูโดย : Setup→ System → Mastercard Management

| port CardHolder                                                                                                    | Transmit                                                                                                    | Save .                                               |                  | Citose | EI |
|----------------------------------------------------------------------------------------------------|----------------------------------------------------------------------------------------------------|------------------------------------------------------|------------------|--------|----|
|                                                                                                    | Compa                                                                                                    | ev [                                                 | -                |        |    |
|                                                                                                    | Nar                                                                                                    | ne                                                   |                  |        |    |
|                                                                                                    | Carth                                                                                                    | 40                                                   |                  |        |    |
|                                                                                                    | Millare Card N                                                                                                    | 45                                                   | 10               |        |    |
|                                                                                                    | Pastwo                                                                                                    | urd bru                                              |                  |        |    |
|                                                                                                    | Rema                                                                                                    | inte                                                 |                  |        | 14 |
|                                                                                                    |                                                                                                    |                                                      |                  |        |    |
| Select                                                                                                    |                                                                                                    |                                                      |                  |        | ÷1 |
| Clear                                                                                                    | 1.0                                                                                                    |                                                      |                  |        |    |
| HODIOO/(SP)/THO                                                                                                    | ERICOLFORCE   FORCE<br>FGR007, Mark II.<br>If Template Data Exist                                                                            | nesio   sosiusiesos                                  | FAC2306/057/3PG  |        |    |
| Inconcertopropriet                                                                                                    | eRCONFORCE   FORCE<br>FGR007, Mark R.<br>d Template Data Exist<br>annual Template is the                                                     | necsio   sconsport  <br>tence                        | FACESSMOST(SPG   |        |    |
| Inconce/conjunic                                                                                                    | eRCONFORCET   FORCE<br>FGR007, Mark R.<br>d Template Data Exist<br>arginet Template is sto                                                   | aciao   sosvensos  <br>tence<br>red                  | FAC2306087(3P)   |        |    |
| HODIOL/SPUFIC                                                                                                    | eRoouPoncor   ronco<br>rGR007, Mark It.<br>d Tampisto Data Exist<br>arguint Tempisto is the                                                  | anciano   accanosanos  <br>Innece<br>met             | rxc2004087(3P)   |        | ;  |
| Inconcertany fraction                                                                                                    | ePGR007, Mark It.<br>d Template Data Exist<br>ergelet Template is the<br>ergelet Template is not                                             | ancaro   acconsectors  <br>tence<br>ment<br>t aboved | raceooloon;seo [ |        | Į  |
| Inconcervation<br>Inconcervation<br>Inconc | encourrent i renou<br>referenze Marie II.<br>e Template Data Color<br>argent Template is sto<br>regent Template is no<br>Fregent Template is | ancaro   soorcarsos  <br>tence<br>rest<br>t alored   | raceooloon;seo [ |        |    |
| inconcertopyphic<br>in case<br>Tingerphi<br>in fing<br>in fing<br>in fing<br>in fing<br>in fing<br>in fing<br>in fing<br>in fing<br>in case                                                                                                    | episousFoncer   romoe<br>e FGR007, Mark R.<br>d Template Data Exist<br>argent Template is sto<br>septet Template is not<br>Type Reader       | ancaro   soorcarsos  <br>mence<br>ment<br>t atorest  | FAC2006067(3PG   |        |    |
| Inconstruction principles                                                                                                    | episour-oncor   romon<br>e FGR007, Mark R.<br>d Template Data Exist<br>erginet Template is sto<br>erginet Template is not<br>                | ancaro   acconsector  <br>menor<br>ment<br>t alconed | racessionren (   |        |    |
| Financial Control Control Cont                                                                                                    | entosu Fonor   Fonor<br>FGR007, Mark R.<br>d Templete Data Color<br>argent Template is sta<br>sepert Template is not<br>Fryne Rescho         | Innon<br>Innon<br>red<br>t aboved                    | FAC2006087390    |        |    |
| Incention(sity)Field                                                                                                    | encour order   rande<br>e FGR007, Mark II.<br>4 Temptate Data Exist<br>argent Temptate Data Exist<br>argent Temptate in not<br>Tegge Reade   | Incuro   socialization  <br>Innuci<br>and<br>Labored | raceosaninen     |        |    |

เมนูนี้มีไว้สำหรับกำหนดค่า Master Card (รหัสหรือลายนิ้วมือที่เมื่อนำไปใช้งานกับเครื่องแล้วจะเข้าสู่โหมดผู้ดูแล และตั้งค่าเครื่อง) ให้กับตัวเครื่องแสกน และสามารถบันทึกเก็บไว้ในฐานข้อมูลได้ กรณีใช้เครื่อง Finger Scan ต้องใช้นิ้ว มือ+รหัสผ่านในการเข้าสู่โหมดการตั้งก่า แต่ถ้าเป็นเครื่องทาบบัตร จะใช้เป็นบัตร+รหัสผ่าน วิธีการใช้งาน ดังนี้

- เลือก Import Card Holder จากนั้นเลือกชื่อของคนที่เป็น Master ขึ้นมา 1 คน
- คลิกที่แถบชื่อรุ่นที่เราต้องการกำหนดค่า
- จากนั้นเลือกเครื่องแสกนที่เราจะกำหนดค่า Master Card ใหม่ด้านล่าง
- กดปุ่ม Transmit เพื่อส่งค่า Master Card ไปยังเครื่องแสกน
- ถ้าต้องการบันทึกในฐานข้อมูลด้วยก็กดปุ่ม Save

หมายเหตุ หากผู้ที่เป็น Master Card ต้องการใช้งานเครื่องแสกนใน Mode ปกติด้วย ใน Card Holder จะต้องมีชื่อ ผู้ใช้งานท่านนี้จำนวน 2 ชื่อ โดยที่ทั้งสองชื่อจะต้องใช้บัตรแสกนคนละใบหรือลายนิ้วมือคนละนิ้วเพื่อแยกส่วนกันระหว่าง รหัสที่เป็น Master Card กับรหัสที่เป็น User Card

## ➢ System Batch Setup : เข้าเมนูโดย : Setup→ System → System Batch Setup

| Controller                   | ) Dior                            | metrics Reader                          | Card Holder Transmit                                                                                                    | Control Lost    | ter                 | Bu                                                              | mettics Reader                                  | C#         | Histoler Transmit |
|------------------------------|-----------------------------------|-----------------------------------------|----------------------------------------------------------------------------------------------------|-----------------|---------------------|-----------------------------------------------------------------|-------------------------------------------------|------------|-------------------|
| tem List                     | 10                                | Dystem Function Lis                     |                                                                                                    | 21-00-FINOERIDO | 7(FOR017)-FingerRea | (F. Transm                                                      | It Fregratered Card Hills                       | **         |                   |
| 1 - 00 - FINGER007(FGR00     | I}-Finger Reader                  |                                         | ETTINO<br>MORY SETTINO<br>VOE SETTINO<br>VOE SETTINO<br>VICK SETTINO<br>VICK SETTINO<br>VICT FALLE SETTINO<br>RE BOHEDULE SETTINO<br>OLLE SETTINO |                 |                     | Conta<br>Department<br>Ran<br>Employeet<br>Card 1<br>(* Chain 4 | rv j<br>ert<br>er<br>kunder Batch Transmit<br>= | Ent Sort & | CA. White Da      |
|                              |                                   | 1.0000000000000000000000000000000000000 |                                                                                                    | SelectAll       | Carcel Al           |                                                                 |                                                 | 0%         |                   |
|                              |                                   |                                         |                                                                                                    | <br>            |                     | c                                                               | aid Holder List                                 |            |                   |
| Belect All Board Transmitted | Cancel All Dystem Function Code 1 | Select Al                               | Cancel All                                                                                                    | Englished Ho.   | Name                | Card No.                                                        | Minane Card No.                                 | Company    | Departments       |

เมนูนี้มีไว้สำหรับส่งค่าต่าง ๆ ที่ตั้งไว้อยู่ในโปรแกรมไปยังเครื่องแสกน โดยเราสามารถเลือกสิ่งที่ต้องการจะส่งได้ ว่าเราต้องการจะส่งข้อมูลอะไรเมื่อเลือกข้อมูลเสร็จแล้ว ยังสามารถเลือกเครื่องได้อีกด้วย เมื่อเลือกข้อมูลเลือกเครื่องเสร็จ แล้วให้กดปุ่ม Transmit 1 ครั้ง โปรแกรมจะทำการส่งข้อมูลทุกอย่างที่เราได้เลือกไว้ไปยังเครื่องแสกนทันที สำหรับภาพ ด้านบนจะเป็นการส่งก่าต่าง ๆ ของตัวเครื่องแสกน สำหรับภาพด้านล่างจะเป็นการส่งก่าผู้ใช้งานต่าง ๆ จากฐานข้อมูลไปยัง ตัวเครื่องแสกน เช่น ส่งนิ้วมือของพนักงานทุกคนไปยังประตูที่ 1 เป็นด้น

➢ Dial-Up Chain : เข้าเมนูโดย : Setup→ Dial-up Chain Definition

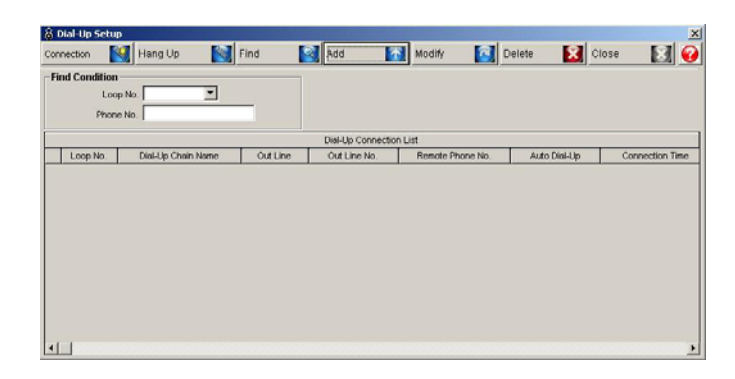

เมนูนี้มีไว้สำหรับเชื่อมต่อกับเครื่องแสกนโดยผ่านระบบโมเด็ม จะใช้ในกรณีที่เจ้าหน้าที่ไม่สามารถเดิน สายสัญญาณจากเครื่องแสกนมาที่คอมพิวเตอร์ได้ หรือไม่สามารถต่อเข้ากับระบบแลนเดียวกับเครื่องคอมพิวเตอร์ ทางเลือก ที่ 3 ก็คือการเชื่อมต่อด้วยอุปกรณ์โมเด็มผ่านสายโทรศัพท์ วิธีการตั้งค่า และเชื่อมต่อ ก่อนอื่นให้เราสร้างการเชื่อมต่อขึ้นมา ก่อน โดยการกดปุ่ม Add จะปรากฏหน้าต่างตามภาพด้านล่าง

| Connection | Hang Up              | Save Save    | Close | 8 |
|------------|----------------------|--------------|-------|---|
| c          | Connection Status    |              |       |   |
|            | Loop No.             | -            |       |   |
| Di         | al-Up Chain Name     |              |       |   |
|            | Out Line 🗖           | Out Line No. |       |   |
| F          | Remote Phone No.     |              | -     |   |
| Auto D     | ial-Up Connection 🔲  |              |       |   |
| Dial-Up    | Connection Time      |              |       |   |
| Dial-      | -Up Hang Up Time 23: | 59:59        |       |   |

หลังจากกดปุ่ม Add จะมีเมนูดังภาพด้านบนขึ้นมา วิธีการกรอกค่า ให้กรอกดังนี้

- 1. Loop No. เลือกวิธีการเชื่อมต่อเครื่องแสกน (โมเด็มต้องต่อผ่าน Com Port เท่านั้น)
- 2. Dial-Up Chain Name ตั้งชื่อการเชื่อมต่อ หรือตั้งค่าที่อยู่หมายเลขปลายทาง
- 3. Out Line กรณีเป็นองค์กรที่มีหมายเลขโทรศัพท์ภายในองค์กร เราจะต้องมีการกดเบอร์ตัดเพื่อโทรออก
- 4. Remote Phone No. ใส่เบอร์ โทรศัพท์ปลายทาง
- 5. Auto Dial ตั้งค่าให้หมุนโมเด็มอัตโนมัติ เมื่อถึงเวลา Hang up จะตัดอัตโนมัติ
- 6. กดปุ่ม Save และกด Close ออกเมนู (ถ้ามีหมายเลขปลายทางมากกว่า 1 หมายเลขให้กดปุ่ม Add เข้าไปอีก)
- 7. หลังจาก Add เสร็จถ้าเราต้องการเชื่อมต่อไปที่เครื่องแสกนให้เรากดปุ่ม Connection เพื่อเชื่อมต่อ

## 8. หากไม่ต้องการเชื่อมต่อแล้วให้เข้ามาที่เมนูนี้กดปุ่ม Hang Up

หมายเหตุ ก่อนทำการเชื่อมต่อผ่านโมเด็ม ต้องแน่ใจก่อนว่าได้มีการต่อสายโทรศัพท์และเปิดเครื่องอุปกรณ์โมเด็ม ที่เครื่องคอมพิวเตอร์ต้นทางและเครื่องแสกนปลายทาง

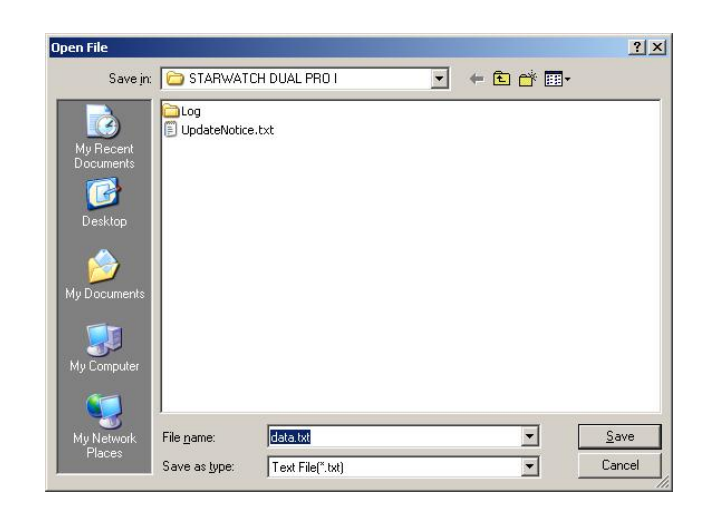

▶ Data Setup : เข้าเมนูโดย : Setup → Data Setup

ใช้กำหนด Folder และชื่อของไฟล์ที่ได้ทำการดึงข้อมูลมาจากเครื่อง Star505R(Finger007)

- คลิกเลือก Folder ที่ต้องการจะเก็บไฟล์จากช่อง Save in และใส่ชื่อไฟล์ที่ต้องการที่ช่อง File Name แล้วกดปุ่ม Save
- กรณีไม่ได้กำหนด Folder และ ชื่อไฟล์ ข้อมูลที่ถูกดึงจะเก็บอยู่ที่ "C:\Program Files\IDTECK\STARWATCH LX PRO II" และชื่อไฟล์เป็น "data.txt" ให้โดยอัตโนมัติ

| $\triangleright$ | Logoff | : | เข้าเมนูโดย : Setup→ Logoff (เลิกใช้งานโปรแกรมชั่วคราว) |
|------------------|--------|---|---------------------------------------------------------|
| $\triangleright$ | Quit   | : | เข้าเมนูโดย : Setup —> Quit (ปิดโปรแกรม)                |

4.2 <u>Database</u> ภายในเมนู Database ประกอบไปด้วยเมนูต่าง ๆ ดังภาพ

| STAP     | RWATCH LX ACCESS PRO 1     | II (Version      | TNB.0 | 8.05.22)       |               |      |  |
|----------|----------------------------|------------------|-------|----------------|---------------|------|--|
| Set Up   | Database Access Control    | View Rep         | ort T | ime/Attendance | e Window Help |      |  |
| 1        | Database Server Definition |                  |       | 🛛 • 📄          |               |      |  |
|          | Area/Floor Definition      | Ctrl+P           |       |                |               |      |  |
|          | Company Definition         | Ctrl+L           |       |                |               |      |  |
|          | Department Definition      | Ctrl+M           |       |                |               |      |  |
| Date     | Title Definition           | Ctrl+N<br>Ctrl+O |       | Door           | Reader        | Name |  |
| 😡 2      | AccessType Definition      |                  | F     | Main           | IN            |      |  |
| 😡 2      | User Management            | Ctrl+S           | F     | Main           | IN            |      |  |
| 😡 2      |                            |                  | - F   | Main           | IN            |      |  |
| <b>2</b> | Option Definition          | Ctrl+U           | F     | Main           | IN            |      |  |

➢ Area / Floor Definition : เข้าเมนูโดย : Database→ Area / Floor Definition

| & Area/Floor Setup |            |        |            | ×   |
|--------------------|------------|--------|------------|-----|
| Find               | Add Modify | Delete |            | M 🔮 |
| - Find             |            |        |            |     |
| Area Code 🗌        | •          |        |            |     |
| Area Name          |            |        |            |     |
|                    | Area List  | 1      | Floor List |     |
| Area Code          | Area Name  | Area   | Floor      |     |
| 001                | Area1      | Area1  | 01F        |     |
|                    |            |        |            |     |
|                    |            |        |            |     |
|                    |            |        |            |     |
|                    |            |        |            |     |
|                    |            |        |            |     |
|                    |            |        |            |     |
|                    |            |        |            |     |
|                    |            |        |            |     |
|                    |            |        |            |     |

เมนูนี้มีไว้สำหรับแบ่งรายละเอียดเกี่ยวกับพื้นที่ติดตั้งว่ามีจุดติดตั้งกี่จุด ชั้นไหนบ้าง วิธีการเพิ่มให้ เรากดปุ่ม Add ด้านบน จะปรากฏหน้าต่างเล็ก ๆ ตามภาพด้านล่าง

| ave  | V                      | Close | 8   |        | 0 |
|------|------------------------|-------|-----|--------|---|
| A    | rea Code  <br>rea Name |       |     |        |   |
| Sel  | ect Floor              | -     | Add |        |   |
| Flor | or List                |       |     | Romove | 1 |
|      |                        |       | ĺ   |        | _ |
|      |                        |       |     |        |   |
|      |                        |       |     |        |   |
|      |                        |       |     |        |   |
|      |                        |       |     |        |   |

หลังจากกดปุ่ม Add จะมีเมนูดังภาพด้านบนขึ้นมา วิธีการกรอกค่า ให้กรอกดังนี้

- Area Code ให้ไส่หมายเลขรหัสของพื้นที่เป็นเลข 3 หลัก เรียงลำคับกันตั้งแต่ 001 เป็นต้นไป
- Area Name ให้ใส่ชื่อของพื้นที่ ที่เราติดตั้งเครื่องแสกน
- Select Floor ให้เราเลือกชั้นที่เราติดตั้งเครื่องแสกน
- จากนั้นกดปุ่ม Add
- กดปุ่ม Save เพื่อทำการบันทึกพื้นที่การใช้งาน
- หากมีมากกว่า 1 พื้นที่ ให้เรากลับไปกรอกที่ Area Code ใหม่ และทำตามขั้นตอน

## Company Definition

•

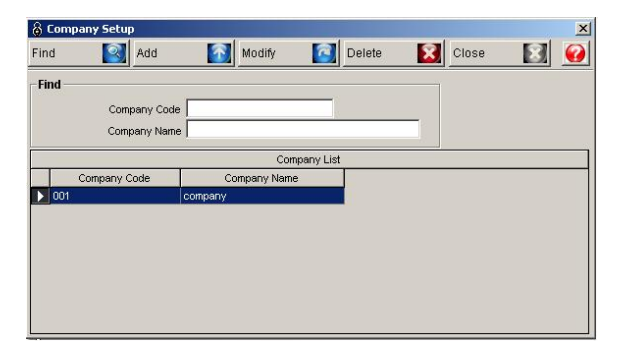

เมนูนี้มีไว้สำหรับแบ่งรายละเอียดเกี่ยวกับกิจการที่ใช้งานระบบ Access Control วิธีการเพิ่มให้เรากด ปุ่ม Add ด้านบน จะปรากฏหน้าต่างเล็ก ๆ ตามภาพด้านล่าง

| 🔓 Company Definition |       | ×        |
|----------------------|-------|----------|
| Save 🚺 CI            | ose 🔝 | <b>@</b> |
| Company Code         |       |          |
| Company Name         |       |          |

หลังจากกดปุ่ม Add จะมีเมนูดังภาพด้านบนขึ้นมา วิธีการกรอกค่า ให้กรอกดังนี้

- Company Code ให้ใส่รหัสของกิจการ 3 หลัก
- Company Name ให้ใสชื่อของกิจการ
- จากนั้นกดปุ่ม Save หากไม่มีกิจการเพิ่มอีก ให้กดปุ่ม Close ถ้ามีก็กลับไปกรอก Com Code ใหม่

Department Definition : เข้าเม

เข้าเมนู โดย : Database -> Department Definition

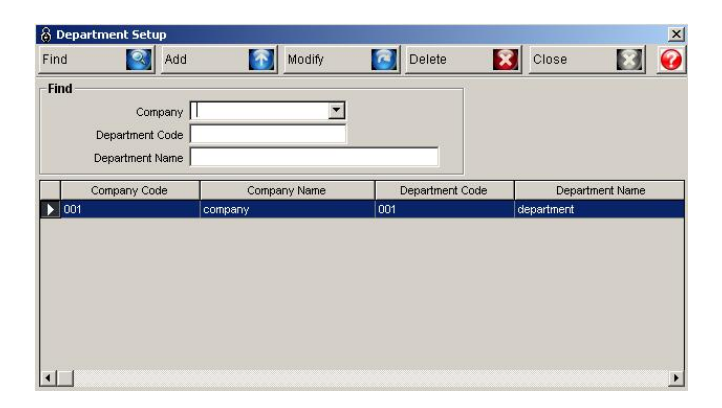

เมนูนี้มีไว้สำหรับแบ่งรายละเอียดเกี่ยวกับกิจการว่าในแต่ละกิจการมีฝ่ายอะไรบ้าง วิธีการเพิ่มให้เรา กดปุ่ม Add ด้านบน จะปรากฏหน้าต่างเล็ก ๆ ตามภาพด้านล่าง
| \delta Depa | artment Definition | ×        |
|-------------|--------------------|----------|
| Save        | Close 🔝            | <b>@</b> |
|             | Company            | •        |
|             | Department Code    |          |
|             | Department name    |          |

หลังจากกดปุ่ม Add จะมีเมนูดังภาพด้านบนขึ้นมา วิธีการกรอกค่า ให้กรอกดังนี้

• Company ให้เลือกชื่อกิจการที่เราต้องการจะเพิ่มฝ่ายเข้าไป

:

- Department Code ให้ใส่รหัสของฝ่าย 3 หลัก
- Department Name ให้ใสชื่อของฝ่าย

 $\geq$ 

Title Definition

• จากนั้นกดปุ่ม Save หากไม่มีกิจการเพิ่มอีก ให้กดปุ่ม Close ถ้ามีก็กลับไปกรอก Com Code ใหม่

 Add
 Modify
 Deleter
 Close
 Image: Close
 Image: Close
 Image: Close
 Image: Close
 Image: Close
 Image: Close
 Image: Close
 Image: Close
 Image: Close
 Image: Close
 Image: Close
 Image: Close
 Image: Close
 Image: Close
 Image: Close
 Image: Close
 Image: Close
 Image: Close
 Image: Close
 Image: Close
 Image: Close
 Image: Close
 Image: Close
 Image: Close
 Image: Close
 Image: Close
 Image: Close
 Image: Close
 Image: Close
 Image: Close
 Image: Close
 Image: Close
 Image: Close
 Image: Close
 Image: Close
 Image: Close
 Image: Close
 Image: Close
 Image: Close
 Image: Close
 Image: Close
 Image: Close
 Image: Close
 Image: Close
 Image: Close
 Image: Close
 Image: Close
 Image: Close
 Image: Close
 Image: Close
 Image: Close
 Image: Close
 Image: Close
 Image: Close
 Image: Close
 Image: Close
 Image: Close
 Image: Close
 Image: Close
 Image: Close
 Image: Close
 Image: Close
 Image: Close
 Image: Close
 Image: Close
 Image: Close
 Image: Close
 Image: Close
 Image: Close
 <t

เข้าเมนูโดย : Database -> Title Definition

เมนูนี้มีไว้สำหรับแบ่งรายละเอียดเกี่ยวกับกิจการว่าในแต่ละกิจการมีตำแหน่งอะไรบ้าง วิธีการเพิ่ม ให้เรากดปุ่ม Add ด้านบน จะปรากฏหน้าต่างเล็ก ๆ ตามภาพด้านล่าง

| Save | <b></b>    | Close | 8 | 0 |
|------|------------|-------|---|---|
|      | Company    |       | • |   |
|      | Title Code |       |   |   |
|      | Title Name |       |   |   |

หลังจากกดปุ่ม Add จะมีเมนูดังภาพด้านบนขึ้นมา วิธีการกรอกค่า ให้กรอกดังนี้

- Company ให้เลือกชื่อกิจการที่เราต้องการจะเพิ่มตำแหน่งเข้าไป
- Title Code ให้ใส่รหัสของตำแหน่ง 3 หลัก
- Title Name ให้ใสชื่อของตำแหน่ง
- จากนั้นกดปุ่ม Save หากไม่มีกิจการเพิ่มอีก ให้กดปุ่ม Close ถ้ามีก็กลับไปกรอก Com Code ใหม่

Access Card Type Definition : เข้าเมนูโดย : Database→ Access Card Type Definition

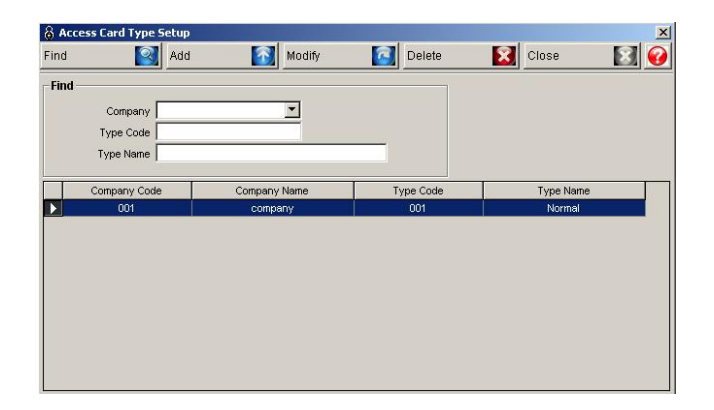

เมนูนี้มีไว้สำหรับแบ่งรายละเอียดเกี่ยวกับกิจการว่าในแต่ละกิจการมี Card Type อะไรบ้าง วิธีการ เพิ่มให้เรากคปุ่ม Add ด้านบน จะปรากฏหน้าต่างเล็ก ๆ ตามภาพด้านล่าง

| \delta Access Card Type | Definition | x        |
|-------------------------|------------|----------|
| Save 🚺                  | Close 🔀    | <u>@</u> |
| Company                 |            |          |
| Type Code               |            |          |
| Type Name               |            |          |

ใช้กำหนดประเภทของบัตรเช่น บัตรเจ้าหน้าที่, บัตรพนักงานฝึกงาน, บัตรผู้มาติดต่อ เป็นต้น หลังจากกดปุ่ม Add จะมีเมนูดังภาพด้านบนขึ้นมา วิธีการกรอกก่า ให้กรอกดังนี้

- Company ให้เลือกชื่อกิจการที่เราต้องการจะเพิ่ม Card Type เข้าไป
- Type Code ให้ใส่รหัสของ Card Type 3 หลัก
- Type Name ให้ใสชื่อของ Card Type
- จากนั้นกดปุ่ม Save หากไม่มีกิจการเพิ่มอีก ให้กดปุ่ม Close ถ้ามีก็กลับไปกรอก Com Code ใหม่

➢ User Management : เข้าเมนูโดย : Database→ User Management

เมนูนี้มีไว้สำหรับกำหนครหัสผู้ใช้งานใหม่ สำหรับเข้ามาใช้งานโปรแกรม Access Control รวมถึง การเปลี่ยนค่า password สำหรับรหัสผู้ใช้งาน และสามารถกำหนคสิทธิให้กับรหัสผู้ใช้งานได้ว่ามีสิทธิใช้ งานโปรแกรม Access Control เมนูไหนได้บ้าง วิธีการเพิ่มรหัสผู้ใช้งานใหม่ให้เราทำการกดปุ่ม Add

| Save | C             | lose | 8 | 6 |
|------|---------------|------|---|---|
|      | User ID       | [    |   |   |
|      | User Name     |      |   |   |
|      | User Password |      |   |   |
|      | Administrator | -    |   |   |

หลังจากกดปุ่ม Add แล้วจะปรากฏหน้าต่างด้านบน ให้เราทำการกรอกรายละเอียดดังนี้

- User ID ใส่ รหัสผู้ใช้งานที่เราจะสร้างใหม่
- User Name ใส่ชื่อเจ้าของรหัสใช้งานนี้
- User Password กำหนด password ในการเข้าใจงานโปรแกรมด้วยรหัสผู้ใช้งานนี้
- Administrator ตั้งค่าว่าเป็นระดับ Admin ของโปรแกรมหรือไม่
- เมื่อกำหนดค่าเสร็จแล้วให้เราทำการกดปุ่ม Save แล้วกด Close
- เมื่อสร้างรหัสผู้ใช้งานใหม่เสร็จแล้วให้เราเข้าไปกำหนด Permission ให้กับผู้ใช้งานด้วย
- คลิกที่ปุ่ม Permission จะปรากฏหน้าจอตามภาพด้านล่าง

| 👌 User Permission                                                                                                    |                                                                                                    |                                                                                                    |                                                                                                    | ×                                                                                                    |
|----------------------------------------------------------------------------------------------------|----------------------------------------------------------------------------------------------------|----------------------------------------------------------------------------------------------------|----------------------------------------------------------------------------------------------------|----------------------------------------------------------------------------------------------------|
| Save 🚺 Close 🔯                                                                                                    |                                                                                                    |                                                                                                    |                                                                                                    | <b>@</b>                                                                                                    |
| User ID admin                                                                                                    |                                                                                                    | All f                                                                                                    | Permission                                                                                                    | Clear Permission                                                                                                    |
| System<br>✓ 10011 - Set Initialize ▲<br>✓ 10011_3 - Mastercard Management<br>→ 10012_3 - Dial No. Optim                                                                                                    | Database                                                                                                    | any Definition<br>ment Definition                                                                                                    | Access Control                                                                                                    | schedule Definition                                                                                                    |
| <ul> <li>✓ 10013 - Dial-Op Chain Deminition</li> <li>☐ 10022 - Global Antipassback</li> <li>✓ 10024 - Input/Output Integrated Defi</li> <li>✓ 10028 - Personal Tracking Reader [</li> <li>✓ 10029 - Fire Group Definition</li> </ul> | <ul> <li>✓ 20005 - Hite Di</li> <li>✓ 20006 - Access</li> <li>✓ 20008 - Area/Fi</li> <li>✓ 20010 - Map Di</li> <li>✓ 20012 - User M</li> </ul>                         | erinition<br>s Card Type Definition<br>loor Definition<br>efinition<br>lanagement                                                                                                    | ✓ 30010 - Card<br>✓ 30011 - Delet<br>✓ 30013 - Visito<br>✓ 30018 - ID Ba<br>✓ 30020 - Guard                                                                                               | Holder Management<br>ed Cardholder Manage<br>r Management<br>dging<br>d Tour                                                                                                    |
| ✓ 11000 - Biometric Reader Definition     ✓ 11003 - System Batch Setup     Select All     Clear All                                                                                                    | <ul> <li>✓ 20013 - Databa</li> <li>✓ 20015 - Option<br/>Select All</li> </ul>                                                                                          | ase Management<br>Clear All                                                                                                    | ♥ 30021 - Guard<br>♥ 30022 - Guard<br>Select All                                                                                                    | d Tour Status<br>d Tour Definition 💌<br>Clear All                                                                                                    |
| Monitor<br>♥ 40002 - Access Door Control/Status<br>♥ 40004 - Transaction Status<br>♥ 40006 - Communication Status<br>♥ 40008 - Event View Status<br>♥ 40011 - Event Monitoring Window<br>♥ 40012 - Integrated Monitoring Window      | Report<br>♥ 50003 - Delete<br>♥ 50005 - Event I<br>♥ 50006 - Alarm<br>♥ 50008 - Access<br>♥ 50001 - Access<br>♥ 50013 - Last At<br>♥ 50018 - Persor<br>♥ 50018 - Guard | d Card Holder Repor<br>History Report<br>History Report<br>Sible Door Report for<br>Sible D Report for Do<br>Event History Report<br>ccess Event Report<br>al Tracking Report<br>Tour Report ▼ | Time/Attendance<br>♥ 60011 - ID/Da<br>♥ 60012 - Month<br>● 60015 - OverT<br>♥ 71001 - Mana<br>♥ 71002 - Time/<br>♥ 71004 - Pune/<br>♥ 71005 - Break<br>♥ 71006 - Daily<br>♥ 71007 - Month | ily Attendance Report  Ity/Annual Attendance ime Definition gement Mode Definitic Attendance Group Set ion Key Definition Grime Management Break Time Report Ity Break Time Report |
| Select All Clear All                                                                                                    | Select All                                                                                                    | Clear All                                                                                                    | Select All                                                                                                    | Clear All                                                                                                    |

จากภาพด้านบนให้เราทำการกำหนดสิทธิให้กับ User ID ที่เราเพิ่งสร้างขึ้นมาใหม่ โดยเมนูที่เราติ๊ก ถูกคืออนุญาตให้ใช้งานได้เมนูไหนไม่ได้ติ๊กถูกเอาไว้ผู้ใช้งานนั้น ๆ ก็จะไม่สามารถเข้าใช้งานได้ เมื่อตั้งค่า เสร็จแล้วให้เรากดปุ่ม Save และกดปุ่ม Close ออกเมนู

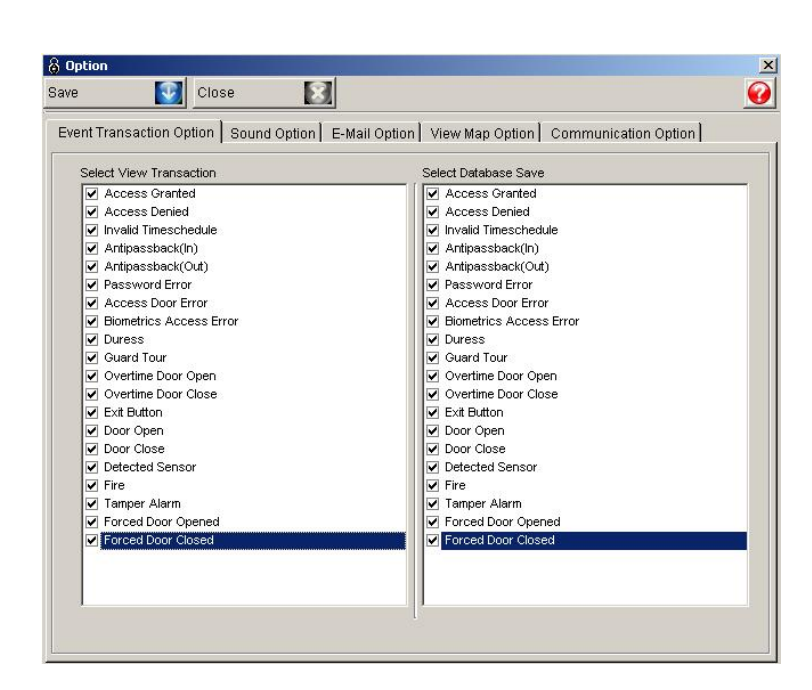

➢ Option Definition : เข้าเมนูโดย : Database→ Option Definition

เมนูนี้มีไว้สำหรับตั้งค่าเงื่อนไขต่าง ๆ ของตัวโปรแกรม แถบ Event Transaction Option มีไว้สำหรับ การตั้งเงื่อนไขการโชว์ข้อมูล Transaction ว่าจะโชว์ข้อมูลใดบ้างในหน้าต่าง Event กับ Alarm บ้าง และจะ เก็บข้อมูลอะไรลงในฐานข้อมูลบ้าง

| Select Sound(Alarm)         Cocess Granted         Access Granted         Novality Timeschedule         Artipassback(In)         Attipassback(In)         Artipassback(In)         Artipassback(In)         Artipassback(In)         Biometrics Access Error         Duress         Guard Tour         Overtime Door Open         Overtime Door Close         Door Open         Door Open         Detected Sensor                                                                                                    | re 🚺 Close 🔝                                                                                                    |                                                        |
|----------------------------------------------------------------------------------------------------|----------------------------------------------------------------------------------------------------|--------------------------------------------------------|
| Select Sound(Alarm)  Access Granted Access Denied Access Denied Antipassback(In) Antipassback(Out) Antipassback(Out) Password Error Access Door Error Biometrics Access Error Guard Tour Overtime Door Open Overtime Door Open Door Open Doo | vent Transaction Option Sound Option                                                                                                    | E-Mail Option   View Map Option   Communication Option |
| Forced Door Closed                                                                                                    | Select Sound(Alarm)  Access Granted Access Denied Invalid Timeschedule Artipassback(IV) Antipassback(Out) Password Error Biometrics Access Error Duress Guard Tour Overtime Door Open Overtime Door Open Exit Button Door Open Door Close Exit Button Fire Tamper Alarm Forced Door Opened Forced Door Closed |                                                        |

แถบ Sound Option การตั้งค่าเงื่อนไขเหตุการณ์เสียง จะเป็นการตั้งค่าว่าเมื่อเกิดเหตุการณ์ใดที่เรา ระบุไว้ให้โปรแกรมส่งเสียงร้องเตือน เช่น ติ๊กถูกที่ Forced Door Opened กรณีมีคนเปิดประตูค้างเกินกว่า เวลาที่เรากำหนดไว้ จะมีเสียงร้องตามที่ตั้งค่าไว้

| Transaction Option   Sound Option ( E-M                                                                                                    | Tail Option   View Map Option   Communication Option                                                                                          |
|----------------------------------------------------------------------------------------------------|----------------------------------------------------------------------------------------------------|
| ect Send Mail Transaction(Alarm)                                                                                                    | Input Mail Server (SMTP) Address                                                                                                    |
| Access Oranica<br>Access Period<br>Antipassback(In)<br>Antipassback(Out)<br>Password Error<br>Access Door Error<br>Biometrics Access Error<br>Duress<br>Guard Tour<br>Overtime Door Open<br>Overtime Door Close<br>Exit Button<br>Door Open<br>Door Close<br>Detected Sensor<br>Fire<br>Tamper Alarm<br>Forced Door Closed | E-Mail #1      Name      E-Mail Address      E-Mail Address      E-Mail Address      E-Mail #3      E-Mail Address      Name      Name      L |

แถบของ Email Option จะเป็นการตั้งเงื่อนไขว่าถ้าเกิดเหตุการณ์ตามที่ระบุไว้ให้ส่ง Email ไปแจ้ง เตือน ปัจจุบันเมนูนี้ยังไมได้มีการเปิดใช้งาน ฉะนั้นยังไม่ต้องตั้งค่าใด ๆ ให้เราทำการข้ามไปใช้งานในเมนู อื่นก่อน (ในแถบนี้จะต้องไม่มีการติ๊กถูกที่ค่าใด ๆ)

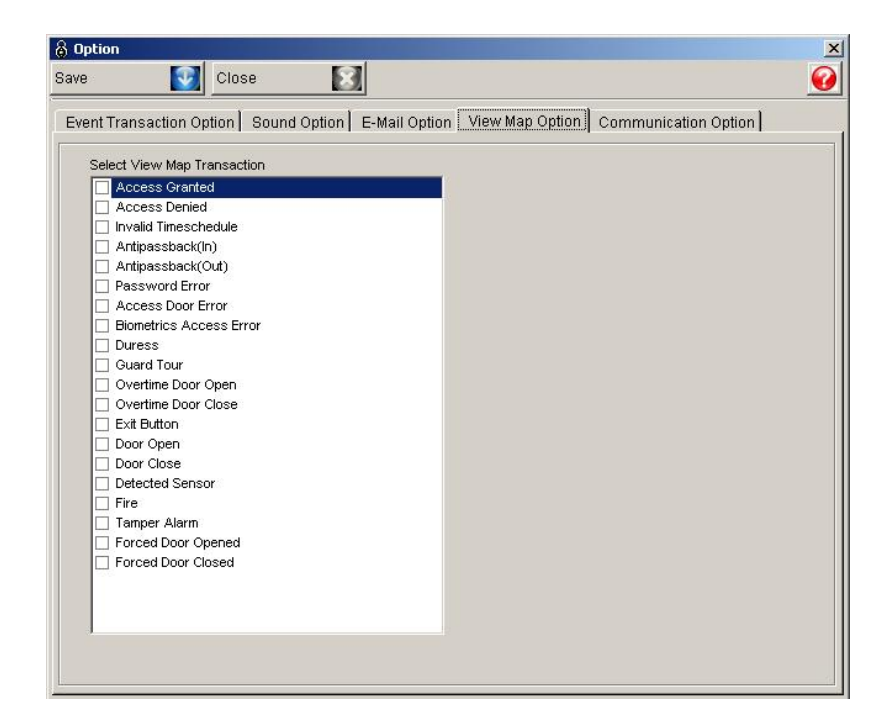

แถบ View Map Option จะเป็นการตั้งค่าเกี่ยวกับการ โชว์แผนที่ตามเงื่อนไข เช่นเราตั้งค่าที่ Access Granted โปรแกรมจะทำการ โชว์แผนที่ Area ที่เราทำการ Scan แล้วขึ้น Access Granted ทุก Area เป็นต้น

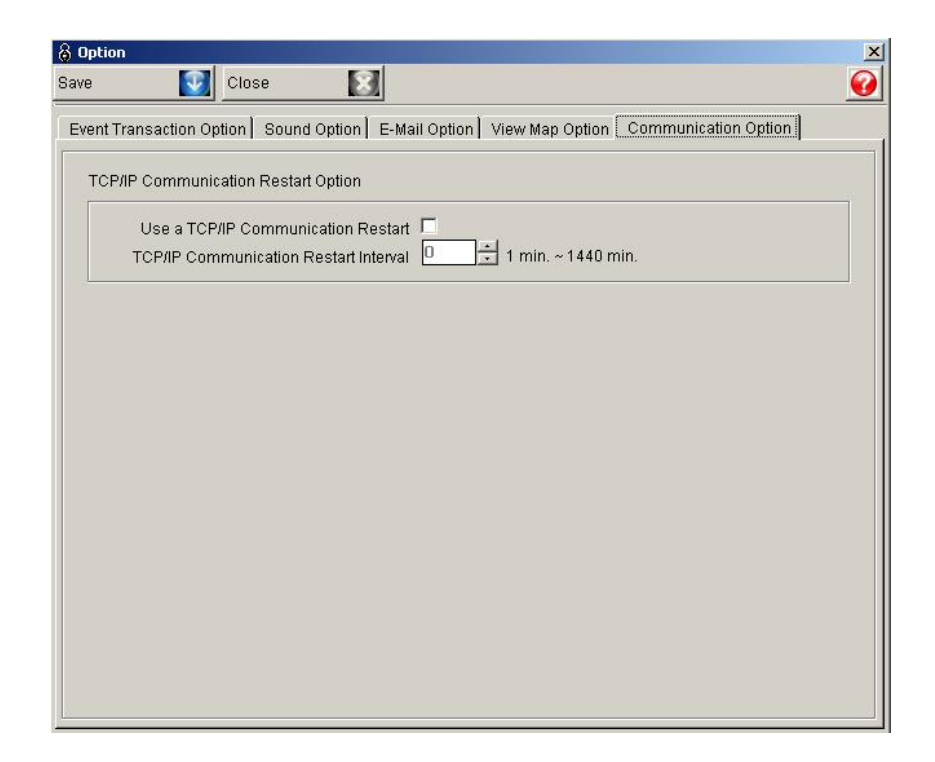

แถบ Communication Option จะเป็นการตั้งค่าเงื่อนไขในการเชื่อมต่อ ว่าต้องการให้ Reconnect การ เชื่อมต่อระหว่างเครื่อง PC กับเครื่อง แสกนหรือไม่ ถ้าตั้งค่าให้ Restart จะต้องระบุเวลาด้วยว่ากี่นาทีถึงจะ Restart การเชื่อมต่อ 1 ครั้ง (ข้อคีของการ restart จะทำให้การใช้งานระยะยาวเสถียร)

**4.3 <u>Access Control</u> ภายในเมนู Access Control ประกอบไปด้วยเมนูต่าง ๆ ดังภาพ** 

| STARWATCH D     | ACCESS PR   | 0 II (Versio   | n TNB.0 | 8.05.22)       |                  |            |  |
|-----------------|-------------|----------------|---------|----------------|------------------|------------|--|
| Set Up Database | Access Cont | rol View Re    | port T  | ime/Attendance | Window Help      | 8          |  |
| 8 6             | Holiday De  | efinition      | F2      | - +   😞 🤉      | ₃                |            |  |
| & Transaction   | Timescher   | tule           |         | Time Zone [    | Definition F3    |            |  |
|                 | Access Gr   | oup Definition | F5      | Timeschedu     | le Definition F4 |            |  |
| Alarm Stat      | Card Hold   | er Definition  | F6      | - <u> </u>     | Ack Partial A    | larm 🕞 Ack |  |
| Date            | Deleted C   | ard Manageme   | ent F7  | oor            | Reader           | Name       |  |
| 2008-05         | Visitor Det | finition       | FR      | lain           | IN               |            |  |
| 2008-05         | 11,01,00    | Pigni Line     | 10      | lain           | IN               |            |  |
| 2008-05         | 11:51:28    | Main-Fl        | 01F     | Main           | IN               |            |  |
| 2008-05         | 11:51:27    | Main-Fl        | 01F     | Main           | IN               |            |  |
| 2008-06         | 12:07:26    | Main-Fl        | 01F     | Main           | IN               |            |  |
| 2008-06         | 10:41:48    | Main-Fl        | 01F     | Main           | IN               |            |  |

### ➢ Holiday Definition : เข้าเมนูโดย : Access Control → Holiday Definition

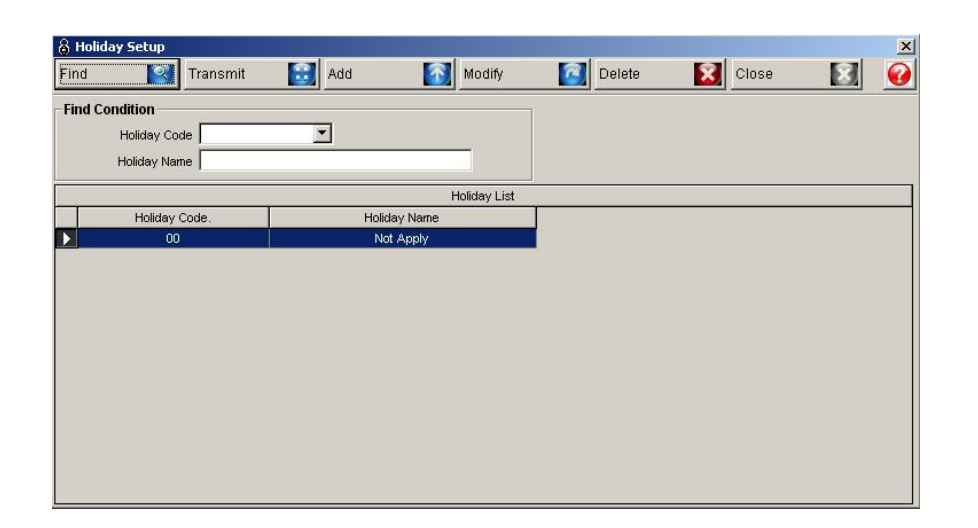

เมนูนี้มีไว้สำหรับตั้งค่าวันหยุดประจำปี โดยปกติเครื่องแสกนจะมองวันทำงานเป็น 7 วันทำการ ถ้าเกิดมีการ กำหนด Holiday ขึ้นมาโปรแกรมจะมองเป็น 8 วันทำการต่อสัปดาห์ จะเป็นประโยชน์ต่อการกำหนดสิทธิผ่านประตู ให้กับ ผู้ใช้งาน เช่น กำหนดทำงาน จันทร์ถึงศุกร์ แต่บังเอิญวันจันทร์ที่ 5 ธ.ค. ตรงกับวันหยุด ถ้าเราไม่ตั้งค่า Holiday โปรแกรมจะ มองว่า วันจันทร์ที่ 5 ธ.ค. สามารถผ่านประตูได้ แต่หากเราตั้งก่า Holiday โปรแกรมจะมองว่าวันที่ 5 ธ.ค. ตรงกับ Holiday ไม่มีสิทธิผ่านเข้าออกประตู เป็นต้น วิธีการเพิ่ม Holiday เข้าไปที่เกรื่องแสกน ให้เรากดปุ่ม Add เพื่อเพิ่มชุด Holiday ก่อน

| Holiday Code                                                                                                    | •                                  |                  |              |  |
|----------------------------------------------------------------------------------------------------|------------------------------------|------------------|--------------|--|
| Holiday Name                                                                                                    |                                    |                  |              |  |
| Holiday Date Name                                                                                                    |                                    | Selected Holiday | Date         |  |
|                                                                                                    |                                    | Holiday Date     | Holiday Name |  |
|                                                                                                    |                                    |                  |              |  |
|                                                                                                    |                                    |                  |              |  |
| Select Holiday Date                                                                                                    |                                    | -                |              |  |
| Select Holiday Date                                                                                                    | •                                  |                  |              |  |
| Select Holiday Date                                                                                                    |                                    |                  |              |  |
| Select Holiday Date           i)iiiiiiiiiiiiiiiiiiiiiiiiiiiiiiiiiii                                                                                                    | )<br><u>Ê.</u> »                   |                  |              |  |
| Select Holiday Date           iñi Âô Â' 2549           iô.         i.           7         28           3         4           5         6                                                                                                    | •<br><u>Ê.</u> »><br>9 (()         |                  |              |  |
| Select Holiday Date                                                                                                    | )<br><u>6.</u><br>2<br>9<br>16     |                  |              |  |
| Ni Áck         2549         J           Ni Áck         2549         J           IO.         I.         M. Ach.         É.           27         28         29         30         31         1           3         4         5         6         7         8           10         11         12         13         14         15           17         18         19         20         21         22                                                                                                    | •<br>2<br>9<br>(<<br>23            |                  |              |  |
| Image: Select Holiday Date           Image: Ni AôÀ 2549           Image: Ni AôÀ 2549           Image: Ni AôA 2549           Image: Ni AôA 2549 | •<br>2<br>9<br>4<br>16<br>23<br>30 |                  |              |  |

หลังจากที่กดปุ่ม Add จะมีเมนูดังภาพด้านบนปรากฏขึ้นมา ให้เราใส่ค่าดังนี้

- Holiday code เลือก Holiday Code ที่เราจะตั้งค่า
- Holiday name ตั้งชื่อ Holiday Code
- Holiday Date Name ตั้งชื่อวันหยุดประจำปี
- Select Holiday Date เลือกวันที่เป็นวันหยุดประจำปี
- จากนั้นกดปุ่มลูกศรชี้ไปทางขวาเพื่อจับคู่วันที่กับชื่อวันหยุดประจำปี
- เมื่อเราตั้งค่าวันหยุดประจำปีครบทุกวันให้เรากดปุ่ม Save
- และกด Transmit เพื่อส่งค่าวันหยุดประจำปีไปยังเครื่องแสกน

➤ Time Zone Definition :เข้าเมนูโดย : Access Control → Time Schedule Definition → Time Zone Definition

| 🖁 Tin | ne Zone Setup   | 8              | and the second second |             |               |             |               | ×           |
|-------|-----------------|----------------|-----------------------|-------------|---------------|-------------|---------------|-------------|
| Find  |                 | Add 🛛          | Modify                | 2           | Delete        | Close       | 8             | 0           |
| Find  | Tim<br>Time Cod | e Code         | ×                     |             |               |             |               |             |
|       |                 |                |                       | Time Code L | ist           |             |               |             |
|       | Time Code       | Time Code Name | Time 1: Start         | Time 1: End | Time 2: Start | Time 2: End | Time 3: Start | Time 3: End |
|       | 001             | TS             | 0000                  | 0000        | 0000          | 0000        | 0000          | 0000        |
|       |                 |                |                       |             |               |             |               |             |
| 4     |                 |                |                       |             |               |             |               |             |

เมนูนี้มีไว้สำหรับกำหนดช่วงเวลาต่าง ๆ เพื่อเอาไว้ใช้กับโอกาสต่าง ๆ ใน 1 วันเราสามารถกำหนดได้สูงสุด 5 ช่วงเวลาเช่น Time1 = 06.00-10.00 Time2 = 11.00-14.00 Time3 = 16.00-19.00 แต่ถ้ามีแก่ช่วงเวลาเดียวก็จะกำหนดแก่ช่อง Time1 ช่องเดียวเช่น Time1 = 00.00-24.00 เป็นการกำหนดช่วงเวลา 24 ชั่วโมง เป็นต้น วิธีการกำหนดให้เรากดปุ่ม Add

|             |         | 4      |           |      |  | - |
|-------------|---------|--------|-----------|------|--|---|
| Time C      | ode     |        |           |      |  |   |
| Time Code N | ane     |        |           |      |  |   |
| Time 1      | From 00 | 00     | To 00 ::: | 00   |  |   |
| Time 2      | From 00 | 00     | To 00 ::: | 00 - |  |   |
| Time 3      | From 00 | - 00   | To 00 ::: | 00   |  |   |
| Time 4      | From 00 | 00     | To 00 + : | 00 - |  |   |
| Time 5      | From 00 | - 00 - | To 00 ::: | 00   |  |   |
|             |         |        |           |      |  |   |

หลังจากที่เรากดปุ่ม Add จะมีหน้าต่างดังภาพด้านบนขึ้นมา วิธีการตั้งค่า

- Time Code ให้ตั้งค่าของรหัสช่วงเวลาเป็นเลข 3 หลัก เริ่มตั้งแต่ 001 เป็นต้นไป
- Time Code Name ให้ตั้งชื่อของช่วงเวลาที่เราจะกำหนดขึ้นมา
- Time1-Time5 กรณีมีช่วงเวลาเดียวให้ใส่เฉพาะช่อง Time1 ถ้ามีหลายช่วงเวลา ก็ใส่หลายช่อง
- เมื่อกำหนดช่วงเวลาเสร็จแล้วให้กดปุ่ม Save และ close ปีดออกมา
- หากมีมากกว่า 1 ช่วงเวลา เราสามารถสร้าง Time Code 002 003 เป็นต้นไปได้

Time Schedule Definition : เข้าเมนูโดย : Access Control -> Time Schedule -> Time Schedule Definition

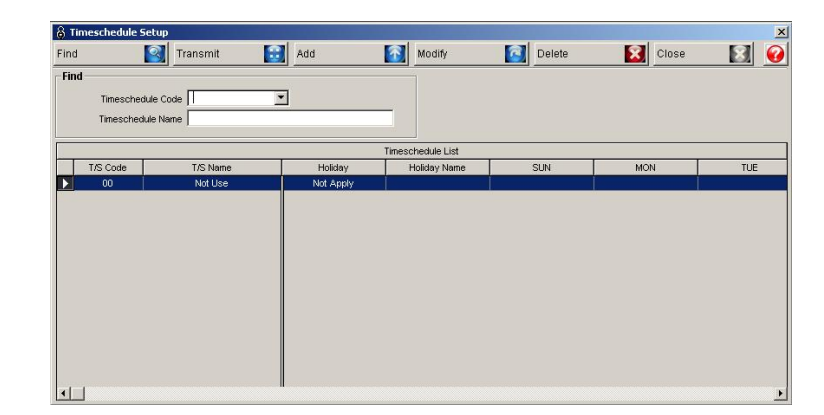

เมนูนี้มีไว้สำหรับนำช่วงเวลาที่ได้มีการตั้งค่าไว้มาจับคู่กับวันทั้ง 8 ของสัปคาห์ ประกอบไปด้วย วันอาทิตย์ถึงวัน เสาร์และวันหยุดประจำปี เพื่อเตรียมส่งค่าไปยังเครื่องแสกนเพื่อใช้งานในกรณีต่าง ๆ วิธีการเพิ่ม Time Schedule ให้กับ เครื่องแสกน ให้กดปุ่ม Add เพื่อเพิ่ม Time Schedule ก่อน

|           | Timoor  | hadula Ca  | de                                           |        |          |   |               |   |     |       |          |         |    |
|-----------|---------|------------|----------------------------------------------|--------|----------|---|---------------|---|-----|-------|----------|---------|----|
|           | Timesc  | riedule Cu |                                              |        |          |   |               |   |     |       |          |         |    |
|           | Timesc  | hedule Na  | me                                           |        |          |   | -             |   |     |       |          |         |    |
|           |         |            |                                              |        |          |   |               |   |     |       |          |         |    |
|           | Sunda   | Y          |                                              | Mond:  | ay       |   | Tuesday       |   |     | Wedne | sday     |         | -  |
|           | Thurse  | lav        |                                              | Eriday | <i>,</i> | - | Saturday      |   | -   |       |          |         |    |
|           |         | <u>~)</u>  |                                              |        |          |   | ]             |   | 1   | -     |          |         |    |
|           | Holiday | 1          |                                              | Holida | y Code   |   |               |   |     |       |          |         |    |
|           |         |            |                                              |        |          | - |               |   |     |       |          |         |    |
|           | i i     | 1          |                                              | 1 1    | 1 1      |   | 1 1           | 1 |     |       |          | 1 1     |    |
| Holiday   |         |            |                                              |        |          |   |               |   |     |       |          |         |    |
| Sunday    |         |            |                                              | 1      |          |   | 11            | 1 |     |       |          | +       | 1  |
| Monday    |         |            |                                              |        |          |   | 11            | 1 |     |       |          | 1 1     | 1  |
| Tuesday   |         |            |                                              |        |          |   |               |   |     |       |          |         | 1  |
| Wednesday |         |            |                                              |        |          |   |               |   |     |       |          |         | 1  |
| Thursday  |         |            |                                              | ++-    | ++       |   | +             | + |     |       | $\vdash$ |         | -  |
| Friday    |         |            | <u>⊢                                    </u> | + + -  | + + -    |   | $\rightarrow$ |   |     |       | + + -    | + + + - | ÷— |
| Thuay     |         |            |                                              |        |          |   |               |   | 1 1 |       | 1 1      | 1 1     |    |
| Saturday  |         |            |                                              | 1 1    | 1 1      |   | 1 1           |   |     |       | 1 1      | 1 1     | 1  |

หลังจากที่เรากดปุ่ม Add จะมีหน้าต่างดังภาพด้านบนขึ้นมา วิธีการตั้งค่า

- Time Schedule Code เถือก Time Schedule Code
- Time Schedule Name กำหนดชื่อของ Time Schedule
- Sunday Holiday กำหนดเงื่อนไขให้กับวันทั้ง 8 ของสัปดาห์ว่าใช้งานได้ช่วงเวลาไหนบ้าง
- Holiday Code ตั้งก่าวันหยุดประจำปี ว่าเราจะใช้ชุดวันหยุดประจำปี ชุดไหน
- กดปุ่ม Save เพื่อบันทึกค่าลงฐานข้อมูลจากนั้นกดปุ่ม Transmit เพื่อส่งค่าไปยังเครื่องแสกน แล้วจึงกดปุ่ม Close

| Access Group List                                             | nd 🔯 Ad       | d 🚺 | Modify     | Delete    |   | Close | 8 |
|---------------------------------------------------------------|---------------|-----|------------|-----------|---|-------|---|
| Group Code Group Name Access Group List Group Code Group Name | ind Condition |     | <u></u>    |           | _ |       |   |
| Group Name Access Group List Group Code Group Name            | Group Code    |     | -<br>-     |           |   |       |   |
| Access Group List                                             | Group Name    |     |            |           |   |       |   |
| Group Code Group Name                                         |               |     | Access Gro | up List   |   |       |   |
| SZELING SZELINGULA                                            |               |     |            | sale muse |   |       |   |
| Croup Hand                                                    |               |     |            |           |   |       |   |
|                                                               | Group Code    | Gro | oup Name   |           |   |       |   |
|                                                               | Group Code    | Gro | oup Name   |           |   |       |   |
|                                                               | Group Code    | Gro | oup Name   |           |   |       |   |
|                                                               | Group Code    | Gro | oup Name   |           |   |       |   |
|                                                               | Group Code    | Gro | oup Name   |           |   |       |   |
|                                                               | Group Code    | Gro | oup Name   |           |   |       |   |
|                                                               | Group Code    | Gro | oup Name   |           |   |       |   |
|                                                               | Group Code    | Gro | oup Name   |           |   |       |   |
|                                                               | Group Code    | Gro | oup Name   |           |   |       |   |
|                                                               | Group Code    | Gro | oup Name   |           |   |       |   |
|                                                               | Group Code    | Gro | oup Name   |           |   |       |   |

เมนูนี้มีไว้สำหรับกำหนดกรุ๊ปสิทธิ ในการผ่านเข้าออกประตู โดยปกติโปรแกรม Access Control จะทำงานได้นั้น เราจะต้องมีการกำหนดสิทธิในการผ่านประตูให้กับพนักงานทุกคนก่อนว่ามีสิทธิผ่านประตูใดได้บ้าง ซึ่งบางองก์กรจะมี พนักงานจำนวนมาก การที่จะกำหนดสิทธิให้กับพนักงานทุกคนทีละคน ๆ ย่อมเป็นเรื่องลำบาก เมนูนี้จะมีหน้าที่ช่วยลด ขั้นตอนจากที่ต้องกำหนดสิทธิการผ่านประตูให้กับพนักงานทุกคน เปลี่ยนมาเป็นกำหนดสิทธิเป็นกลุ่ม หรือการกำหนด สิทธิ ครั้งเดียวใช้ได้เป็นร้อยคนเป็นต้น วิธีการกำหนด กรุ๊ปสิทธิ ให้เรากดปุ่ม Add

| & Access Group Definition  |        |                    |              | ×               |
|----------------------------|--------|--------------------|--------------|-----------------|
| Save 🚺 Close               | 8      |                    |              | <b>@</b>        |
| Access Group Code          |        |                    |              |                 |
| Available Access Door List |        | Selected Access Do | oor List     |                 |
| Access Door                | T      | Access Door        | Timeschedule | Applying Reader |
| Timeschedule               | »<br>« |                    |              |                 |
|                            | ×      |                    |              |                 |
| Applying Reader            | -      |                    |              |                 |
| Louid contrage. Land F     | -      |                    |              |                 |

หลังจากที่เรากดปุ่ม Add จะมีหน้าต่างดังภาพด้านบนขึ้นมา วิธีการตั้งค่า

- Access Group Code เลือกกรุ๊ป Code ที่เราต้องการกำหนดค่าขึ้นมา
- Access Group Name ตั้งชื่อให้กับ กรุ๊ปสิทธินี้
- Available Access Door list ประตูที่มีอยู่ในปัจจุบัน
- Time Schedule ช่วงเวลาของวันทั้ง 8 ที่ถูกตั้งค่าในเครื่องแสกน
- Applying Reader ตั้งสิทธิการแสกนหัว IN OUT
- ให้เราทำการจับคู่ระหว่างประตูกับ Time Schedule จากนั้นกดปุ่มลูกศรขวา เพื่อเป็นการกำหนดสิทธิให้กับประตู
- เมื่อกำหนดเสร็จหมดทุกประตูให้กดปุ่ม Save และกดปุ่ม Close ปิดออกมา

หมายเหตุ ประตูที่ไม่ได้กำหนด หรือไม่ได้จับคู่กับ Time Schedule จะถือว่าไม่มีสิทธิในการผ่านประตูนั้น ๆ

➤ Card Holder Management : เข้าเมนูโดย : Access Control → Card Holder Management Definition

| 👸 Card Holder Definition(L                               | ist)         |                    |                      |                         |                     | x                        |
|----------------------------------------------------------|--------------|--------------------|----------------------|-------------------------|---------------------|--------------------------|
| Find 🔕 Tran                                              | smit 😪 Bato  | h Transmit 🏽 🙀 Add | 🖓 Modify             | 🐼 Delete                | Close               | ٩                        |
| Find<br>Company Company Employee No.<br>Name<br>Card No. |              | Issued Date        | 5/06/08 💌 ~ 🛄25/06/0 | 8 Sort By<br>Sort Order | <b>*</b>            |                          |
|                                                          |              |                    | 0%                   |                         |                     |                          |
|                                                          |              |                    | 0%                   |                         |                     |                          |
|                                                          |              | Card               | Holder List          |                         | Receive Finger      | print Data               |
|                                                          | Employee No. | Name               | Card No.             | Company De              | Rece                | eive Selected User Data  |
| 35                                                       | 5555         | น.ส. แอ๊คเซส       | 5555                 |                         | Receiv              | e New Registered Data    |
| AT                                                       |              |                    |                      |                         | B                   | Receive Whole Data       |
|                                                          |              |                    |                      |                         | Select Controller/F | Reader Address<br>X007#1 |
| 1111<br>น.ส. ฟิงเกอร์ บันทึกเวลา                         |              |                    |                      |                         |                     |                          |

ในหน้าต่างนี้จะเป็นการจัดการข้อมูลเกี่ยวกับผู้ใช้งานในระบบ Access Control นั่นเอง หากไม่ได้มีการเพิ่มข้อมูล การใช้งานหรือข้อมูลผู้ใช้งานเข้าไปในระบบ เราจะไม่สามารถออก Report การใช้งานต่าง ๆ ได้ เพราะถ้าไม่มีการเพิ่ม ผู้ใช้งานเข้าระบบ เราก็จะไม่ทราบว่าใกรเข้ามาใช้ระบบเมื่อไหร่บ้าง โดยปุ่มต่าง ๆ ภายในหน้าต่างมีความหมาย ดังนี้

- Find มีไว้สำหรับสั่งก้นหาข้อมูลรายละเอียดของผู้ใช้งานระบบ โดยจะทำงานร่วมกับ Find Condition
- Transmit มีไว้ส่งค่าของผู้ใช้งานจากเครื่อง PC ไปยังเครื่องแสกนจุดต่าง ๆ โดยจะทำงานร่วมกับ Card Holder List เราจะต้องเลือกชื่อของพนักงานที่ต้องการจะส่งข้อมูลจากเครื่อง PC ไปยังเครื่อง Scan ขึ้นมา 1 คน โดยการ คลิกที่ชื่อให้มีแถบสีน้ำเงินขึ้นที่หน้าชื่อ จากนั้นให้เรากดปุ่ม Transmit เพื่อส่งข้อมูลไปตามจุดต่าง ๆ ได้เลย
- Batch Transmit จะคล้าย ๆ กับปุ่ม Transmit แต่จะต่างกันตรงที่ปุ่มนี้จะเป็นการสั่งให้โปรแกรมส่งข้อมูลผู้ใช้งาน ทั้งหมดที่มีอยู่ใน Card Holder List ไปยังเครื่อง Scan ด้วยการกลิกสั่งเพียงปุ่มเดียว การทำงานโปรแกรมจะทำการ ส่งก่าต่าง ๆ ของผู้ใช้งานที่เราทำการเลือกอยู่ในขณะนั้นไปยังเกรื่องแสกน ส่งข้อมูลจนกว่าจะถึงกนสุดท้าย แต่ หากเรามีการ Checkbox ที่กำสั่ง Batch Transmit All (ตัวหนังสือสีแดง) โปรแกรมจะไม่สนใจว่าเราเลือกพนักงาน ท่านไหนใน Card Holder List อยู่ แต่จะทำการส่งข้อมูลของพนักงานทุกกนในฐานข้อมูลไปยังเครื่องแสกน
- Add มีไว้สำหรับเพิ่มข้อมูลผู้ใช้งานเข้าสู่โปรแกรม โดยที่เราสามารถกำหนดรายละเอียดต่าง ๆ ของผู้ใช้งานลงใน ฐานข้อมูล โปรแกรมได้ สามารถกำหนดสิทธิการผ่านประตูเข้าออกของพนักงานได้ หากเรามีอุปกรณ์เก็บลายนิ้ว เราสามารถเก็บนิ้วจากหน้า PC ได้โดยตรง
- Modify มีไว้สำหรับแก้ไขข้อมูลผู้ใช้งานเดิมที่มีอยู่ในระบบ จะทำงานร่วมกับ Card Holder List สามารถแก้ไข รายละเอียดต่าง ๆ ของผู้ใช้งานได้ แต่ถ้าหากเรามีการแก้ไขข้อมูลเกี่ยวกับสิทธิในการผ่านเข้าออกประตู เราจะต้อง มีการ Transmit ไปยังประตูต่าง ๆ ด้วย หากเราไม่ Transmit ถือว่ายังตั้งค่าสิทธิผ่านประตูไม่สมบูรณ์
- Delete มีไว้สำหรับถบข้อมูลผู้ใช้งานออกจากระบบ จะทำงานร่วมกับ Card Holder List โดยที่เมนูนี้จะลบข้อมูล นิ้วมือออกจากเครื่องแสกนและลบประวัติผู้ใช้งานออกจากฐานข้อมูลด้วย
- Close มีไว้สำหรับปิดหน้าต่างนี้
- Find Condition ไว้สำหรับใส่รายละเอียดต่าง ๆ ที่เราต้องการกันหา ใช้ร่วมกับปุ่ม Find
- Picture & Detail รายละเอียดของผู้ใช้งานที่เราทำการเลือกดูอยู่
- Card Holder List รายชื่อผู้ใช้งานทั้งหมดที่อยู่ในระบบ ไว้ใช้ควบคู่กับเมนูต่าง ๆ และสามารถดับเบิ้ลคลิกตาม รายชื่อต่าง ๆ เพื่อแก้ไขข้อมูลได้ทันที
- Biometric Receive การสั่งดึงนิ้วมือที่ถูกแสกนเก็บไว้ที่ตัวเครื่องแสกนกลับมายัง PC โดยคำสั่งนี้จะใช้ได้ต่อเมื่อ ผู้ดูแลระบบได้คลิกเลือกชื่อบุคคลที่ต้องการจะดึงลายนิ้วมือ กับติ๊กถูกเลือกเครื่องแสกนที่จะถูกดึงลายนิ้วมือแล้ว เท่านั้น หากขาดอย่างใดอย่างหนึ่งจะไม่สามารถดึงลายนิ้วมือได้
- Biometric Batch Receive การสั่งดึงนิ้วมือจากเครื่องแสกนกลับมายังเครื่อง PC โดยคำสั่งนี้จะเป็นการสั่งดึงนิ้ว มือทั้งหมดที่อยู่ในเครื่องแสกนมาเก็บไว้ที่กอมพิวเตอร์ ในขณะที่ใช้งานกำสั่งนี้จะต้องระบุเครื่องแสกนที่ต้องการ จะดึงด้วย และห้ามผู้ใช้งานใช้ประตูในขณะที่มีการดึงข้อมูล เพราะอาจทำให้การดึงไม่สมบูรณ์ได้
- Biometric Reader มีไว้สำหรับเลือกเครื่องแสกนนิ้วมือที่เราต้องการใช้งาน ใช้ควบคู่กับเมนู Biometric Receive Biometric Batch Receive และเมนู Batch FP 1 Address

้วิธีการเพิ่มข้อมูลผู้ใช้งานเข้าระบบ ให้เราทำการกคปุ่ม Add จากนั้นจะมีเมนูดังภาพด้านล่างแสดงขึ้นมา

|                                       |                    |                                              | 1                         |                   |                                                                                    |
|---------------------------------------|--------------------|----------------------------------------------|---------------------------|-------------------|------------------------------------------------------------------------------------|
| Transmit                              | Save Save          | <u></u>                                      | Close                     | <u>)</u>          |                                                                                    |
| E                                     | mployee No 1111    |                                              |                           |                   |                                                                                    |
|                                       | Name u.a.          | ฟิงเกอร์ บันทึกเวลา                          |                           |                   | 🔲 Display English Name On LCD                                                      |
|                                       | Card(ID) No 1111   |                                              | Card(ID) Option 0-        | Normal Card       | <b>T</b>                                                                           |
|                                       | PIN ****           |                                              | Door Open Time S          | /stem             | <b>T</b>                                                                           |
|                                       |                    |                                              | 0                         | %                 |                                                                                    |
| Detailed Informa                      | ation Access Group | Time & Attendance                            | Fingerprint Data Manageme | ent Latest 20 Acc | ess Events User Defined Data ID Badging                                            |
|                                       | i                  |                                              |                           | i                 |                                                                                    |
|                                       |                    | Company                                      | บริษัท ธนาบุตร จำกัด      | <b>•</b>          | Telephone No.                                                                      |
| 1 1 1 1 1 1 1 1 1 1 1 1 1 1 1 1 1 1 1 |                    |                                              |                           |                   |                                                                                    |
| 00                                    |                    | Department                                   | [                         | <b>•</b>          | Mobile Phone No.                                                                   |
| R                                     | 2                  | Department<br>Title                          |                           | <u> </u>          | Mobile Phone No.                                                                   |
| 12                                    | 3                  | Department<br>Title<br>Access Type           |                           |                   | Mobile Phone No.                                                                   |
| A                                     | 2                  | Department<br>Title<br>Access Type           |                           |                   | Mobile Phone No.<br>/ehicle Registration No.<br>Driving Licence No.                |
| X                                     |                    | Department<br>Title<br>Access Type<br>Gender |                           |                   | Mobile Phone No.<br>/ehicle Registration No.<br>Driving Licence No.<br>Nationality |

เมื่อปรากฏหน้าต่างดังภาพด้านบนให้เรากรอกรายละเอียดต่าง ๆ ของผู้ใช้งาน โดยขั้นต่ำที่เราต้องกรอกปล่อยว่าง ไม่ได้จะเป็นส่วนของ Employee No. และ Name ช่องอื่นจะใส่หรือไม่ใส่ก็ได้ จากภาพจะเห็นว่าเป็นการทำงานในแถบของ Detail Information แถบนี้มีไว้สำหรับใส่ข้อมูลรายละเอียดของผู้ใช้งานต่าง ๆ รวมถึงวันเริ่มต้นและวันหมดอายุ

| Detailed Information Access Group Time & Atte | ndance Fingerp<br>C Individual<br>– Individual D | orint Data<br><b>Door</b> | Management | Latest 20 Access Ev | ents 🛛 U        | ser Defined Da | ata   ID Bado | jing |   |
|-----------------------------------------------|--------------------------------------------------|---------------------------|------------|---------------------|-----------------|----------------|---------------|------|---|
| Access Group                                  | Available Door                                   | List                      |            |                     |                 | Selected Do    | oor List      |      |   |
| All Time                                      | Area                                             | Floor                     | Door       |                     | -               | Area           | Fl            | Door |   |
| Selected Door List                            | Main-Floor                                       | 01F                       | Main       |                     |                 |                |               |      |   |
| Area Fl Door                                  |                                                  |                           |            |                     |                 |                |               |      |   |
| Main-Floor 01F Main                           |                                                  |                           |            |                     |                 |                |               |      |   |
|                                               |                                                  |                           |            |                     | <b>&gt;&gt;</b> |                |               |      |   |
|                                               |                                                  |                           |            |                     | <<              |                |               |      |   |
|                                               |                                                  |                           |            |                     |                 |                |               |      |   |
|                                               |                                                  |                           |            |                     |                 |                |               |      |   |
|                                               | •                                                |                           |            |                     |                 |                |               |      |   |
|                                               |                                                  | Tim                       | eschedule  | Reader Mode         | -               |                |               |      |   |
|                                               | Use Reader 1                                     |                           |            |                     | 1               |                |               |      |   |
|                                               | Use Reader 2                                     |                           |            |                     | 1               | •              |               |      | • |

ในแถบของ Access Group มีหน้าที่ไว้สำหรับกำหนดสิทธิการใช้งานประตูของแต่ละบุคคล โดยที่เราสามารถ เลือกใช้สิทธิในการผ่านประตูแบบ Group ก็ได้ หรือแบบระบุสิทธิเป็นรายบุคคลก็ได้

- การใช้สิทธิเป็น Group หมายถึงเราได้มีการกำหนดสิทธิของแต่ละ Group ไว้แล้วว่าใช้งานประตูอะไรได้บ้าง เช่น Group ที่ 1 ผ่านได้ทุกประตู 24 ชั่วโมง หากผู้ใช้งานมีการเลือกใช้งาน Group นี้จะทำให้เขาสามารถเข้าได้ทุกประตู
- การกำหนดสิทธิเป็นรายบุคคล (Individual) การกำหนดวิธีนี้จะเป็นการจับคู่ระหว่างประตูกับเวลาแบบ Manual ถ้า ประตูไหนไม่มีการกำหนดสิทธิเอาไว้ จะถือว่าไม่มีสิทธิในการใช้งานประตูดังกล่าว

| Detailed Information    | Access Group | Time & Attendance   | Fingerprint Data Management | Latest 20 Access Events | User Defined Data | ID Badging |
|-------------------------|--------------|---------------------|-----------------------------|-------------------------|-------------------|------------|
|                         |              |                     |                             |                         |                   |            |
|                         |              |                     |                             |                         |                   |            |
|                         | 🗖 App        | oly Time & Attendar | ice                         |                         |                   |            |
| Work                    | k Time       |                     | •                           |                         |                   |            |
| Work H                  | Holiday      |                     | •                           |                         |                   |            |
| T <u>A</u> Management R | Reader       |                     | •                           |                         |                   |            |
| Over Time Def           | inition      |                     |                             |                         |                   |            |
|                         |              |                     |                             |                         |                   |            |

ในแถบของ Time/Attendance มีไว้สำหรับกำหนดค่าว่าจะเรียกรีพอร์ทการทำงานของบุคคลท่านนี้เป็น T/A ด้วย หรือไม่ หากต้องการออกรีพอร์ท T/A ด้วยให้เราติ๊กถูกที่ Apply T/A และเลือกช่วงเวลาทำงาน ของพนักงานท่านนั้นด้วย โดยที่การที่จะสามารถช่วงเวลาการทำงานได้นั้นเราจะต้องมีการไปตั้งค่าเวลาต่าง ๆ ในเมนูของ T/A ก่อน หากไม่มีการตั้งค่า จะไม่มีข้อมูลเวลาให้เราเลือกและไม่สามารถออกรีพอร์ทของ T/A ได้

| Fingerprint Recognition Usage                                                                                               | Capture Fingerprint with Han                                            | Signat Fingermeint Quality                                           |
|----------------------------------------------------------------------------------------------------|-------------------------------------------------------------------------|----------------------------------------------------------------------|
| Select this option to use fingerprint recognition.                                                                          |                                                                         | First Fingerprint Quality<br>없 값 값 값 값<br>Worst(1) Good(3) Best(5)   |
| f user is unable to register his/her fingerprint, this option allows him/her to use<br>ard(ID) and/or password mode instead |                                                                         | Second Fingerprint Quality                                           |
| ingerprint Data Existence/Template<br>C Fingerprint Template is stored ⓒ Fingerprint Template is not stored                 | Capture Fingerprint                                                     | 없 없 없 없 없<br>Worst(1) Good(3) Best(5)                                |
|                                                                                                    |                                                                         |                                                                      |
|                                                                                                    | If "Fingerprint Quality" is 1 or 2 s                                    | stars, recommend to use another finger<br>without using fingerprint  |
| eceive Fingerprint Data                                                                                                    | If "Fingerprint Quality" is 1 or 2 s<br>or register RF card or PIN mode | stars, recommend to use another finger<br>without using fingerprint. |
| eceive Fingerprint Data<br>01 - 000 - LX007#1                                                                               | If "Fingerprint Quality" is 1 or 2 s<br>or register RF card or PIN mode | stars, recommend to use another finger<br>without using fingerprint. |
| eceive Fingerprint Data<br>01 - 000 - LX007#1                                                                               | If "Fingerprint Quality" is 1 or 2 s<br>or register RF card or PIN mode | stars, recommend to use another finger<br>without using fingerprint. |

แถบ Biometric Recognition Data Management มีไว้สำหรับจัดการข้อมูลเกี่ยวกับรายนิ้วมือของผู้ใช้งาน โดยที่เรา สามารถเลือกการเก็บข้อมูลรายละเอียดของนิ้วมือพนักงานได้สองแบบ

- แบบแรกเก็บนิ้วมือจาก PC ตรงนี้จำเป็นจะต้องมีอุปกรณ์เสริม Hamster ด้วยถึงจะสามารถเก็บนิ้วมือจากหน้าจอ PC ได้ วิธีการ ให้ผู้ดูแลทำการกดปุ่ม Capture จากนั้นอุปกรณ์แฮมเสตอร์จะมีเซนเซอร์ไฟสีแดงทำงาน เมื่อไฟ แสดงขึ้นมาครั้งแรกให้นำนิ้วมือนิ้วแรกเข้าไปวาง สัญญาณดับเอาออก เมื่อสัญญาณขึ้นมารอบที่สองให้เราเอานิ้ว มือนิ้วที่สองเข้าไปวาง เมื่อไฟดับให้เอานิ้วมือออก เมื่อเก็บนิ้วมือเสร็จจะมีภาพนิ้วมือของผู้ใช้งานแสดงขึ้นมา และ มีระดับคะแนนบอกด้วยว่าสภาพนิ้วมือที่แสกนอยู่ในระดับใด
- แบบที่สองไม่มีอุปกรณ์ Hamster วิธีการเก็บนิ้วมือต้นแบบก็คือการดึงนิ้วมือที่อยู่ในเครื่องแสกนกลับมาที่ PC โดย ที่เราจะต้องมีการเก็บนิ้วไว้ที่เครื่องแสกนนั้น ๆ ก่อนเราจึงสามารถดึงนิ้วมือมาเก็บที่เครื่อง PC ได้ วิธีการดึงลายนิ้ว มาเก็บที่เครื่อง PC ก่อนอื่นให้เราทำการเลือกเครื่องแสกนที่เราด้องการจะดึงลายนิ้วมือก่อนโดยการติ๊กถูกที่หน้า เครื่องแสกน จากนั้นให้เรากดปุ่ม Receive Biometric Recognition หากเรา Receive ผ่านจะมีการเก็บ FingerPrint Template ไว้ที่ช่องด้านซ้าย

หลังจากที่เราทำการเก็บนิ้วมือมาไว้ที่เครื่อง PC ได้แล้ว ให้เราทำการกดปุ่ม Save เพื่อบันทึกข้อมูลลายนิ้วมือลง ฐานข้อมูล (การเก็บนิ้วมือโดยวิธีการดึงนิ้วมือมาจากเครื่องแสกนจะไม่มีภาพลายนิ้วมือขึ้น)

คำแนะนำเพิ่มเติมสำหรับผู้ดูแลระบบ

- หากเราต้องการใช้งานโหมดนิ้วมือ Select Biometric จะต้องเป็น USE เสมอ หากเป็น Not Use จะเป็นการใช้งาน ในโหมดของรหัสผ่าน หมายถึงผู้ใช้งานสามารถกดรหัสของตัวเองและตามด้วยรหัสผ่าน 4 หลักที่หน้าเครื่องก็ สามารถแสกนผ่าน และไม่สามารถแสกนนิ้วมือที่หน้าเครื่องนั้น ๆ ได้
- 2. การใช้ Hamster เก็บนิ้วมือจะต้องเป็นการเข้ารหัสแบบ FIM01 เท่านั้น
- ลายนิ้วมือที่ดีจะต้องมีระดับกะแนนตั้งแต่ 3 ดาวขึ้นไป (กรณีเก็บนิ้วมือด้วย Hamster)
- 4. อย่าลืมกด Save ด้านบนทุกครั้งที่มีการดึงนิ้วมาที่ PC เสร็จเรียบร้อย

| smit      | Save                  | Close           |                     |           |  |
|-----------|-----------------------|-----------------|---------------------|-----------|--|
|           | Employee No.          | _               |                     |           |  |
|           | Name                  |                 |                     |           |  |
|           | Card No.              |                 |                     |           |  |
|           | Mare Card No.         | _               |                     |           |  |
|           | Password              |                 |                     |           |  |
|           |                       |                 |                     | 0%        |  |
| tail Info | ormation Access Group | TimelAttendance | User Defined Data I | D Badging |  |
|           |                       |                 |                     |           |  |
|           |                       |                 |                     |           |  |
|           | User Defined Data     |                 |                     |           |  |
|           | User Defined Field    | 1               |                     |           |  |
|           | User Defined Field    | 2               |                     |           |  |
|           | User Defined Field    | 3               |                     |           |  |
|           | User Defined Field    | 4               |                     |           |  |
|           | User Defined Field    | 5               |                     |           |  |
|           | User Defined Field    | 6               |                     |           |  |
|           | User Defined Field    | 7               |                     |           |  |
|           | User Defined Field    | 8               |                     |           |  |
|           | User Defined Field    | 9               |                     |           |  |
|           | User Defined Field 1  | 10              |                     |           |  |
|           |                       |                 |                     |           |  |
|           |                       |                 |                     |           |  |

ในแถบของ User Defined Data มีไว้สำหรับเก็บข้อมูลรายละเอียคต่าง ๆ ตามความต้องการ ในแถบนี้จะมีช่องว่าง เปล่าต่าง ๆ สำหรับผู้ดูแลระบบไว้กรอกข้อมูลต่าง ๆ ของผู้ใช้งานหรือข้อมูลอื่น ๆ ตามความต้องการ

| () Card Holder Definition                         | X                       |
|---------------------------------------------------|-------------------------|
| Transmit 🔛 Save 💽 Close                           | <u>E</u> <u>0</u>       |
|                                                   |                         |
| Employee No.                                      |                         |
| Name                                              |                         |
| Card No.                                          |                         |
| Mifare Card No.                                   |                         |
| Password                                          |                         |
|                                                   | 02                      |
| Detail Information Access Group Time(Attendance U | Defined Data ID Badging |
|                                                   |                         |
|                                                   | Design 🔯                |
|                                                   |                         |
|                                                   |                         |
|                                                   |                         |
|                                                   |                         |
|                                                   |                         |
|                                                   |                         |
|                                                   |                         |
|                                                   |                         |
|                                                   |                         |
|                                                   |                         |
|                                                   |                         |
|                                                   |                         |
|                                                   |                         |
|                                                   |                         |
|                                                   |                         |
|                                                   |                         |
|                                                   |                         |
|                                                   |                         |

แถบ ID Badging มีไว้สำหรับออกแบบทำบัตรพนักงาน สำหรับคนที่มีเครื่องพิมพ์บัตร โดยข้อคีของการออกแบบ บัตรพนักงานจากเมนูนี้ ก็กือเราสามารถออกแบบบัตรพนักงานเพียงแก่กรั้งเดียว แบบบัตรจะทำการ Link กับฐานข้อมูลของ พนักงานในส่วนต่าง ๆ ทำให้สามารถทำบัตรพนักงานได้ในระยะเวลาอันสั้น 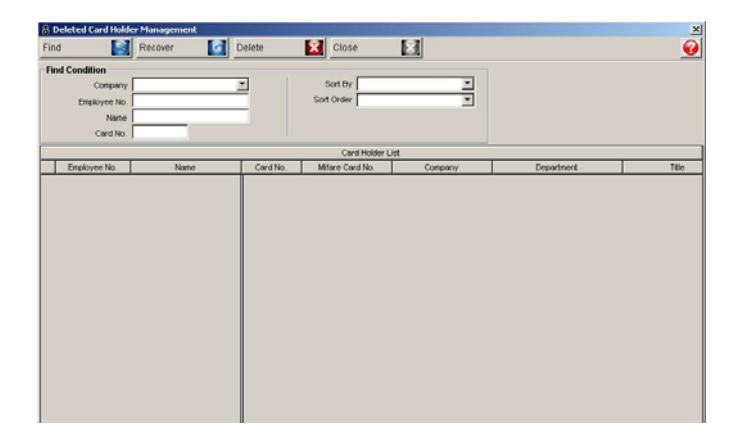

เมนูนี้มีไว้สำหรับตรวจสอบและจัดการเกี่ยวกับรายชื่อผู้ใช้งานที่ถูกลบออกจาก Card Holder ไปแล้ว โดยเรา สามารถสั่งกำสั่ง Delete อีกครั้งหนึ่งเพื่อเป็นการลบถาวรได้ หรือ สั่ง Recover เพื่อเป็นการกู้ข้อมูลพนักงานท่านนั้นกลับเข้า ไปอยู่ใน Card Holder ถ้าเคยมีพนักงานถูกลบประวัติออกจาก Card Holder สามารถตรวจสอบได้จากเมนูนี้

➢ Visitor Management : เข้าเมนูโดย : Access Control → Visitor Management

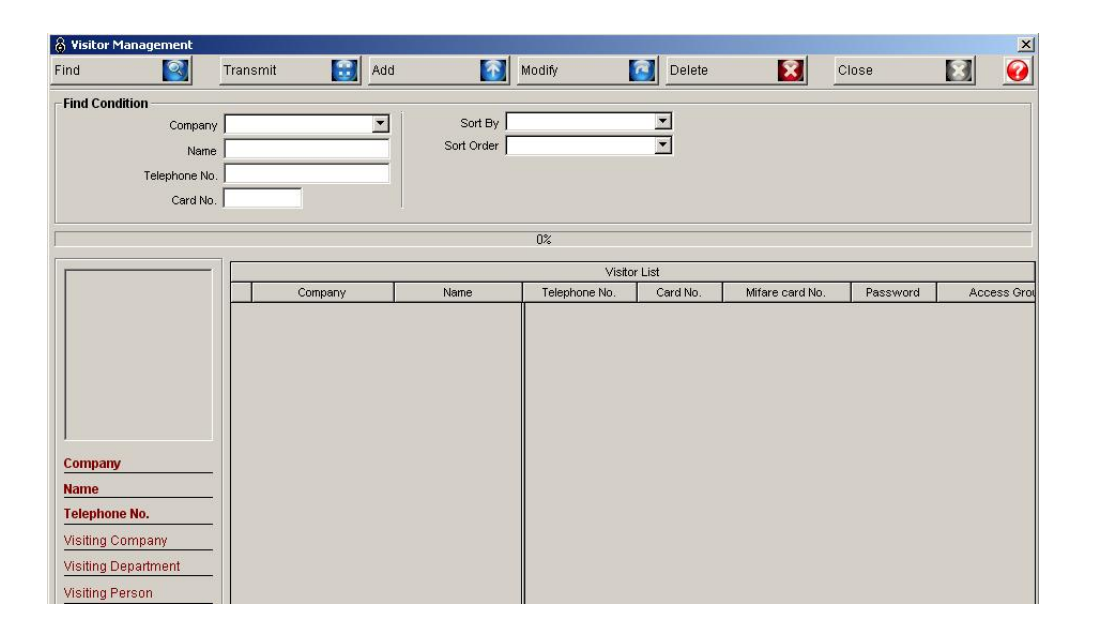

เมนูนี้มีไว้สำหรับการจัดการข้อมูลเกี่ยวกับบัตร Visitor หรือ บัตร Temp สามารถกำหนดช่วงเวลา และอายุบัตรได้ เมนูนี้จะคล้าย ๆ กับ Card Holder แต่จะต่างกันตรงที่ข้อมูลที่เกิดจากการใช้บัตร Visitor จะไม่นำไปคำนวณโปรแกรม Time แต่จะเก็บเป็นบันทึกการผ่านเข้าออกเท่านั้น วิธีการเพิ่มบัตร Visitor ให้เรากดปุ่ม Add

| 👌 Visitor Management Def      | inition                                                                                                    |                |         |                                               |              | 2             |
|-------------------------------|----------------------------------------------------------------------------------------------------|----------------|---------|-----------------------------------------------|--------------|---------------|
| Transmit 🔝 Sa                 | we 🚺 Close                                                                                                  | 8              |         |                                               |              | <u>@</u>      |
| Company                       |                                                                                                    |                |         |                                               |              |               |
| Name                          |                                                                                                    |                |         |                                               |              |               |
| Card No.                      |                                                                                                    |                |         |                                               |              |               |
| Mifare card No.               |                                                                                                    |                |         |                                               |              |               |
| Password                      |                                                                                                    |                |         |                                               |              |               |
|                               |                                                                                                    | 0%             |         |                                               |              |               |
| Detail Information            |                                                                                                    |                |         |                                               |              |               |
| Load Picture<br>Clear Picture | Telephone No. Visiting Company Visiting Company Visiting Department Visiting Person Visiting Purpose Remark |                |         | Access Group Selected Access Door Access Door | Timeschedule | Applying Read |
|                               | Issuing Date 27/9                                                                                           | / 2549 💌 00:00 | <u></u> |                                               |              |               |
|                               | Expire Date 28/9                                                                                            | / 2549 🗾 00:00 | ÷       | •                                             |              | •             |

หลังจากที่เรากดปุ่ม Add จะมีหน้าต่างดังภาพด้านบนขึ้นมา วิธีการตั้งค่า

- Company กำหนดชื่อบริษัทของผู้ติดต่อ
- Name กำหนดชื่อผู้ติดต่อ
- Card No. กำหนดหมายเลขบัตร Visitor
- Password กำหนด Password ของตัวบัตร
- รายละเอียดอื่น ๆ กำหนดรายละเอียดต่าง ๆ ใส่หรือไม่ใส่ก็ได้
- วันออกบัตรและวันหมดอายุ กำหนดวันออกบัตรและวันหมดอายุของบัตร
- สิทธิในการผ่านประตู กำหนดสิทธิในการผ่านเข้าออกประตูต่าง ๆ
- กดปุ่ม Save จากนั้นกดปุ่ม Transmit เพื่อส่งค่าบัตรไปยังเครื่องแสกน

4.4 <u>View</u> ภายในเมนู View ประกอบไปด้วยเมนูต่าง ๆ ดังภาพ

| Set Up Database | Access Contr | ol View Re | eport 1                                                           | Fime/Attendance | Window Help |                                                                                                |        |  |
|-----------------|--------------|------------|-------------------------------------------------------------------|-----------------|-------------|------------------------------------------------------------------------------------------------|--------|--|
| ö 😨 🕵           | 🗈 🔒          | 2 Door (   | Control/S                                                         | Status Ctrl+F1  |             |                                                                                                | STARWA |  |
| 8 Transaction   | 1            | Transa     | Transaction Status Communication Status Ctrl+F3 Event View Status |                 |             | Event Monitoring Window Ctrl+F7 Integrated Monitoring Window Ctrl+F8     ck Partial Alarm  Ack |        |  |
| Alarm Stat      | tus          | Event      |                                                                   |                 |             |                                                                                                |        |  |
| Date            | Time         | Area       | Fl                                                                | Door            | Reader      | Name                                                                                           | Compan |  |
| 2008-05         | 11:51:57     | Main-Fl    | 01F                                                               | Main            | IN          |                                                                                                |        |  |
| 2008-05         | 11:51:35     | Main-Fl    | 01F                                                               | Main            | IN          |                                                                                                |        |  |
| 63              |              | 11 A       |                                                                   |                 |             |                                                                                                |        |  |

- Access Door Control/Status เมนูนี้มีหน้าที่ไว้สำหรับควบคุมประตูสั่งเปิดปิดประตู
- Transaction Status เมนูนี้มีไว้สำหรับสับเปลี่ยนรูปแบบหน้าตาของ Transaction
- Communication Status เมนูนี้มีไว้สำหรับตรวจสอบการเชื่อมต่อระหว่างประตูกับ PC
- Event View Status เมนูนี้มีไว้สำหรับสั่งให้โปรแกรมโชว์รายละเอียดผู้ใช้ทุกครั้งที่มีการแสกน

## Access Door Control : เข้าเมนูโดย : View -> Access Door Control

| Lock(All) | Unloo | ck(All)        | Lock(Area) 🛐 Unk | ock(Area) 🛐 | Lock(Floor) | Unlock(Floor) | Close |
|-----------|-------|----------------|------------------|-------------|-------------|---------------|-------|
| Area      | Floor | Door           | Status           | Area        |             | <b>_</b>      | Floor |
| AL1(2.64) | 01F   | Finger Test    | Door Close, Lock |             |             |               |       |
| AL1(2.64) | 02F   | AI 1           |                  |             |             |               |       |
| AL2(2.65) | 02F   | Lock           |                  |             |             |               |       |
| AL3(2.08) | 02F   | Unlock         | 1                |             |             |               |       |
| AH1(2.67) | 02F   | Unlock 3 Sec.  | 1                |             |             |               |       |
| AH2(2.69) | 02F   | Unlock 5 Sec.  | 1                |             |             |               |       |
| AH3(2.70) | 02F   | Unlock 10 Sec. |                  |             |             |               |       |
| AH3(2.70) | 02F   | AH3            | -                |             |             |               |       |

เมนูนี้มีไว้สำหรับการดูสถานะของประตูว่าขณะนี้เปิดหรือปิดอยู่กลอนไฟฟ้าทำงานหรือเปล่า ตลอดจนเป็นเมนู สำหรับควบคุมการเปิดปิดประตูเบื้องต้น จากภาพจะเห็นได้ว่าแต่ละประตูสามารถสั่ง Lock และ Unlock ได้ ถ้า Unlock ก็ สามารถระบุได้ 4 ระดับว่าจะ Unlock แบบไหน แบบ 3 วินาที แบบ 5 วินาที แบบ 10 วินาที และ Unlock ชั่วคราว ที่มีไว้ สำหรับการเปิดประตูเพื่อขนของ (การสั่ง Unlock ประตูจะทำให้ออดที่ประตูไม่ดังกรณีที่เปิดค้างไว้)

➤ Transaction Status : เข้าเมนูโดย : View → Transaction Status

| 10 00                                                                                                    | 11 H                                                                                                    | 62 62                                                                                                    | FX                           | 6 · 8                                                                                                    | 8                                           |                      | STARWATC     | CH LX ACC      | ESS PRO 11                                                                                                    |                        |                                            |              |
|----------------------------------------------------------------------------------------------------|----------------------------------------------------------------------------------------------------|----------------------------------------------------------------------------------------------------|------------------------------|----------------------------------------------------------------------------------------------------|---------------------------------------------|----------------------|--------------|----------------|----------------------------------------------------------------------------------------------------|------------------------|--------------------------------------------|--------------|
| Transaction                                                                                                    |                                                                                                    |                                                                                                    |                              |                                                                                                    |                                             |                      |              |                |                                                                                                    |                        |                                            | 101          |
| Alarm Stat                                                                                                    | us                                                                                                    | 4                                                                                                    | Ack A                        | 1                                                                                                    | Ack Partal Al                               | arm 🖗 Ack            | E.           | arm Details    | (B) Ura                                                                                                    | cknowledge /           | Narm Data                                  |              |
| ste                                                                                                    | Time                                                                                                    | Area                                                                                                    | FL                           | Door                                                                                                    | Reader                                      | Name                 | Company      | Depart         | Status                                                                                                    | Card No.               | Authenticati                               | 0.52         |
| 2008-05                                                                                                    | 11:51:57                                                                                                    | Main-FL.                                                                                                    | 01F                          | Main                                                                                                    | 21                                          |                      |              |                | Setup Mode<br>Setup Mode                                                                                                    | 00000000               | Key<br>Key                                 |              |
| 2008-05                                                                                                    | 11:51:28                                                                                                    | Main-FL.                                                                                                    | 01F                          | Main                                                                                                    | 21                                          |                      |              |                | Access Denied                                                                                                    | 04163988               | Card                                       |              |
| 2008-05                                                                                                    | 11:51:27                                                                                                    | Main-FL.                                                                                                    | 01F                          | Main                                                                                                    | 21                                          |                      |              |                | Access Denied                                                                                                    | 04163988               | Card                                       |              |
| 2008-06                                                                                                    | 10:41:48                                                                                                    | Main-Fl                                                                                                    | 01F                          | Main                                                                                                    | N                                           |                      |              |                | Access Denied                                                                                                    | 04156541               | Card                                       |              |
|                                                                                                    |                                                                                                    |                                                                                                    |                              |                                                                                                    |                                             |                      |              |                |                                                                                                    |                        |                                            |              |
| iransa(Jain                                                                                                    |                                                                                                    |                                                                                                    |                              |                                                                                                    |                                             |                      |              |                |                                                                                                    |                        |                                            | مات          |
| event State                                                                                                    | us                                                                                                    |                                                                                                    |                              |                                                                                                    |                                             |                      |              |                |                                                                                                    |                        |                                            |              |
| le                                                                                                    | Time                                                                                                    | Area                                                                                                    | Fl.                          | Door                                                                                                    | Reader                                      | Name                 | Company      | Depart         | Status                                                                                                    | Card Rio.              | Authenticati                               |              |
| 000-04-22                                                                                                    | 13:18:2/                                                                                                    | POSTITI                                                                                                    | . esr                        | POSIT                                                                                                    |                                             |                      |              |                | ALLES WORK                                                                                                    | 1 MIDINIZ              | Caru                                       |              |
|                                                                                                    |                                                                                                    |                                                                                                    |                              |                                                                                                    |                                             |                      |              |                |                                                                                                    |                        |                                            |              |
|                                                                                                    |                                                                                                    |                                                                                                    |                              |                                                                                                    |                                             |                      |              |                |                                                                                                    |                        |                                            |              |
| ocos R                                                                                                    | 9 16:20                                                                                                    | Eng                                                                                                    | jidt.                        | Logn                                                                                                    | aðun                                        | Data Film Path F     | ISTARWATCH D | K PRO II v21   | 21.02%developing verv                                                                                                    | w'data tet             |                                            | -            |
| 06/02                                                                                                    | 9 16 20                                                                                                    | Eng                                                                                                    | jidi.                        | Cage                                                                                                    | atin                                        | Data Film Path F     | ISTARWATOH D | K PRO II v21   | 71.02-developing serv                                                                                                    | w'-Seta tef            |                                            |              |
| 05/08                                                                                                    | 9 16 20                                                                                                    | No Erg                                                                                                    | jich<br>cen Trata            | Coge<br>64.05.22)<br>The Attende                                                                                                    | eðran<br>noz Window Pælp                    | Data Film Path   F   | ISTARWATOR D | K PRO II 421   | 71.00% derveligping serv                                                                                                    | erideta.tef            |                                            | -10          |
| os.ca<br>Detabase<br>CC Sta                                                                                                    | 9 1E 20<br>Access Car<br>ED 1                                                                                                    | ten Version                                                                                                    | ph<br>leort<br>R             | Coge<br>Colorium<br>These Attender                                                                                                    | athen<br>nor Window Help<br>D DD            | Data Film Path : F   | ISTARWATCH D | K PRO IL v2.1  | 21.002vdervelioping serv                                                                                                    | eridstatuf             |                                            | -10          |
| Activit A COH D<br>D Database<br>C C C                                                                                                    | 16.20<br>Access Car<br>(E) (A                                                                                                    | No 11 (Version<br>trai Version<br>Col Col<br>Version                                                                                                    | ach<br>leosri<br>R           | toge<br>otto:vzz)<br>Time,Attender                                                                                                    | edinin<br>noz Window Help<br>D (2)          | Data Film Path : F   | ISTARWATCH D | K PRO II v21   | n DP-developing vers                                                                                                    | erideta.tef            |                                            | قلم<br>الإلم |
| ActuAl Cell                                                                                                    | 16.30<br>Access Car<br>ED                                                                                                    | No II (Versi<br>Ital Versi<br>Ital Versi<br>Ital<br>Viledow<br>Area                                                                                                    | pah<br>leoort<br>RX<br>PL    | Door                                                                                                    | adim<br>nor Window mig<br>D D<br>Readjer    | Data Film Path : F   | STARWATCH D  | K FRO II v2 I  | n DP-developing rem<br>CCCS-D-Interna<br>SZattys                                                                                                    | eridetator<br>Cerd No. | Authenticati                               |              |
| ALE ALE ALE ALE ALE ALE ALE ALE ALE ALE                                                                                                    | 16:20<br>Access Car<br>Access Car<br>Acces | Window<br>Area                                                                                                    | Anh<br>Record                | Coge<br>Selector)<br>They, Attender<br>Door                                                                                                    | admin<br>noz Window Help<br>B 20<br>Readjer | Data Film Path : F   | STARWATCH D  | K FRO II v2 I  | 71.00-developing verv                                                                                                    | ofdeater               | Authenticati                               | al@<br>all   |
| AARWATCH L<br>D Distablese<br>C Distablese<br>Distablese<br>Di | Access of Access of Access                                                                                                    | View English                                                                                                    | ph<br>cont<br>R              | Cage<br>64.65.22)<br>The Attacks<br>Door                                                                                                    | adım<br>no: Vindos məş<br>Də<br>Reader      | Data Fies Path: F    | STARWATCH D  | K PRO II v2 I  | 21.00-developing period                                                                                                    | er'deta.tet            | Authenticati<br>Map   tvent  <br>Map Name  | ai0          |
| TAXWATCH                                                                                                    | 16.20                                                                                                    | Viredow<br>Ares                                                                                                    | int<br>least<br>R            | Constanting<br>Constanting<br>Consta | edim<br>no: Vindos Inig<br>B D<br>Reader    | Dana Finis Parts, F. | STARWATCH D  | K PRO II v2 I  | 1 192-developing services                                                                                                    | erideated              | Authenticati<br>Map   Event  <br>Map Name  | a [D]        |
| AVENATOR L<br>D Database<br>CC Co<br>Solutions<br>VENT S<br>and Ilo.                                                                                                    | TATUS                                                                                                    | NO 11 (Version<br>Areas                                                                                                    | en India                     | Carlos Carlos Ca                                                                                                    | adren                                       | Dana Finis Parts, F. | Campany J    | Depart.        | 102-developing series                                                                                                    | enders tet             | Authenticati<br>Map   tvent  <br>Map Name  | Alarm        |
| AARAAAAAAAAAAAAAAAAAAAAAAAAAAAAAAAAAAA                                                                                                    | Access of Access of Access                                                                                                    | No 11 (Version<br>and Version<br>Control Version<br>Area                                                                                                    | en India                     | Cargen (Cargen)                                                                                                    | adan<br>nor Vindos neg<br>De<br>Realer      | Data Filis Parti F   | ISTARWATON D | CPRO II v22    | 100dentapig an<br>Status                                                                                                    | endeater               | Authenticati<br>Map   Event  <br>Map Name  | Alarm        |
| ACTION OF THE CONTRACT OF THE CONTRACT OF THE                                                                                                    | S 18.20                                                                                                    | NO 11 (Viend<br>that Views 1<br>Constant<br>Area                                                                                                    | en ha                        | Door                                                                                                    | adren<br>nor Vilindos meg<br>B Da<br>Raader | Data Files Part, F   | Company      | K (PRO II 422) | 102developing an<br>Stotus                                                                                                    | Card No.               | Authenticat<br>Map Event  <br>Map Hame     | Allerm       |
| AND ALCON                                                                                                    | 9 16 20<br>Acres Growers Growers<br>De Acres Growers<br>De Acres Growers<br>Terre<br>Terre                                                                                                    | NO E (Vendor<br>tel lan control de la control<br>Vendor<br>Ares                                                                                                    | an Inc.                      | Coge                                                                                                    | adan<br>nor Vinden mig<br>Da<br>Raater      | Data Files Parts F   |              | N PRO II 421   | Status                                                                                                    | Card No.               | Asthemicati                                | al@          |
| ard Ro.<br>ame<br>organy<br>ate                                                                                                    | S 16.20                                                                                                    | NO E (Verse<br>and Verse 1<br>Window<br>Area                                                                                                    | ee TRA                       | Door                                                                                                    | adam<br>mer Virden rein<br>B 20<br>Raader   | Data Files Part, F   |              | CPRO II v21    | 100-developing and<br>Stotus                                                                                                    | Card No.               | Authenticati<br>Map Itoent  <br>Map Itanie | alD          |
| Cocide Carlos Carlos Ca                                                                                                    | 9 HE 20<br>Access for the second second                                                                                                    | No E (Version)                                                                                                    | ee TRL<br>Recort             | 200 Coge<br>200 Coge<br>200 Co                                                                                                    | adam<br>no: Viridae Help<br>Do<br>Reader    | Dara Fain Park, P    | Company      | Depart         | 2004-miliping and<br>2004-miliping<br>2004-miliping<br>2004-milipin | Card No.               | Authenticati                               | Alarm        |
| OLO2                                                                                                    | 9 H 20                                                                                                    | No En                                                                                                    | 60 1105.4<br>10001<br>段<br>- | Cage. Coge.                                                                                                    | adam<br>nor Vinden vela<br>D D<br>Reader    | Data Files Path. F.  |              | Depert         | sonus                                                                                                    | aridasm<br>Card No.    | Authenticat                                | al@<br>Alarm |
| Advantation (<br>and a constraints)<br>and a constraints<br>and a constraints<br>and a constraint                                                                                                    | 9 HE 20                                                                                                    | NO E (Versite State Stat | Anti-                        | The Unit of the Control of the Control of the Contr                                                                                                    | abar                                        | Dara Fais Park, F    |              | Depart         | 1 Bibleoniepog and<br>Stational I                                                                                                    | erides of              | Authenticati<br>Map Event<br>Map Itane     | Alarm        |
| Averation 1<br>Averation 1<br>a) Certifies<br>(C) (B) (C) (C) (C) (C) (C) (C) (C) (C) (C) (C                                                                                                    | 9 HE 20                                                                                                    | No Endose<br>No Endose<br>Con Concercional<br>Areas                                                                                                    | R                            | Cognetic Cognetic Cog                                                                                                    | adan                                        | Data Patri Patri, F  |              | Depart         | 21 Didawagang ani<br>Solawagang ani<br>Solawagang ani<br>Solawagang ani                                                                                                    | erides M               | Authenticati                               | Alarm        |

😕 % 30 💓 English 🚰 Logen admin 🛛 Data Files Path. F. STAFRivik TCH LX PRO 8 v2 01.00-developing server/data

เมนูนี้ไว้สำหรับสลับหน้าต่าง Transaction เราสามารถเลือกดูได้สองแบบดังภาพด้านบน

## ➤ Communication Status : เข้าเมนูโดย : View → Communication Status

| & Communication Status                                                                                                    |       |             |            |           |         |           |         |          |       |        |        |            | ×    |
|----------------------------------------------------------------------------------------------------|-------|-------------|------------|-----------|---------|-----------|---------|----------|-------|--------|--------|------------|------|
| Communication Status                                                                                                    |       |             |            |           |         |           | Pollin  | g Stop   |       | Clear  | М      | inimize    |      |
| RX(Receive Data)           01 ↔ ,0000024V1111100000AA403           01 ↔ ,0000024V1111100000A403           01 ↔ ,0000024V1111100000A403 | Pont# | )1<br>Succe | eed in dal | a polling | 01-> RX | (- 100000 | 24V1111 | 11000004 | 0403  |        |        |            |      |
| 01-> <sub>r</sub> 0000013V901>3                                                                                                    | · ·   |             |            |           |         |           |         |          |       |        |        |            |      |
| communication Restart                                                                                                    | 01~10 | 11~20       | 21~30      | 31~40     | 41~50   | 51~60     | 61~70   | 71~80    | 81~90 | 91~100 | Status | Client Sta | atus |

มีไว้สำหรับตรวจสอบสถานะเชื่อมต่อระหว่างเครื่องแสกนกับเครื่อง PC สำหรับเจ้าหน้าที่ช่างเช็ก

➢ Event View Status : เข้าเมนูโดย : View → Event View Status

| Access Event Status Window       EVENT STATUS WINDOW |                 |                |        |                         |  |  |  |  |  |
|------------------------------------------------------|-----------------|----------------|--------|-------------------------|--|--|--|--|--|
| Status                                               |                 | Access Granted |        |                         |  |  |  |  |  |
|                                                      | a di servit     | Name           | Finge  | er006                   |  |  |  |  |  |
|                                                      | (# 5            | Company        | บริษัท | ี ทหารไทย จำกัด (มหาชน) |  |  |  |  |  |
|                                                      |                 | Department     |        |                         |  |  |  |  |  |
| E Star                                               | . 21.<br>19 - 1 | Card No.       | 1111   | 1111                    |  |  |  |  |  |
|                                                      | #1<br>#1        | Mifare Card N  | 0.     |                         |  |  |  |  |  |
| Date                                                 | 20/10/          | 06             | Time   | 14:01:40                |  |  |  |  |  |
| Area                                                 | AL1(2           | 2.64)          |        |                         |  |  |  |  |  |
| Floor                                                | 01F             |                |        |                         |  |  |  |  |  |
| Door                                                 | Finge           | r Test         |        |                         |  |  |  |  |  |
| Reader                                               | OUT             |                |        |                         |  |  |  |  |  |

มีไว้สำหรับกรณีที่ต้องการให้โปรแกรมรายงานตลอดเวลาว่าใครผ่านเข้าออกประตูไหนบ้าง โดยเมนูส่วนนี้จะ รายงานข้อมูลได้ระเอียดว่าในส่วนของ Transaction Status โดยรายละเอียดที่แสดงประกอบไปด้วย สถานะว่าผ่านหรือไม่ ชื่อของผู้ใช้งาน ชื่อบริษัท ฝ่าย รหัสบัตรหรือรหัสพนักงาน วันเวลา สถานที่และภาพถ่ายพนักงาน **4.5 <u>Report</u> ภายในเมนู Report ประกอบไปด้วยเมนูต่าง ๆ ดังภาพ** 

| t Up Database | Access Cont | rol View     | Report Time/Attend                      | lance Window Help | н.<br>1997 - 1997 - 1997 - 1997 - 1997 - 1997 - 1997 - 1997 - 1997 - 1997 - 1997 - 1997 - 1997 - 1997 - 1997 - 1997 - |
|---------------|-------------|--------------|-----------------------------------------|-------------------|----------------------------------------------------------------------------------------------------|
| ) 😇 🕵         | 🔒 🕼         | <u>?</u> 2 🖏 | Card Holder Repor<br>Deleted Card Hold  | rt<br>er Report   |                                                                                                    |
| Alarm Stat    | tus         |              | Event History Rep<br>Alarm History Rep  | m 🕞 Ac            |                                                                                                    |
| Date          | Time        | Area         | Accessible Door Re<br>Accessibe Card Ho | Name              |                                                                                                    |
| 2008-06       | 16:31:54    | Main-Fl      | Visitor Event Histo                     | ry Report         |                                                                                                    |
|               |             |              | Last Access Event                       | Report            | -                                                                                                    |

- Card Holder Report รีพอร์ทข้อมูลผู้ใช้งานระบบ
- Deleted Card Holder Report รีพอร์ทข้อมูลผู้ใช้งานระบบที่ถูกลบ
- Event History Report รีพอร์ทข้อมูลผู้ที่แสกนผ่านประตูเปิด
- Alarm History Report รีพอร์ทข้อมูลผู้ที่แสกนไม่ผ่าน
- Accessible Door Report for Individual รีพอร์ทข้อมูลผู้ใช้งานแต่ละบุคคลว่ามีสิทธิผ่านประตูไหนบ้าง
- Accessible ID Report for Door รีพอร์ทข้อมูลประตูแต่ละประตูว่ามีใครผ่านได้บ้าง
- Visitor Event History Report รีพอร์ทของ Visitor ว่าผ่านเข้าออกประตูใหนบ้าง
- Last Access Event Report รีพอร์ทสุดท้ายของแต่ละบุคคล

➤ Card Holder Report : เข้าเมนูโดย : Report → Card Holder Report

| E Card Holder Report                                                                                                    |                                  | X |
|----------------------------------------------------------------------------------------------------|----------------------------------|---|
| Find Condition  Select Report Type  Card Holder Report  Card Holder Report  Card Holder Report  Card Holder Report  Card No. | Preview S<br>Export S<br>Close S | 0 |
| 2 Eint C A C C C C C C C C C C C C C C C C                                                                                   | Export to PDF                    |   |
|                                                                                                    | . 20 . 21 . 22 . 23              |   |

เป็นรายงานที่แสดงรายการของ Card Holder ที่ยังใช้งานอยู่ หากไม่ระบุบรายละเอียคสามารถ กคปุ่ม Preview เพื่อ แสดงข้อมูลทั้งหมด และ แบ่งรายละเอียดของ Card Holder ได้เป็น 3 ส่วน มีรายละเอียดดังนี้

- 1. รูปแบบของรายงาน (Select Report Type)
- 2. ตัวเลือกรายละเอียดของรายงาน
- 3. เมนูเกรื่องมือเพื่อดูรายละเอียดของรายงาน และตัวอย่างรายงาน

## 1. รูปแบบของรายงาน มีทั้งหมด 2 ข้อ ได้แก่

1.1 Card Holder Report คือ รายงานที่แสดงข้อมูลของพนังานบางส่วนเท่านั้น

| Acces        | 6S   | Card Holde | r Report        |             |            |              |             |            |
|--------------|------|------------|-----------------|-------------|------------|--------------|-------------|------------|
| Employee No. | Name | CardNo.    | Mifare Card No. | Company     | Department | Access Group | Issued Date | ExpireDate |
| 1            | 1    | 25500070   |                 | company     |            | 1            | 31/08/06    | 31/08/06   |
| 2            | 1    | 00000002   |                 | Company 222 |            | 1            | 14/08/06    | 17/08/06   |
| 3            | 1    | 0000003    |                 | company     | department | 1            | 15/08/06    | 17/08/06   |
|              |      |            |                 |             |            |              |             |            |

## 1.2 Card Holder Report (Detail) คือ รายงานที่แสดงรายละเอียดของพนักงาน

| Access | Card Ho                | lder Report | (Detail)            |          |  |
|--------|------------------------|-------------|---------------------|----------|--|
|        |                        |             |                     |          |  |
| 1      | Employee No.           | 1           | Gender              |          |  |
|        | Name                   | 1           | Social Insurance No |          |  |
|        | Card No.               | 25500070    | Vehicle No          |          |  |
|        | Mifare Card No.        |             | Car License No      |          |  |
|        | Company                | comp any    | car Elcense No      |          |  |
|        | Department             |             | Issued Date         | 31.08/06 |  |
|        | Title                  |             | Expire Date         | 31.08/06 |  |
|        | Access                 |             | Telephone No        |          |  |
| I      | Access Group           | 1           | Mobile Phone No     |          |  |
|        | Employee No            | 2           | Gandar              |          |  |
|        | Name                   | 1           | Social Insurance No |          |  |
|        | Card No.               | 0000002     |                     |          |  |
|        | Mifare Card No         | 0000002     | Vehicle No.         |          |  |
|        | Concerto:              | C           | Car License No      |          |  |
|        | Lompany<br>Dura daviat | Company222  | Issued Date         | 14/08/06 |  |
|        | Department             |             | Expire Date         | 17,08/06 |  |

2. ตัวเลือกรายละเอียดของรายงาน สามารถเลือกเพื่อเจาะจง หรือไม่เจาะจงรายละเอียดของพนังงานได้ มีรายละเอียดดังนี้

| Company      | <b>_</b> | Sort By    | <b></b>  | Preview | 9 |
|--------------|----------|------------|----------|---------|---|
| Employee No. |          | Sort Order | <b>•</b> | Export  |   |
| Name         |          |            |          |         |   |
| Card No.     |          |            |          | Close   |   |

O Company : เลือกบริษัทที่ต้องการดูรายงาน ถ้าต้องการดูทั้งหมดให้เว้นว่างไว้

| Company      | Π       |              | Sort By    | • | Preview | 3       |
|--------------|---------|--------------|------------|---|---------|---------|
| Employee No. | Company | Company Name | Sort Order | • |         | <b></b> |
| Name         | 001     | company      |            |   | Export  |         |
| Card bla     | 002     | Company 222  |            |   | Close   |         |
| Card No.     | 1       |              |            |   | Cluse   |         |

- O Employee No : พิมพ์รหัสพนักงานที่ต้องการดูรายงาน
- O Name : พิมพ์ชื่อพนักงานที่ต้องการดูรายงาน
- O Card No : พิมพ์รหัสนิ้ว หรือรหัสการ์คพนักงานที่ต้องการดูรายงาน
- O Sort By : เลือกหัวข้อที่ต้องการให้รายงานเรียงรายละเอียดตามความต้องการ

| Company      | company 💌                              | Sort By              |      | <b></b>       | Preview 🧐           |
|--------------|----------------------------------------|----------------------|------|---------------|---------------------|
| Employee No. |                                        | Sort Order           | Code | Sort By       |                     |
| blomo        |                                        |                      | 1    | Employee No   | Export 📋            |
| Name         |                                        |                      | 2    | Name          |                     |
| Card No.     |                                        |                      | 3    | Card No       | Close 🚺             |
|              |                                        |                      | 4    | Department    |                     |
| - <b></b>    |                                        | . 📀 F <u>o</u> rward | 5    | Title         | Export to PDF       |
| . 7          | . 0 . 1 . 10 . 1 . 11 . 1 . 10 . 1     | . 12 14 1            | 6    | Register Date |                     |
| -7-1-8-1     | ······································ | -13 - 1 - 14 - 1 - 1 | 7    | Expire Date   | 1 20 1 21 1 22 1 22 |

## O Sort Order : เลือกการเรียงข้อมูลได้ 2 แบบดังนี้

| Company      | company 💌 | Sort By    |      | <b>_</b>   | Preview | 3 |
|--------------|-----------|------------|------|------------|---------|---|
| Employee No. |           | Sort Order |      |            | Evnort  |   |
| Name         |           |            | Code | Sort Oh&er |         |   |
| Card No.     |           |            | 1    | ASC        | Close   | 8 |
|              |           |            | 2    | DESC       |         |   |

- ASC คือ การเรียงข้อมูลจาก <u>น้อยไปมาก</u>
- DESC คือ การเรียงข้อมูลจาก <u>มากไปน้อย</u>

# 3. เมนูเครื่องมือเพื่อดูรายละเอียดของรายงาน และตัวอย่างรายงาน

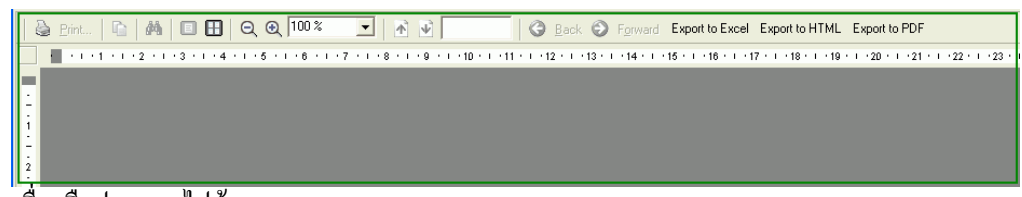

## เมนูเครื่องมือประกอบไปด้วย

| 🍓 <u>P</u> rint | ปุ่ม Print : ใช้สำหรับเลือก Printer ที่ต้องการพิมพ์รายงาน                                                                                                    |
|-----------------|----------------------------------------------------------------------------------------------------|
| Ð               | ปุ่ม Copy : ใช้สำหรับ Copy ตัวอย่างรายงาน                                                                                                    |
| <b>#</b>        | ปุ่ม Find : ใช้สำหรับค้นหาข้อมูลที่ต้องการในรายงาน                                                                                                    |
|                 | ปุ่ม Single Page / Multiple Pages : ใช้สำหรับ Preview รายงาน โดย - Single Page : ใช้สำหรับดูรายงาน 1 - Multiple Pages : ใช้สำหรับดูรายงานหลายๆ หน้าในครั้งเดียว (การดูรายงานแบบ Multiple Pages จะทำให้เห็นรายงานขนาดเล็ก แต่สามารถดูรายงานให้เต็มหน้า Preview ได้โดยการ Double Click ที่รายงานที่ต้องการ |
| ⊖ ⊕ 100 %       |                                                                                                    |
|                 | ปุ่ม Zoom IN / OUT และ Percent : ใช้สำหรับ ย่อ / ขยาย เพื่อดูรายงาน                                                                                                    |
| M ¥ 1/1         | ปุ่ม Previous / Next Page : ใช้ในการเลื่อนดูหน้า Page ของรายงาน                                                                                                    |
| G Back 🕤        | Forward Export to Excel Export to HTML Export to PDF                                                                                                    |

ปุ่ม Back / Forward : ใช้ในการเลื่อนหน้า Page รายงานก่อน และหลัง ปุ่ม Export to Excel : ใช้เพื่อ Save As รายงานให้อยู่ในรูปแบบ File Excel ปุ่ม Export to HTML : ใช้เพื่อ Save As รายงานให้อยู่ในรูปแบบ File HTML ปุ่ม Export to PDF : ใช้เพื่อ Save As รายงานให้อยู่ในรูปแบบ File PDF

➢ Deleted Card Holder Report : เข้าเมนูโดย : Report → Deleted Card Holder Report

| 🗏 Delete         | d Card Holder Repo | rt        |              |                                  |                     |                            |                                | ×                   |
|------------------|--------------------|-----------|--------------|----------------------------------|---------------------|----------------------------|--------------------------------|---------------------|
| -Find Con        | dition             |           |              |                                  |                     |                            |                                |                     |
|                  | Company            |           | ▼ S0         | ort By                           | -                   |                            | Preview                        |                     |
| F                | mplovee No         |           | Sort         | Order                            | <b>-</b>            |                            |                                |                     |
|                  | Name               |           |              |                                  | _                   |                            | Export 🚺                       | 1                   |
|                  | Camible            |           |              |                                  |                     |                            | Class                          |                     |
|                  | Card No. j         |           |              |                                  |                     |                            |                                | 2 🗾                 |
| 🛛 🍓 <u>P</u> rir | nt   🗈   🏘   💷     | 🖽   Q Q 🛙 | 100 % 💌 🕅 📝  | 1/1 🕝 <u>B</u> ack               | S Forward Export to | Excel Export to HTML       | Export to PDF                  |                     |
|                  |                    | 4 5       | 6 7 8        | • 9 • 1 • 10 • 1 • 11 • 1 • 12 • | 13 14 15 .          | - 16 - 1 - 17 - 1 - 18 - 1 | -19 - 1 - 20 - 1 - 21 - 1 - 22 | 2 • 1 • 23 • 1 • 24 |
|                  | -                  |           |              |                                  |                     |                            |                                |                     |
| 1                |                    |           |              |                                  |                     |                            |                                |                     |
|                  |                    |           |              |                                  |                     |                            |                                |                     |
|                  |                    |           |              |                                  |                     |                            |                                |                     |
|                  | _                  |           |              |                                  |                     |                            |                                |                     |
| 1                | Acces              | ss [      | Deleted Carc | l Holder Rep                     | ort                 |                            |                                |                     |
| 1                |                    |           |              | •                                |                     |                            |                                |                     |
| 2                |                    |           |              |                                  |                     |                            |                                |                     |
| -                | Employee No.       | Name      | Card No.     | Mifare Card No.                  | Company             | Department                 | Access Group                   | Issued Da           |
| 3                | 1                  | 1         | 25500070     |                                  | company             | department                 | 1                              | 13/08/06            |
| 11               | 5                  | 1         | 00000005     |                                  | company             | department                 | 1                              | 17/08/06            |
| i                | 9012               | С         | 9012         |                                  | company             |                            |                                | 05/10/06            |
|                  |                    |           |              |                                  |                     |                            |                                |                     |

เป็นรายงานที่แสดงรายการของ Card Holder ที่ได้มีการถบออกไปแล้ว หากไม่ระบุบรายละเอียดสามารถ กดปุ่ม Preview เพื่อแสดงข้อมูลทั้งหมด

#### <u>ตัวอย่าง Deleted Card Holder Report</u>

| Acces        | s    | Deleted Carc | l Holder Rep    | ort     |            |              |             |            |
|--------------|------|--------------|-----------------|---------|------------|--------------|-------------|------------|
| Employee No. | Name | CardNo.      | Mifare Card No. | Company | Department | Access Group | Issued Date | ExpireDate |
| 1            | 1    | 25500070     |                 | company | department | 1            | 13/08/06    | 17/08/06   |
| 5            | 1    | 00000005     |                 | company | department | 1            | 17/08/06    | 17/08/06   |
| 9012         | с    | 9012         |                 | company |            |              | 05/10/06    | 05/10/06   |

Event History Report : เข้าเมนูโดย : Report

เข้าเมนู โดย : Report -> Event History Report

| Event History Report |                                            |            |                               |                              |                         |
|----------------------|--------------------------------------------|------------|-------------------------------|------------------------------|-------------------------|
| Find Condition       |                                            |            |                               | 1                            |                         |
| Date(From) 05/10/06  | • 00:00:00 ÷                               |            | Access Door                   | Preview                      | <u>S</u>                |
| Date(To) 05/10/06    | 23:59:59                                   | Event Type | <b>_</b>                      | Export                       |                         |
| Name                 | •                                          | Company    | <b>•</b>                      |                              |                         |
| Card No.             | ▼                                          | Department | •                             | Close                        | 🛛 🕜                     |
| Erint   🔂   🐴        | ■ ● ○ ● 100% 3 · I · 4 · I · 5 · I · 6 · I | ▼ ▲ ▼      | Back S Forward Export to Exce | Export to HTML Export to PDF | • 1 • 23 • 1 • 24 • 1 • |
| -                    |                                            |            |                               |                              | _                       |
| -                    |                                            |            |                               |                              |                         |
| 1                    |                                            |            |                               |                              |                         |
| 2                    |                                            |            |                               |                              |                         |

เป็นรายงานที่แสดงรายการของ Event Report หรือ รายงานผู้ที่บันทึกเวลาผ่าน หากไม่ระบุบรายละเอียด สามารถ กดปุ่ม Preview เพื่อแสดงข้อมูลทั้งหมด มีรายละเอียดเพิ่มเติมดังนี้

|               |             |            |               |                  | עו                       |
|---------------|-------------|------------|---------------|------------------|--------------------------|
|               | 4 。         | v 4        | a a 2         | ¥                |                          |
| Data (From) . | ดลอารอาหาเด | / (ຄອງ)    | ເ/ງໄາທລັລ.∘   | າຄາະເຮົາເຄົາມາກ  | Data (Ta) · วบทสบสล      |
| Date (FIOID): | FIULIJIJIJI | าห / หย่อห | יטואוו נו / ו | 411138387FFF87FF | Date (10): JUNII BUN     |
|               |             |            |               |                  | ···· ( · ) · · · · · · · |

| Event History Report                                   |                                                                                                    | X                                                    |
|--------------------------------------------------------|----------------------------------------------------------------------------------------------------|------------------------------------------------------|
| Find Condition                                         |                                                                                                    |                                                      |
| Date(From) 05/10/06 🔽 00:00:00                         | Access Door                                                                                                   | Preview 🧐                                            |
| Date(To) October 2006                                  | Event Type                                                                                                    | Export I                                             |
| Name Mon Tue Wed Thu Fri Sat Sun                       | Company                                                                                                    |                                                      |
| Card No. 25 26 27 28 29 30 1<br>2 3 4 30 6 7 8         | Department                                                                                                    | Close 🔝 🚱                                            |
| 9 10 11 12 13 14 15                                    |                                                                                                    |                                                      |
| Brint C 16 17 18 19 20 21 22 2<br>23 24 25 26 27 28 29 | 💌 🖻 🛃 🖉 🖉 Back 📀 Forward Export to Excel Export to HTML                                                       | Export to PDF                                        |
| <b>1</b> • • • • • • • • 30 31 1 2 3 4 5 • •           | • 7 • • • 8 • • • 9 • • • 10 • • • 11 • • • 12 • • • 13 • • • 14 • • • 15 • • • 16 • • • 17 • • • 18 • • • 19 | · · · 20 · · · 21 · · · 22 · · · 23 · · · 24 · · · 👗 |
| 🔁 Today: 05/10/06                                      |                                                                                                    |                                                      |
| <u>.</u>                                               |                                                                                                    |                                                      |
| -                                                      |                                                                                                    |                                                      |
|                                                        |                                                                                                    |                                                      |

Name : คือการกำหนดชื่อพนักงานที่ต้องการค้นหา

| Event History Report |                  |                                                                                                | ×                                       |
|----------------------|------------------|------------------------------------------------------------------------------------------------|-----------------------------------------|
| -Find Condition      |                  |                                                                                                |                                         |
| Date(From) 01/08/06  | ▼ 00:00:00 ÷     | Access Door                                                                                    | Preview 🔄                               |
| Date(To) 05/10/06    | ▼ 23:59:59 ÷ Evi | ent Type                                                                                       |                                         |
| Name                 | <b>•</b> 0       | ompany                                                                                         | Export                                  |
| Card No. PersonID    | Name             | rtment 🗨                                                                                       | Close 🔯 🚱                               |
| 1                    | 25570            |                                                                                                |                                         |
| 🎍 Erint   🖣          | 1                | 💦 👽 1/1 🛛 🛛 🚱 Back. 📀 Forward Export to Excel Export to HTM                                    | L Export to PDF                         |
|                      | 1                | · 8 · 1 · 9 · 1 · 10 · 1 · 11 · 1 · 12 · 1 · 13 · 1 · 14 · 1 · 15 · 1 · 16 · 1 · 17 · 1 · 18 · | L 18 · L 20 · L 21 · L 22 · L 23 · L 24 |
| 1234                 | a                |                                                                                                |                                         |
| 1 5678               | b                | ]                                                                                              |                                         |

Card No : คือการกำหนด Card No ที่ต้องเพื่อค้นหา

| 📕 Event History Re | eport    |            |       |               |                                     |                        |                     |               |                | × |
|--------------------|----------|------------|-------|---------------|-------------------------------------|------------------------|---------------------|---------------|----------------|---|
| Find Condition     |          |            |       |               |                                     |                        |                     |               |                | 5 |
| Date(From) 01/     | /08/06 🔄 | - 00:00:00 | *     |               | Access Door                         | <mark>□</mark> 1       |                     | Preview       | <b>S</b>       |   |
| Date(To) 05/       | /10/06 📃 | 23:59:59   | ÷ Eve | nt Type       | •                                   |                        |                     | Export        |                |   |
| Name               |          |            | • Cc  | mpany         | •                                   |                        |                     | Expon         |                |   |
| Card No.           |          | -          | Dep   | artment       | •                                   | ]                      |                     | Close         | 8              |   |
| F                  | PersonID |            | Name  |               |                                     |                        |                     |               |                |   |
| 🛛 🖓 Print 🗌 🖓 1    |          | 25500070   |       | 永 🕡 1/1       | G Back 🕤 Fe                         | orward Export to Excel | Export to HTML      | Export to PDF |                |   |
| 2                  |          | 00000002   |       |               |                                     |                        |                     |               |                |   |
| 3                  |          | 0000003    |       | · 8 · 1 · 9 · | · · 10 · · · 11 · · · 12 · · · 13 · | 14 15 16 .             | 1 • 17 • 1 • 18 • 1 | 19 1 20 1 21  | 1 22 1 23 1 24 | - |
| 4                  |          | 00000004   |       |               |                                     |                        |                     |               |                |   |
| 123                | 34       | 1234       |       |               |                                     |                        |                     |               |                |   |
| - 567              | 78       | 5678       |       |               |                                     |                        |                     |               |                |   |

Event Type : คือการกำหนดชนิดที่ต้องการก้นหา

| E | Event History Report |            |   |            |           |             |   |         | ×        |
|---|----------------------|------------|---|------------|-----------|-------------|---|---------|----------|
|   | ind Condition        |            |   |            |           |             |   |         |          |
|   | Date(From) 01/08/06  | ▼ 00:00:00 | • |            |           | Access Door | 1 | Preview | <b>S</b> |
|   | Date(To) 05/10/06    | 23:59:59   | * | Event Type |           | -           |   | Event   |          |
|   | Name                 |            | - | Company    | Type Code | Type Name   |   | Export  |          |
|   | Card No.             | -          |   | Department | 1         | Card Event  |   | Close   |          |
|   |                      | _          |   |            | 2         | I/O Event   |   |         |          |

Company : คือการกำหนดชื่อบริษัทที่ต้องการค้นหา

| Event History Report |            |       |            |             |                     |                |               |              |  |
|----------------------|------------|-------|------------|-------------|---------------------|----------------|---------------|--------------|--|
| Find Condition       |            |       |            |             |                     |                |               |              |  |
| Date(From) 01/08/06  | ▼ 00:00:00 | *     |            | Access Door | □ <mark>1</mark>    |                | Preview       | 3            |  |
| Date(To) 05/10/06    | 23:59:59   | •     | Event Type | -           |                     |                | Export        | <u></u>      |  |
| Name                 |            | -     | Company    | <b>•</b>    |                     |                | Export        |              |  |
| Card No.             | •          |       | Department | Company     |                     |                | Close         | $\mathbf{x}$ |  |
|                      |            |       |            | company     |                     |                |               |              |  |
| 🔈 Dint   🕞   🗛       |            | 100 % | - I A G    | Company 222 | and Export to Excel | Export to HTML | Export to PDE |              |  |

# Department : คือการกำหนดแผนกที่ต้องการค้นหา

| Event History Report |             |                |             |                     |                   |              |   |
|----------------------|-------------|----------------|-------------|---------------------|-------------------|--------------|---|
| Find Condition       |             |                |             |                     |                   |              |   |
| Date(From) 01/08/06  | • 00:00:00  |                | Access Door | ]1                  | Pr                | review 🧐     |   |
| Date(To) 05/10/06    | 23:59:59    | Event Type     | <b>•</b>    |                     |                   | vnort 🧖      | 1 |
| Name                 | •           | Company        | •           |                     |                   | Apon 🔛       |   |
| Card No.             | •           | Department     |             |                     | CI                | lose 🔝       |   |
|                      |             |                | Department  |                     |                   |              |   |
| 🗌 🚵 Print 🛛 🖻 🏙 🗍    | 🗏 🖪 🖸 🕢 🕄 🖪 | 👻 🔿 🐨 departme | ent         | and Export to Excel | Export to HTML Ex | KDORT to PDF |   |

## Access Door :คือการกำหนดประตูที่ต้องการค้นหา

| Event History Report    |                                           |                                                                      | X                                                                       |
|-------------------------|-------------------------------------------|----------------------------------------------------------------------|-------------------------------------------------------------------------|
| Find Condition          |                                           | $\sim$                                                               |                                                                         |
| Date(From) 10/10/06 🔽 0 | 00:00:00                                  | Access Doo                                                           | Preview 🔄                                                               |
| Date(To) 10/10/06 💌 2   | 23:59:59 📫 Event Type                     |                                                                      | Export                                                                  |
| Name                    | Company                                   |                                                                      |                                                                         |
| Card No.                | Department                                | <b>•</b>                                                             | Close 🔛 🚱                                                               |
|                         | ⊖ ⊕ 100% ▼   ♠ ♥                          | Back 📀 Forward Export to Excel                                       | Export to HTML Export to PDF                                            |
|                         | · I · 5 · I · 6 · I · 7 · I · 8 · I · 9 · | · · 10 · · · 11 · · · 12 · · · 13 · · · 14 · · · 15 · · · 16 · · · · | 17 • 1 • 18 • 1 • 19 • 1 • 20 • 1 • 21 • 1 • 22 • 1 • 23 • 1 • 24 • 1 • |
| -                       |                                           |                                                                      | _                                                                       |
| -                       |                                           |                                                                      |                                                                         |
| 1                       |                                           |                                                                      |                                                                         |

## <u>ตัวอย่าง Event History Report</u>

| Ac       | cess     | Even  | t Repor | t    |        |              |       |          |             |            |
|----------|----------|-------|---------|------|--------|--------------|-------|----------|-------------|------------|
| Date     | Time     | Area  | Floor   | Door | Reader | Employee No. | Name  | CardNo.  | Company     | Department |
| 17/08/06 | 19:14:46 | Area1 | 01F     | 1    | 1      | 2            | 1     | 00000002 | Company 222 |            |
| 17/08/06 | 19:14:46 | Area1 | 01F     | 1    | 1      | 2            | 1     | 00000002 | Company 222 |            |
| 17/08/06 | 19:14:46 | Area1 | 01F     | 1    | 1      | 2            | 1     | 00000002 | Company 222 |            |
| 17/08/06 | 19:14:46 | Area1 | 01F     | 1    | 1      | 1            | 25570 | 00000001 | company     |            |
| 17/08/06 | 19:14:46 | Area1 | 01F     | 1    | 1      | 1            | 25570 | 00000001 | company     |            |

Alarm History Report :

เข้าเมนู โดย : Report -> Alarm History Report

| Alarm History Report                                                               |                                                                  |                                                                      |
|------------------------------------------------------------------------------------|------------------------------------------------------------------|----------------------------------------------------------------------|
| Find Condition     Date(From) 10/10/06    00:00:00                                 | Access Door                                                      | Preview S<br>Export S<br>Close S                                     |
| 📔 💩 Brint   🔄 🛤   🗉 🎛   🗨 🥑 🚺                                                      | Back 📀 Forward Export to Excel E                                 | Export to HTML Export to PDF                                         |
| 📕 · I · 1 · I · 2 · I · 3 · I · 4 · I · 5 · I · 6 · I · 7 · I · 8 · I · 9 · I · 11 | 0 · i · 11 · i · 12 · i · 13 · i · 14 · i · 15 · i · 16 · i · 17 | • • • 18 • • • 19 • • • 20 • • • 21 • • • 22 • • • 23 • • • 24 • • • |
|                                                                                    |                                                                  |                                                                      |

รายงานแสดงรายการของ Alarm Report หรือ รายงานผู้ที่บันทึกเวลาไม่ผ่าน หากไม่ระบุบรายละเอียดสามารถ กดปุ่ม Preview เพื่อแสดงข้อมูลทั้งหมด

### <u>ตัวอย่าง Alarm History Report</u>

| Ad       | cess     | Alarn | n Repo | rt   |        |       |             |            |          |              |
|----------|----------|-------|--------|------|--------|-------|-------------|------------|----------|--------------|
| Date     | Time     | Area  | Floor  | Door | Reader | Name  | Сопрапу     | Department | CardNo.  | Status       |
| 17/08/06 | 19:14:46 | Area1 | 01F    | 1    | 1      | 1     | Company 222 |            | 00000002 | AccessDenied |
| 17/08/06 | 19:14:46 | Area1 | 01F    | 1    | 1      | 1     | Company 222 |            | 00000002 | AccessDenied |
| 17/08/06 | 19:14:46 | Area1 | 01F    | 1    | 1      | 1     | Company 222 |            | 00000002 | AccessDenied |
| 17/08/06 | 19:14:46 | Area1 | 01F    | 1    | 1      | 25570 | company     |            | 00000001 | AccessDenied |
| 17/08/06 | 19:14:46 | Area1 | 01F    | 1    | 1      | 25570 | company     |            | 00000001 | AccessDenied |
| 17/08/06 | 19:14:46 | Area1 | 01F    | 1    | 1      | 25570 | company     |            | 00000001 | AccessDenied |
| 17/08/06 | 19:14:46 | Area1 | 01F    | 1    | 1      | 25570 | company     |            | 00000001 | AccessDenied |

## Accessible Door Report for Individual : เข้าเมนูโดย : Report → Accessible Door Report for Individual

| Accessible Door List By Person                                                                                                    |                                                                                                    |                                        |                                                  |
|----------------------------------------------------------------------------------------------------|----------------------------------------------------------------------------------------------------|----------------------------------------|--------------------------------------------------|
| Find Condition     Select Report Type     G Defined Access Group Individual Access Group     C Defined Access Group Only     C Individual Access Group Only                                                                                                    | Company Company Employee No.                                                                                                | Sort By 🔽                              | Preview S<br>Export Close S                      |
| Image: Contract of the second second seco | Back      Fgrward Exp     S    Back      Fgrward Exp     S    I • 9 • I • 10 • I • 11 • I • 12 • I • 13 • I • 14 • I • 15 • | port to Excel Export to HTML Export to | o PDF<br>  +21 +   +22 +   +23 +   +24 +   +   ▲ |

รายงานแสดงการเข้าประตูเฉพาะบุคกถ (Individual) หากไม่ระบุบรายละเอียดสามารถ กคปุ่ม Preview เพื่อแสดง ข้อมูลทั้งหมด และสามารถเลือกรายงานได้ 3 แบบดังนี้

- 1. Defined Access Group Individual Access Group
- 2. Defined Access Group Only
- 3. Individual Access Group Only

### <u>ตัวอย่าง Defined Access Group Individual Access Group</u>

| Acc          | ess      | Access          | sible Door  | <sup>.</sup> Report By    | Person          | -            |
|--------------|----------|-----------------|-------------|---------------------------|-----------------|--------------|
| Employee No. | Card No. | Mifare Card No. | Name        | Company                   | Department      | Access Group |
| 1            | 25500070 |                 | 25570       | company                   |                 | 11111        |
| Area (Loca   | tion)    | Floor           | Access Door | Applying R                | Timeschedule    |              |
| Area1        |          | 01 F            | 1           | Using both reader 1 and 2 |                 | Not Use      |
| Employee No. | Card No. | Mifare Card No. | Name        | Company                   | Department      | Access Group |
| 1234         | 1234     |                 | а           | company                   |                 | 22222        |
| Area (Loca   | ntion)   | Floor           | Access Door | Applying R                | Applying Reader |              |
| Area1        |          | 01 F            | 1           | Using both reader 1 and 2 |                 | Not Use      |

Accessible Person Report By Door : เข้าเมนูโดย : Report -> Accessible Person Report By Door

| Accessible ID Report for Door                               |                                                                                                   | ×                                                              |
|-------------------------------------------------------------|---------------------------------------------------------------------------------------------------|----------------------------------------------------------------|
| - Find Condition<br>Area (Location)<br>Floor<br>Access Door | Sort By Sort Order                                                                                | Preview 🔛<br>Export 💼<br>Close 🔝 🥑                             |
| 🛛 🗟 Brint   🗈   👭   🗉 🎛   🗨 🍳 🚺                             | 💌 🖈 🕑 🛛 🖉 🕲 Back 📀 Forward Export to Excel Expo                                                   | rt to HTML Export to PDF                                       |
|                                                             | - 7 - 1 - 8 - 1 - 9 - 1 - 10 - 1 - 11 - 1 - 12 - 1 - 13 - 1 - 14 - 1 - 15 - 1 - 16 - 1 - 17 - 1 - | 18 • 1 • 19 • 1 • 20 • 1 • 21 • 1 • 22 • 1 • 23 • 1 • 24 • 1 • |

รายงานแสดง Area (Location) ต่างๆ หากไม่ระบุบรายละเอียคสามารถ กดปุ่ม Preview เพื่อแสดงข้อมูลทั้งหมด

#### ตัวอย่าง Accessible ID Report for Door

| Acc          | ess      | Accessibl | Accessible Person Report By Door |            |              |  |  |  |
|--------------|----------|-----------|----------------------------------|------------|--------------|--|--|--|
|              |          |           |                                  |            |              |  |  |  |
| Area (Loc    | ation)   | Floor     | Access Door                      |            |              |  |  |  |
| Area         | 1        | 01 F      | 1                                |            |              |  |  |  |
| Employee No. | Card No. | Name      | Company                          | Department | Timeschedule |  |  |  |
| 1            | 25500070 | 25570     | company                          |            | Not Use      |  |  |  |
| 1234         | 1234     | а         | company                          |            | Not Use      |  |  |  |
| 2            | 00000002 | 1         | Company 222                      |            | Not Use      |  |  |  |
| 3            | 00000003 | 1         | company                          | department | Not Use      |  |  |  |
| 4            | 00000004 | 1         | company                          | department | Not Use      |  |  |  |
| 5678         | 5678     | b         | company                          |            | Not Use      |  |  |  |

✔ Visitor Event History Report : เป้าเมนูโดย : Report → Visitor Event History Report

| E Visitor Event History Report                                                                          |                                                                                                    |
|----------------------------------------------------------------------------------------------------|----------------------------------------------------------------------------------------------------|
| Find Condition Select Report Option © Event Status Alarm Status C Event Status Only C Alarm Status Only | Date(From)         11/10.06         00:00:00         Access Door         I         Preview         Si           Date(To)         11/10:06         23:59:59         Export         Export         Ciose         Si           Name         Close         Si         V         V |
|                                                                                                    | 00 % 💌 🔥 🚱 Back 📀 Forward Export to Excel Export to HTML Export to DDF<br>6 + 1 + 7 + 1 + 8 + 1 + 9 + 1 + 11 + 1 + 12 + 1 + 13 + 14 + 15 + 18 + 17 + 18 + 19 + 20 + 121 + 22 + 22 + 23 + 24 + 🗖                                                                                                    |
|                                                                                                    |                                                                                                    |

รายงานแสดงแขก Visitor หากไม่ระบุบรายละเอียดสามารถ กคปุ่ม Preview เพื่อแสดงข้อมูลทั้งหมด ณ วันนั้น หรือกำหนดวันที่ที่ต้องการดู เช่น จากวันที่เท่าไหร่ ถึงวันที่เท่าไหร่และสามารถดูรายงานได้ 3 แบบดังนี้

1. Event Status, Alarm Status 2. Event Status Only 3. Alarm Status Only

### ตัวอย่าง Visitor Event History Report

| Access Visitor Event Report |      |      |       |      |        |      |         |           |         |        |
|-----------------------------|------|------|-------|------|--------|------|---------|-----------|---------|--------|
| Date                        | Time | Area | Floor | Door | Reader | Name | Company | Phone No. | CardNo. | Status |
|                             |      |      |       |      |        |      |         |           |         |        |
|                             |      |      |       |      |        |      |         |           |         |        |

เข้าเมนูโดย : Report -> Last Access Event Report Last Access Event Report :

| LOST ACCESS E                                                                                | vent Report                                    |                                                |                          |                                                     |                                   |                            |                              |                                          |                                                 |  |  |
|----------------------------------------------------------------------------------------------|------------------------------------------------|------------------------------------------------|--------------------------|-----------------------------------------------------|-----------------------------------|----------------------------|------------------------------|------------------------------------------|-------------------------------------------------|--|--|
| ind Condition —                                                                              |                                                |                                                |                          |                                                     |                                   |                            |                              |                                          |                                                 |  |  |
| Com                                                                                          | pany                                           | •                                              | Sort By                  | •                                                   |                                   |                            | Previ                        | ew                                       | 8                                               |  |  |
| Employee                                                                                     | e No.                                          |                                                |                          | Evro                                                | rt                                |                            |                              |                                          |                                                 |  |  |
| Name                                                                                         |                                                |                                                |                          |                                                     |                                   |                            |                              |                                          |                                                 |  |  |
| Card                                                                                         | d No.                                          |                                                |                          |                                                     |                                   |                            | Close                        | e                                        | 😢 🕜                                             |  |  |
| 😂 Birt 🗈 🏟 🗉 🎛 🔍 😧 100 % 🔽 🔥 🕑 🔀 Back 📀 Fgrward Export to Excel Export to HTML Export to PDF |                                                |                                                |                          |                                                     |                                   |                            |                              |                                          |                                                 |  |  |
| • • • • • • • •                                                                              | .2.1.3.1.4                                     | - 1 - 5 - 1 - 6 - 1 - 7 - 1                    | - 8 - 1 - 9 - 1 - 10 - 1 | 11 - 1 - 12 - 1 - 13 - 1                            | 14 1 1 15                         | · · · 16 · · · 17 · · · 11 | 3 * 1 * 19 * 1 * 20          | 1 1 21 1 1 22                            | . 1 . 23 . 1 . 24                               |  |  |
|                                                                                              |                                                |                                                |                          |                                                     |                                   |                            |                              |                                          |                                                 |  |  |
|                                                                                              |                                                |                                                |                          |                                                     |                                   |                            |                              |                                          |                                                 |  |  |
| Acces                                                                                        | <mark>ss </mark> La                            | st Access E                                    | vent Repo                | rt                                                  |                                   |                            |                              |                                          |                                                 |  |  |
| Acces                                                                                        | ss La                                          | IST Access E                                   | vent Repoi               | rt<br>Area (Location)                               | Floor                             | AccessDoor                 | Reader                       | Date                                     | Time                                            |  |  |
|                                                                                              | SS La<br>Name                                  | IST ACCESS E                                   | vent Repoi               | rt<br>Area (Location)<br>Area1                      | Floor<br>01F                      | Access Door<br>1           | Reader<br>1                  | Date<br>06/01/00                         | <b>Time</b><br>23:11:33                         |  |  |
| Acces<br>ployee No.<br>1<br>2                                                                | 55 La<br><u>Name</u><br>25570<br>1             | ompany<br>Company<br>Company<br>Company 222    | vent Repoi               | rt<br>Area (Location)<br>Area1<br>Area1             | Floor<br>01F<br>01F               | AccessDoor<br>1<br>1       | Reader<br>1<br>1             | Date<br>06/01/00<br>17/08/06             | <b>Time</b><br>23:11:33<br>19:14:46             |  |  |
| Acces<br>pployee Ho.<br>1<br>2<br>2                                                          | <b>55</b> La<br><u>Name</u><br>25570<br>1<br>1 | company<br>Company<br>Company222<br>Company222 | vent Repoi               | Area (Location)<br>Area1<br>Area1<br>Area1<br>Area1 | Floor<br>01F<br>01F<br>01F<br>01F | Access Door<br>1<br>1<br>1 | <b>Reader</b><br>1<br>1<br>1 | Date<br>06/01/00<br>17/08/06<br>17/08/06 | <b>Time</b><br>23:11:33<br>19:14:46<br>19:14:46 |  |  |

รายงานแสดงข้อมูลการบันทึกล่าสุด Last Access Event หากไม่ระบุบรายละเอียคสามารถ กดปุ่ม Preview เพื่อ แสดงข้อมูลทั้งหมด

4.6 <u>Time Attendance</u> ภายในเมนู Time Attendance ประกอบไปด้วยเมนูต่าง ๆ ดังภาพ

| et Up Databas      | e Access Cont | rol View R | eport  | Time/Attendance Window Help                                                |                                  |                                                             |                  |  |
|--------------------|---------------|------------|--------|----------------------------------------------------------------------------|----------------------------------|-------------------------------------------------------------|------------------|--|
| 9 🐼 🚯              | 🚯 🔒           | 🕰 🔯        | R.     | Time/Attendance Management Wiza                                            | ard                              |                                                             |                  |  |
| Transacti          | on            |            |        | Work Time Definition<br>Work Holiday Definition                            | Shift+F2<br>Shift+F3             |                                                             |                  |  |
| Alarm Status 🖓 Ack |               |            |        | Work Holiday Definition Shift +F4<br>OverTime Definition                   |                                  | Alarm Details                                               | 🕭 Un:            |  |
| Date               | Time          | Area       | Fl     | Time/Attendance Option Definition                                          |                                  | Management Mode Definition Ctrl                             |                  |  |
| 2008-06-           | 16:31:54      | Main-Fl    | -I 01F | Daily Data Management<br>Monthly Data Management<br>Annual Data Management | Shift+F5<br>Shift+F6<br>Shift+F7 | Time/Attendance Group Definition<br>Function Key Definition | Ctrl+W<br>Ctrl+Y |  |
|                    |               |            |        | Report                                                                     | +                                |                                                             |                  |  |

- Work Time Definition กำหนดช่วงเวลาการทำงาน •
- Work Holiday Definition กำหนดวันหยุดประจำปี •
- Work Type Definition กำหนดรูปแบบการทำงาน •
- Over Time Definition กำหนดช่วงเวลาการจ่ายเงิน โอที
- Time/Attendance Option Definition กำหนดเงื่อนไขในระบบ T/A •
  - Management Mode Definition เลือกรูปแบบการคำนวณในระบบ T/A -
  - Time/Attendance Group Setup เลือกประตูที่จะใช้คิด T/A -
  - Function Key Definition สำหรับการคำนวณ T/A โดยปุ่มสถานะต้องระบุความหมายสถานะ \_
- Daily Data Management การจัดการข้อมูล T/A รายวัน •

- Monthly Data Management การจัดการข้อมูล T/A รายเดือน
- Annual Data Management การจัดการข้อมูล T/A รายปี
- Report รายงานต่าง ๆ
  - ID/Daily Attendance Report รายงานประจำวันรายบุคคล
  - Monthly/Annual Attendance Report รายงานประจำเดือน/ปี
  - Daily Abnormal Attendance Report รายงาน T/A ช่วงเวลาที่ไม่ปกติ

Work Time Definition ใช้กำหนดเวลา เพื่อเอาไปคำนวณเกี่ยวกับ Time Attendance มีรายละเอียดดังนี้

| _  |                 |          |                |             |           |       |             |             |   |          |
|----|-----------------|----------|----------------|-------------|-----------|-------|-------------|-------------|---|----------|
| E  | Work Time D     | efin     | ition          |             |           |       |             |             |   | ×        |
| Fi | nd [            | হ)       | Add 💽          | Modify      | ٦         | Delet | e 🔀         | Close       | 8 | 0        |
| F  | ind Condition – | Wo<br>Wo | rk Time Code   | ]           |           |       |             |             |   |          |
|    |                 |          |                | Work Time D | efinition |       |             |             |   |          |
|    | Work Time Co    | de       | Work Time Name | Day Name    | Ho        | liday | Day In Time | Day Out Tim | e | Lunch    |
|    |                 |          |                |             |           |       |             |             |   |          |
| Ľ  |                 |          |                |             |           |       |             |             |   | <u> </u> |

้ป**ุ่ม Find :** ใช้เพื่อก้นหา Work Time โดยกำหนดในส่วนของ Find Condition ได้ 2 ส่วน คือ

| Find Condition – |                |
|------------------|----------------|
|                  | Work Time Code |

- 1. Work Time Code : กำหนดค้นหาจาก Code ของ Work Time
- 2. Work Time Name : กำหนดค้นหาจากชื่อของ Work Time

ปุ่ม Add/Modify : ໃช้เพิ่มเวลา และแก้ไขเวลา

| 📕 Work Time D   | efinition                   |          |               |          |   |                   |                 | X        |
|-----------------|-----------------------------|----------|---------------|----------|---|-------------------|-----------------|----------|
| Save            | 😨 Close 🔝                   |          |               |          | ( |                   |                 | 0        |
|                 | Work Time Code              |          |               |          |   | 4<br>Normal Break | Time Definition | 1        |
| -Work Time Defi | nition                      |          |               |          |   |                   |                 |          |
|                 | Day Work In Time 00:00:00   |          | Over Time     | 00:00:00 | i | Lunch Out Time    | 00:00:00        | <u> </u> |
| $\bigcirc$      | Day Work Out Time 00:00:00  | •        | Next Day Time | 00:00:00 | • | Lunch In Time     | 00:00:00        | ÷        |
|                 |                             |          |               |          | _ | Batch Apply       | Initialize      |          |
| SUN             | Day Work In Time 00:00:00   | ÷        | Over Time     | 00:00:00 | ÷ | Lunch Out Time    | 00:00:00        | ÷        |
| 🗖 Holiday       | Day Work Out Time 00:00:00  |          | Next Day Time | 00:00:00 | ÷ | Lunch In Time     | 00:00:00        |          |
| MON             |                             |          |               |          |   |                   |                 |          |
| F Holiday       | Day Work In Time 00:00:00   | *        | Over Time     | 00:00:00 | ÷ | Lunch Out Time    | 00:00:00        | ÷        |
| , rionau,       | Day Work Out Time 00:00:00  | •        | Next Day Time | 00:00:00 | ÷ | Lunch In Time     | 00:00:00        | ÷        |
| TUE             |                             | . (      |               | 22.20.00 | • |                   | 00.00.00        |          |
| 🗖 Holiday       | Day Work In Time (00:00:00  | <u> </u> | 3 Over Time   | 00:00:00 | - | Lunch Out Time    | 00:00:00        | <u> </u> |
|                 | Day Work Out Time [00:00:00 | -        | Aext Day Time | 00:00:00 | ± | Lunch In Time     | 00:00:00        | =        |
| WED             | Day Work In Time 00:00:00   | •        | Over Time     | 00:00:00 | ÷ | Lunch Out Time    | 00:00:00        | ÷        |
| E Holiday       | Day Work Out Time 00:00:00  | •        | Next Day Time | 00:00:00 | ÷ | Lunch In Time     | 00:00:00        | ÷        |
| THU             |                             |          |               |          | _ |                   |                 |          |
| 🗖 Holiday       | Day Work In Time 00:00:00   | •        | Over Time     | 00:00:00 | ÷ | Lunch Out Time    | 00:00:00        | ÷        |
|                 | Day Work Out Time 00:00:00  | *        | Next Day Time | 00:00:00 | ÷ | Lunch In Time     | 00:00:00        | ÷        |
| FRI             | 5                           | •        | 0             | 22:20:00 | • |                   | 00:00:00        |          |
| 🗖 Holiday       | Day Work in Time 100.00.00  | -        | OverTime      | 00:00:00 | - | Lunch Out Time    |                 |          |
|                 | Day Work Out Time [Uu:00:00 | •        | Next Day Time | 00:00:00 | Ī | Lunch in Time     | 00:00:00        |          |
| SAT             | Day Work In Time 00:00:00   | -        | Over Time     | 00:00:00 | - | Lunch Out Time    | 00:00:00        | -        |
| 🗖 Holiday       | Day Work Out Time 00:00:00  |          | Next Day Time | 00:00:00 | - | Lunch In Time     | 00:00:00        |          |
|                 | 100.00.00                   | -        |               | 00.00.00 | • |                   | 100.00.00       |          |

- Work Time Code : กำหนด Code เวลาทำงาน
   Work Time Name : กำหนดชื่อ Code เวลาทำงาน
- 2. Day Work In Time : กำหนดเวลาเข้างาน

Day Work Out Time : กำหนดเวลาออกงาน

Over Time : กำหนดเวลาเข้าโอที

Next Day Time : กำหนดเวลาเปลี่ยนวัน

Lunch Out Time : กำหนดเวลาออกพัก

Lunch In Time : กำหนดเวลาเข้าพัก

**ปุ่ม Batch Apply :** จะเป็นการ คัดลอกข้อมูลจาก Day Work In Time, Day Work Out Time, Over Time, Next Day Time, Lunch Out Time, Lunch In Time ที่ได้กำหนดไว้ลงใน ข้อที่ 3. ทุกช่อง **ปุ่ม Initialize :** เป็นปุ่มที่ใช้ลบข้อมูลใน ข้อที่ 3. ออกทั้งหมดให้เป็นค่า 00:00:00

\*\* กรณีที่ไม่ได้กำหนดเวลาในข้อที่ 2. สามารถกำหนดเวลาเป็นรายวันในข้อที่ 3.

3. Holiday : ใช้กำหนดวันหยุด สามารถกำหนดได้ว่า จะให้วันใหนเป็นวันหยุดบ้าง

\*\* Day Work In Time, Day Work Out Time, Over Time, Next Day Time, Lunch Out Time, Lunch In Time สามารกำหนดเวลาได้เป็นรายวัน โดยที่เวลาไม่เหมือนกันก็ได้

4. ปุ่ม Normal Break Time Definition : ใช้กำหนดเวลาพักมาตราฐาน โดยกำหนดได้ 5 เวลาต่อ 1 Code เวลา

| Break Time Definition |                      | ×                     |
|-----------------------|----------------------|-----------------------|
| Save 🛐 Delete         | Close 🔝              | <b>@</b>              |
| Work Time Code        | 0001                 |                       |
| Work Time Name        | 08.00-17.00 (office) |                       |
| 1st Start Time        |                      | Next Day              |
| 1st End Time          | 0:00:00              | Use 1 st Break time 🗌 |
| 2nd Start Time        | 0:00:00              | Next Day 🔲            |
| 2nd End Time          | 0:00:00              | Use 2nd Break time 🗌  |
| 3rd Start Time        | 0:00:00              | Next Day 📕            |
| 3rd End Time          | 0:00:00              | Use 3rd Break time 「  |
| 4th Start Time        | 0:00:00              | Next Day 📕            |
| 4th End Time          | 0:00:00              | Use 4th Break time 🗌  |
| 5th Start Time        | 0:00:0               | Next Day              |
| Sth End Time          | 0:00:00              | Use 5th Break time 「  |

Work Holiday Definition ใช้กำหนดวันหยุดประจำปีต่างๆ

| 📱 Work Holiday Setup |                    |           |       |   | × |
|----------------------|--------------------|-----------|-------|---|---|
| Find 🔯 Add           | 💽 Modify 💽 D       | )elete  🙎 | Close | 8 | 0 |
| Find Condition       |                    |           |       |   |   |
| Work Holiday Code    |                    |           |       |   |   |
| Work Holiday Name    |                    |           |       |   |   |
|                      | Work Holiday Setup | 0         |       |   |   |
| VVork Holiday Code   | Work Holiday Name  |           |       |   |   |
|                      |                    |           |       |   |   |
|                      |                    |           |       |   |   |
|                      |                    |           |       |   |   |
|                      |                    |           |       |   |   |
|                      |                    |           |       |   |   |
|                      |                    |           |       |   |   |
|                      |                    |           |       |   |   |
|                      |                    |           |       |   |   |
|                      |                    |           |       |   |   |

ป**ุ่ม Find :** ใช้เพื่อค้นหาวันหยุดประจำปี โดยกำหนดได้ 2 ส่วน คือ

- 1. Work Holiday Code : กำหนดรหัสวันหยุดประจำปี
- 2. Work Holiday Name : กำหนดชื่อสำหรับ Code วันหยุดประจำปี

ปุ่ม Add/Modify : ใช้เพื่อเพิ่ม และแก้ไขวันหยุดประจำปี

| E Work Holiday Definition                                                                                                    | X                |
|----------------------------------------------------------------------------------------------------|------------------|
| Save 🚺 Close 🔝                                                                                                    |                  |
| Work Holiday Code                                                                                                    |                  |
| Work Holiday Date Name Selected Work                                                                                                    | k Holiday Date A |
| October 2006                                                                                                    | <b></b>          |
| Sum non rue wear nu         Fis and sum         >>           24         25         26         27         28         29         30           1         2         3         4         5         6         7         < |                  |
| 8 9 10 11 12 13 14<br>15 16 17 18 19 20 21<br>22 23 24 25 26 27 28                                                                                                    |                  |
| Today: 13/10/06                                                                                                    |                  |

- Work Holiday Code : กำหนด Code วันหยุดประจำปี Work Holiday Name : กำหนดชื่อ Code วันหยุดประจำปี
- 2. Work Holiday Date Name : กำหนดชื่อวันหยุดประจำปี
- 3. Select Work Holiday Date : กำหนดวันหยุดประจำปี
- 4. Select Work Holiday Date (ตาราง) : จะเป็นส่วนที่แสดง วัน/เดือน/ปี และชื่อของวันหยุด
  - ปุ่ม >> : จะเป็นการดึงชื่อวันหยุดประจำปีจากข้อ 2 และวันหยุดประจำปีจากข้อ 3 มาไว้ที่ตารางข้อ 4
  - **ปุ่ม** << : จะเป็นการลบข้อมูลที่เลือกออกจากตารางข้อ 4

Work Type Definition ใช้กำหนดชนิดของวันทำงาน โดยสามารถกำหนดวันทำงานได้หลายแบบตามความเหมาะสม

| E   | 🗄 Work Type Setup 🛛 🔀            |                |   |        |   |       |   |   |  |  |
|-----|----------------------------------|----------------|---|--------|---|-------|---|---|--|--|
| Fin | d 🔍                              | Add 🚺 Modify   | 2 | Delete | × | Close | 8 | 0 |  |  |
| Fir | Find Condition                   |                |   |        |   |       |   |   |  |  |
|     | Work Type Code<br>Work Type Name |                |   |        |   |       |   |   |  |  |
|     | Work Type Setup                  |                |   |        |   |       |   |   |  |  |
|     | Work Type Code                   | Work Type Name |   |        |   |       |   |   |  |  |
| Þ   | 01                               | Normal         |   |        |   |       |   |   |  |  |
|     | 02                               | Late           |   |        |   |       |   |   |  |  |
|     | 03                               | Absence        |   |        |   |       |   |   |  |  |
|     | 04                               | Holiday Work   |   |        |   |       |   |   |  |  |
|     | 05                               | Early Leave    |   |        |   |       |   |   |  |  |
|     | 06 Late & Early Leave            |                |   |        |   |       |   |   |  |  |
|     |                                  |                |   |        |   |       |   |   |  |  |

\*\* Type 01- 06 โปรแกรม Fix ไว้ไม่สามารถแก้ไข หรือลบ ออกได้ได้

Over Time Definition ใช้กำหนดเวลา Over Time ในแต่ละวัน และสามารถกำหนดค่าเพื่อคำนวณค่า Over Time ได้

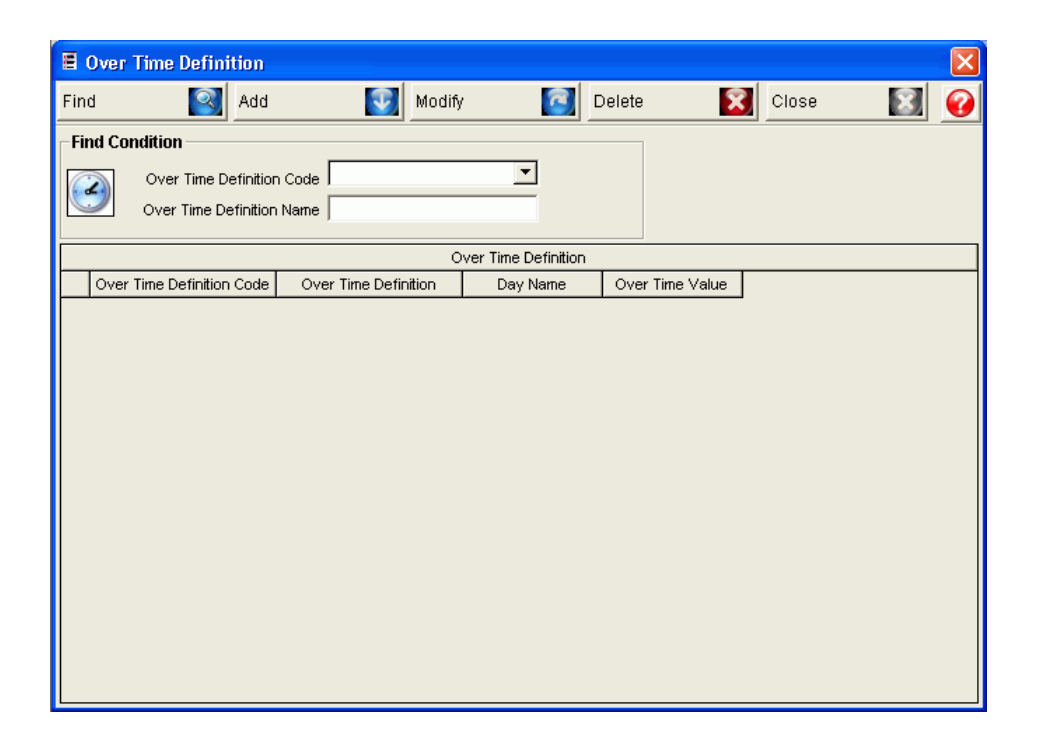

ปุ่ม Find : ใช้เพื่อค้นหา Code Over Time และชื่อของ Over Time ปุ่ม Add/Modify : ใช้เพื่อเพิ่มละแก้ไข Over Time

| E Over        | Time Definition                |
|---------------|--------------------------------|
| Save          | Close 🛐                        |
|               | Over Time Definition Code      |
|               | Over Time Definition Name      |
| C Over Ti     | me Value Of Application 2      |
| Over 1        | Fime Value Of Application 1.0  |
| Ba            | atch Apply Initialize          |
| SUN           | Over Time Value Of Application |
|               |                                |
| NON           | Over Time Value Of Application |
| TUE           | Over Time Value Of Application |
| WED           | Over Time Value Of Application |
| T101          |                                |
| THU           | Over Time Value Of Application |
| FRI           | Over Time Value Of Application |
| SAT           |                                |
| SAT           | Over Time Value Of Application |
| <u>е</u> сяіл | Over Time Value Of Application |

Over Time Definition Code : ใช้กำหนดรหัสของ Over Time
 Over Time Definition Name :

ใช้กำหนดชื่อของ Over Time

- Over Time Value Of Application : ใช้กำหนดค่าเพื่อเอาไปใช้ คำนวณ Over Time
  - Batch Apply : ปุ่มที่ใช้ในการคัดลอกข้อมูลจากข้อ 2 ไปไว้ที่
     ข้อ 3 ทุกช่อง
  - Initialize : ปุ่มที่ใช้ล้างค่าเดิมในข้อ 2 ออกให้อยู่ในสถานะ เริ่มต้น คือ 1.0
  - เป็นก่าที่ได้จาก ข้อที่ 2 หรือกำหนดทีละช่องก็ได้

#### Time/Attendance Option Definition

- Management Mode Definition

| Management Mode Definition |         |   |   |  |  |
|----------------------------|---------|---|---|--|--|
| Save 🔽                     | Close   | X | 0 |  |  |
| Check Mode Mana            | agement |   |   |  |  |
| First/Last                 | Time    |   |   |  |  |
| C Function k               | беу     |   |   |  |  |
| ☉ In/Out Rea               | ıder    |   |   |  |  |
|                            |         |   |   |  |  |

**Check Mode Management** 

- First/Last Time : กำหนดเพื่อให้เช็กเวลาเข้าครั้งแรก และเวลาออกครั้งสุดท้ายของวัน
- Function Key : กำหนดเพื่อเช็ก Function Key ดังนี้เช่น
  - F1 : เป็นเวลาเข้างาน
  - F2 : เป็นเวลาออกงาน
- In/Out Reader : กำหนดเช็กการเข้างาน และออกงานจาก Reader In Out
- Time/Attendance Group Setup

| ô Time/Attendanc | e Group Setup                     |
|------------------|-----------------------------------|
| Find 🔯 /         | Add 💽 Modify 🞑 Delete 🔀 Close 🔝 🥝 |
| Find Condition   |                                   |
| Group Coo        |                                   |
| Group Nam        | ne                                |
|                  | Time/Attendance Group List        |
| Group Code       | Group Name                        |
|                  |                                   |
|                  |                                   |
|                  |                                   |
|                  |                                   |
|                  |                                   |
|                  |                                   |
|                  |                                   |
|                  |                                   |
|                  |                                   |
|                  |                                   |

ใช้กำหนด Set Group ของ Time ให้เข้ากับ ประตูไหนได้บ้าง

| 🗞 Time/Attendance Group Definition 🛛 🛛 🕅 |                               |  |  |  |  |  |  |  |  |
|------------------------------------------|-------------------------------|--|--|--|--|--|--|--|--|
| Save 🚺 Close 🔝                           |                               |  |  |  |  |  |  |  |  |
| Group Code<br>Group Name                 |                               |  |  |  |  |  |  |  |  |
| Available Time/Attendance Door           | Selected Time/Attendance Door |  |  |  |  |  |  |  |  |
| Door Name Door Location                  | Door Name Door Location       |  |  |  |  |  |  |  |  |
|                                          | »<br>«                        |  |  |  |  |  |  |  |  |

- Group Code : กำหนด Code ให้ Group
   Group Name : กำหนดชื่อของ Group
- 2. Available Time/Attendance Door : จะแสดงรายการของประตูและ Location ที่มีการติดตั้ง
  - ปุ่ม >> : ใช้กำหนด Group จากข้อที่ 1 จับคู่เข้ากับประดูในข้อที่ 2 ไปแสดงไว้ทางข้อที่ 3
  - ปุ่ม << : ใช้ลบข้อมูลจากตางรางที่ 3 ที่ได้เลือกไว้ออก</li>
- Selected Time/Attendance Door : เป็นส่วนที่ใช้แสดงข้อมูลที่ได้มีการเลือกจับคู่ระหว่าง Group กับ ประตู (เป็นข้อมูลที่ได้มาจากข้อที่ 2)

| 🔞 Function Key Definition 🛛 🛛 🔀 |                |          |  |  |  |  |
|---------------------------------|----------------|----------|--|--|--|--|
| Save 💽 C                        | ve 💽 Close 🔝 🚱 |          |  |  |  |  |
|                                 |                |          |  |  |  |  |
| Work In                         | F1             | <u> </u> |  |  |  |  |
| Work Out                        | F2             | -        |  |  |  |  |
| Break Time In                   | F3             | -        |  |  |  |  |
| Break Time Out                  | F4             | •        |  |  |  |  |
|                                 |                |          |  |  |  |  |
|                                 |                |          |  |  |  |  |

- Function Key Definition

ใช้กำหนด Key ว่าจะให้เป็นสถานะอะไร จากภาพ ตัวอย่างเช่น F1 : เข้างาน F2 : ออกงาน F3 : เข้าพัก F4 : ออกพัก

#### Daily Data Management : ข้อมูลกระจำวัน

| E Daily Data Management |                                     | (           | $\frown$        |        |          |                 |
|-------------------------|-------------------------------------|-------------|-----------------|--------|----------|-----------------|
| Create Daily Work Data  | Find Daily Work Data                | ,(          | 2               |        |          |                 |
| From 20/10/06           | From 19/10/06                       |             | Company Company | -<br>- | Find     | 2               |
| 1 J20/10/06             | 10  20/10/06                        |             | Employee No.    |        | Export   |                 |
|                         | Surt by     Surt by     View Minute | C View Hour | Name            |        | Close    |                 |
|                         |                                     |             | 0%              |        |          |                 |
|                         |                                     |             | Daily Data List |        |          |                 |
| Work Date Employee      | No. Name                            | Company     | Department      | Title  | Card No. | Mifare Card No. |
| 19/10/06 1              | a01                                 | company     |                 | 12     | 34       | 1               |
| 19/10/06 2              | 001                                 | company     |                 | 56     | 78       |                 |
|                         |                                     | 4           |                 |        |          |                 |

- Create Daily Work Data : ใช้สร้างข้อมูลวันที่ทำงานระหว่างวันที่ที่เราต้องการ โดยกำหนดจาก From (วัน/ เดือน/ปีเริ่มต้น) และ To (วัน/เดือน/ปีสิ้นสุด)
  - ป**ุ่ม Create Data :** ปุ่มในการสร้างข้อมูลระหว่างวันที่ที่กำหนดไว้ เมื่อกดปุ่มแล้ว จะมี Tab Status วิ่งจะ กรบ 100% เมื่อกรบแล้วจะสามารถ ก้นหาข้อมูลระหว่างวันที่ที่กำหนดได้
- 2. Find Daily Work Data : ใช้ค้นหาข้อมูลวันทำงาน โดยสามารถกำหนดรายละอียดได้หลายอย่างเช่น
  - From : (วันเริ่มต้น) และ To (วันสิ้นสุด)
  - Sort by : กำหนดให้เรียงข้อมูลแบบไหน เช่น Company, Department, Employee No., Name, Work Type
  - Company : ค้นหาตาม Company
  - Department : ค้นหาตาม Department
  - Employee No: กั้นหาตาม Employee No.
  - Name : ก้นหาตามชื่อที่กำหนด
  - ปุ่ม Export : ใช้ส่งข้อมูลจากข้อ 3 เป็น txt file และ excel file
- 3. Daily Data List : ใช้แสดงข้อมูลที่ใด้จากการค้นหาจากข้อที่ 2
- Modify Daily Attendance Data : เมื่อมีการ Double Click ที่ Record ที่ต้องการที่จะแก้ไข โดยจะมีรายละเอียด ดังนี้

| 📕 Modify Daily Attend                                                                                                   | ance Data                                                                                  | X |
|----------------------------------------------------------------------------------------------------|--------------------------------------------------------------------------------------------|---|
| Save 🚺 Clos                                                                                                    | e 🔀                                                                                        | 0 |
| Entry Date<br>Employee No.<br>Name                                                                                      | 19/10/06                                                                                   |   |
| Work In Date/Time<br>Work Out Date/Time<br>Late Time(Min)<br>Early Leave Time(Min)<br>Over Time(Min)<br>Extra Time(Min) | 10:26:02       19:/10:06       ▼       15:29:49       ▲       146       91       0       0 |   |
| Work Type<br>Remark                                                                                                    | Late & Early Leave No Update                                                               |   |

- Entry Date : แสดงวันที่ (ไม่สามารถแก้ไขได้)
- Employee No : แสดงรหัส (ไม่สามารถแก้ไขได้)
- Name : แสดงชื่อ (แก้ไขเพิ่มเติมได้)
- Work In Date/Time : แสดงวัน และเวลาเข้างาน (แก้ไขเพิ่มเติมได้)
- Work Out Date/Time : แสดงวัน และเวลาออกงาน (แก้ไขเพิ่มเติมได้)
- Late Time : แสดงจำนวนนาที่ที่สาย (แก้ไขเพิ่มเติมได้)
- Early Leave Time : แสดงจำวนวนนาทีที่ออกงานก่อน (แก้ไขเพิ่มเติมได้)
- Over Time : แสดงจำนวนนาทีที่ทำโอที (แก้ไขเพิ่มเติมได้)
- Extra Time : แสดงจำนวนเวลาพิเศษ (แก้ไขเพิ่มเติมได้)
- Work Type : แสดงประเภทของงาน (แก้ไขเพิ่มเติมได้)
- Remark : หมายเหตุเพิ่มเติม (แก้ไขเพิ่มเติมได้)

Monthly Data Management : ข้อมูลประจำเดือน

| 1 |   | Monthly Data<br>eate Monthly W<br>Month 16/10/<br>To 21/10/ | Data Management     Image: Create Data     Find Monthly Work Data     2     Company       Month     2005/10     -     2     Company     -       Sort by     -     -     -     -       Create Data     View Minute     View Hour     Name |                |                 |         |            | Find M<br>Export Close S |      |                |                  |   |
|---|---|-------------------------------------------------------------|----------------------------------------------------------------------------------------------------|----------------|-----------------|---------|------------|--------------------------|------|----------------|------------------|---|
|   | - |                                                             |                                                                                                    |                |                 |         | 100%       |                          |      |                |                  |   |
|   | - | Winyk Month                                                 | Employee No.                                                                                                    | Mark Soborbula | Velorik Holidou | Total   |            |                          |      |                |                  |   |
|   | ┢ | 200610                                                      | 1                                                                                                    | a01            | reamo           | company | Dopartment | THE                      | 1234 | Test Work Time | Test Work Holida | v |
|   | ŕ | 200610                                                      | 2                                                                                                    | b01            |                 | company |            |                          | 5678 | Test Work Time | Test Work Holida | 4 |
|   | 1 |                                                             |                                                                                                    |                |                 |         |            | 3)                       |      |                |                  |   |
- Create Monthly Work Data : ใช้สร้างข้อมูลเคือนที่ทำงานระหว่างเดือนที่ที่เราต้องการ โดยกำหนดจาก From (เดือน/ปีเริ่มต้น) และ To (เดือน/ปีสิ้นสุด)
  - ปุ่ม Create Data : ปุ่มในการสร้างข้อมูลระหว่างเดือนที่ที่กำหนดไว้ เมื่อกดปุ่มแล้ว จะมี Tab Status วิ่ง
     จะกรบ 100% เมื่อกรบแล้วจะสามารถ ก้นหาข้อมูลระหว่างเดือนที่ที่กำหนดได้
- 2. Find Monthly Work Data : ใช้ค้นหาข้อมูลเดือนที่ทำงาน โดยสามารถกำหนดรายละอียดได้หลายอย่างเช่น
  - Month : กำหรดเดือนที่ต้องการค้นหา
  - Sort by : กำหนดให้เรียงข้อมูลแบบไหน เช่น Company, Department, Employee No., Name
  - Company : กั้นหาตาม Company
  - Department : กั้นหาตาม Department
  - Employee No: กั้นหาตาม Employee No.
  - Name : ค้นหาตามชื่อที่กำหนด
  - ปุ่ม Export : ใช้ส่งข้อมูลจากข้อ 3 เป็น txt file และ excel file
- 3. Monthly Data List : ใช้แสดงข้อมูลที่ได้จากการค้นหาจากข้อที่ 2 (ข้อมูลที่แสดงไม่สามารถแก้ไขข้อมูลได้)

Annual Data Management : ข้อมูลประจำปี

|          | 🗏 Annual Data Ma     | nagement     |                      |          |                |       |          |                |                   | X     |
|----------|----------------------|--------------|----------------------|----------|----------------|-------|----------|----------------|-------------------|-------|
|          | - Create Annual Worl | K Data Fi    | ind Annual Work Data | _        |                |       |          |                |                   |       |
|          | Year 2006            |              | Year 2006            | 1        | Compa          | ער    | <u> </u> | Find           | 2                 |       |
| $\frown$ | L 🗖                  | Create Data  | Cast lau             | (2)      | Departme       | nt    | <u> </u> | Funert         |                   |       |
| (        |                      | ofeate Data  | Sort by              | $\sim$   | Employee N     | lo.   |          | Export         |                   |       |
| (1)      |                      | (            | 🖲 View Minute 🛛 🔿 Vi | iew Hour | Ivar           | ne j  |          | Close          | 8                 |       |
| $\sim$   |                      |              |                      |          | 100%           |       |          |                |                   |       |
|          |                      |              |                      | Ar       | nual Data List |       |          |                |                   |       |
|          | Work Year            | Employee No. | Name                 | Company  | Department     | Title | Card No  | Work Schedule  | Work Holiday      | Total |
|          | 2006 1               | a01          |                      | company  |                |       | 1234     | Test Work Time | Test Work Holiday |       |
|          | 2006 2               | b01          |                      | company  |                |       | 5678     | Test Work Time | Test Work Holiday |       |
|          | ٩                    |              |                      | 3        | )              |       |          |                |                   | •     |

- 1. Create Annual Work Data : ใช้สร้างข้อมูลประจำปีที่ทำงาน
  - ปุ่ม Create Data : ปุ่มในการสร้างข้อมูลประจำปีที่ที่กำหนดไว้ เมื่อกดปุ่มแล้ว จะมี Tab Status วิ่งจะ
     ครบ 100% เมื่อครบแล้วจะสามารถ ค้นหาข้อมูลปีนั้นๆ ได้

- 2. Find Annual Work Data : ใช้ก้นหาข้อมูลปีที่ทำงาน โดยสามารถกำหนดรายละเอียดได้หลายอย่างเช่น
  - Year : กำหรดเดือนที่ต้องการค้นหา
  - Sort by : กำหนดให้เรียงข้อมูลแบบใหน เช่น Company, Department, Employee No., Name
  - Company : ค้นหาตาม Company
  - Department : ค้นหาตาม Department
  - Employee No : กันหาตาม Employee No.
  - Name : ค้นหาตามชื่อที่กำหนด
  - ปุ่ม Export : ใช้ส่งข้อมูลจากข้อ 3 เป็น txt file และ excel file
- 3. Annual Data List : ใช้แสดงข้อมูลที่ได้จากการค้นหาจากข้อที่ 2 (ข้อมูลที่แสดง ไม่สามารถแก้ไขข้อมูลได้)

## Report

- ID/Daily Attendance Report

| ■ ID/Daily Attendance Report                                                                                                    |                                                                              |                                                            |                                       |
|----------------------------------------------------------------------------------------------------|------------------------------------------------------------------------------|------------------------------------------------------------|---------------------------------------|
| Select Attendance Report  C Individual Attendance Report  Daily Attendance Report                                                                                                    | 2<br>From 24/10.06<br>To 24/10.06<br>Paper Size A4<br>© View Min C View Hour | Company<br>Department<br>Employee No.<br>Name<br>Work Type | Preview S                             |
| 🔒 Erint   🖬   🛤   🗉 🎛   Q. Q. 100%                                                                                                    |                                                                              | Forward Export to Excel Export to HTML Export to P         | DF                                    |
| 1       1       1       1       2       1       3       1       4       1       1       6       1       .         1       1       .       .       .       .       .       .       .       .       .       .       .       .       .       .       .       .       .       .       .       .       .       .       .       .       .       .       .       .       .       .       .       .       .       .       .       .       .       .       .       .       .       .       .       .       .       .       .       .       .       .       .       .       .       .       .       .       .       .       .       .       .       .       .       .       .       .       .       .       .       .       .       .       .       .       .       .       .       .       .       .       .       .       .       .       .       .       .       .       .       .       .       .       .       .       .       .       .       .       .       .       .       . | 7 • 1 • 8 • 1 • 9 • 1 • 10 • 1 • 11 • 1 • 12 • 1 • 13                        |                                                            | 21 • 1 • 22 • 1 • 23 • 1 • 24 • 1 • • |

- 1. Select Attendance Report
  - Individual Attendance Report : การดูรายงานแบบรายบุคคล

| Attenda                                   | <mark>nce</mark> Indiv   | vidual Report        |                         |                          |           |            |                         |                                                    |
|-------------------------------------------|--------------------------|----------------------|-------------------------|--------------------------|-----------|------------|-------------------------|----------------------------------------------------|
| Date                                      | Work In                  | Work Out             | Late Time               | Early<br>Leave           | Over Time | Extra Time | Work Type               | Nate                                               |
| Entry Date 1<br>Employee No. 1<br>Name al | 6/10/06 - 24/10/06<br>01 |                      | Compa<br>Departme<br>Ti | iny compa<br>ent<br>itle | iny       |            | Work Sched<br>Work Holi | dule TestWork Time 001<br>iday TestWork Holiday001 |
| 16/10/06 (Mon)                            | 16/10/06                 | 16/10/06             | 0                       | D                        | D         | D          | Absence                 |                                                    |
| 17/10/06 (Tue)                            | 17/10/06                 | 17/10/06             | 0                       | D                        | D         | 0          | Absence                 |                                                    |
| 18/10/06 (Wed)                            | 18/10/06                 | 18/10/06             | 0                       | 0                        | D         | 0          | Absence                 |                                                    |
| 19/10/06 (Thu)                            | 19/10/06 10:261          | 02 19/10/06 15:29:49 | 146                     | 0                        | D         | 0          | Late                    |                                                    |
| 20/10/06 (Fri)                            | 20/10/06 15:115          | 50 20/10/06 15:47:05 | 431                     | 0                        | 17        | 0          | Late                    |                                                    |
|                                           |                          |                      | 577                     | 0                        | 17        | 0          |                         |                                                    |

- Daily Attendance Report : การดูรายงานประจำวัน

| Attendand           | e Daily | Report     |                   |                   |           |                |           |            |           |
|---------------------|---------|------------|-------------------|-------------------|-----------|----------------|-----------|------------|-----------|
| Employee No.        | Name    | Department | Work In           | Work Out          | Late Time | Early<br>Leave | Over Time | Extra Time | Work Type |
| Date 16/10/06 (Mor  | ນ       |            |                   |                   |           |                |           |            |           |
| 1                   | a01     |            | 16/10/06          | 16/10/06          | D         | 0              | D         | D          | Absence   |
| 2                   | b01     |            | 16/10/06          | 16/10/06          | 0         | D              | D         | D          | Absence   |
| Date 17/10/06 (Tue  | )       |            |                   |                   |           |                |           |            |           |
| 1                   | a01     |            | 17/10/06          | 17/10/06          | D         | 0              | D         | 0          | Absence   |
| 2                   | b01     |            | 17/10/06          | 17/10/06          | 0         | 0              | D         | 0          | Absence   |
| Date 18/10/06 (We   | d)      |            |                   |                   |           |                |           |            |           |
| 1                   | a01     |            | 18/10/06          | 18/10/06          | D         | 0              | D         | 0          | Absence   |
| 2                   | b01     |            | 18/10/06          | 18/10/06          | D         | D              | D         | 0          | Absence   |
| Date 19/10/06 (Thu  | )       |            |                   |                   |           |                |           |            |           |
| 1                   | a01     |            | 19/10/06 10:26:02 | 19/10/06 15:29:49 | 146       | D              | D         | 0          | Late      |
| 2                   | b01     |            | 19/10/06 15:32:06 | 19/10/06 15:33:05 | 452       | D              | 3         | 0          | Late      |
| Date 20/10/06 (Fri) |         |            |                   |                   |           |                |           |            |           |
| 1                   | a01     |            | 20/10/06 15:11:50 | 20/10/06 15:47:05 | 431       | D              | 17        | 0          | Late      |
| 2                   | b01     |            | 20/10/06 15:47:00 | 20/10/06          | 467       | D              | 0         | 0          | Late      |

- 2. การกำหนดรายละเอียดต่างๆ ได้แก่
  - From : (วันเริ่มต้น) และ To (วันสิ้นสุด)
  - Page Size : กำหนดขนาดของกระดาษ ที่จะใช้พิมพ์รายงาน
  - Company : ค้นหาตาม Company
  - Department : ค้นหาตาม Department
  - Employee No: กั้นหาตาม Employee No.
  - Name : ก้นหาตามชื่อที่กำหนด
  - Work Type : ค้นหาตามประเภท ได้แก่ Normal, Late, Absence, Holiday Work, Early Leave, Late & Early Leave
- รายละเอียดของรายงาน มีรายละเอียดของเมนู ดังนี้

ปุ่ม Print : ใช้สำหรับเลือก Printer ที่ต้องการพิมพ์รายงาน

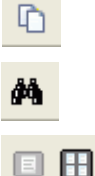

🍓 <u>P</u>rint...

ปุ่ม Copy : ใช้สำหรับ Copy ตัวอย่างรายงาน

ปุ่ม Find : ใช้สำหรับค้นหาข้อมูลที่ต้องการในรายงาน

- ปุ่ม Single Page / Multiple Pages : ใช้สำหรับ Preview รายงาน โดย
  - Single Page : ใช้สำหรับดูรายงาน 1
  - Multiple Pages : ใช้สำหรับดูรายงานหลายๆ หน้าในครั้งเดียว (การดูรายงานแบบ Multiple Pages จะทำให้เห็นรายงานขนาดเล็ก แต่สามารถดูรายงานให้เต็มหน้า Preview ได้โดยการ Double Click ที่รายงานที่ต้องการ

| ปุ่ม Zoom IN / OUT และ Percent : ใช้สำหรับ ย่อ / ขยาย เพื่อดูรายงาน |
|---------------------------------------------------------------------|
| ▲ ▼ 1/1                                                             |
| ปุ่ม Previous / Next Page : ใช้ในการเลื่อนดูหน้า Page ของรายงาน     |
| C Back Forward Export to Excel Export to HTML Export to PDF         |
| ป่ม Back / Forward : ใช้ในการเลื่อนหน้า Page รายงานก่อน และหลัง     |

ปุ่ม Export to Excel : ใช้เพื่อ Save As รายงานให้อยู่ในรูปแบบ File Excel ปุ่ม Export to HTML : ใช้เพื่อ Save As รายงานให้อยู่ในรูปแบบ File HTML ปุ่ม Export to PDF : ใช้เพื่อ Save As รายงานให้อยู่ในรูปแบบ File PDF

## - Monthly/Annual Attendance Report

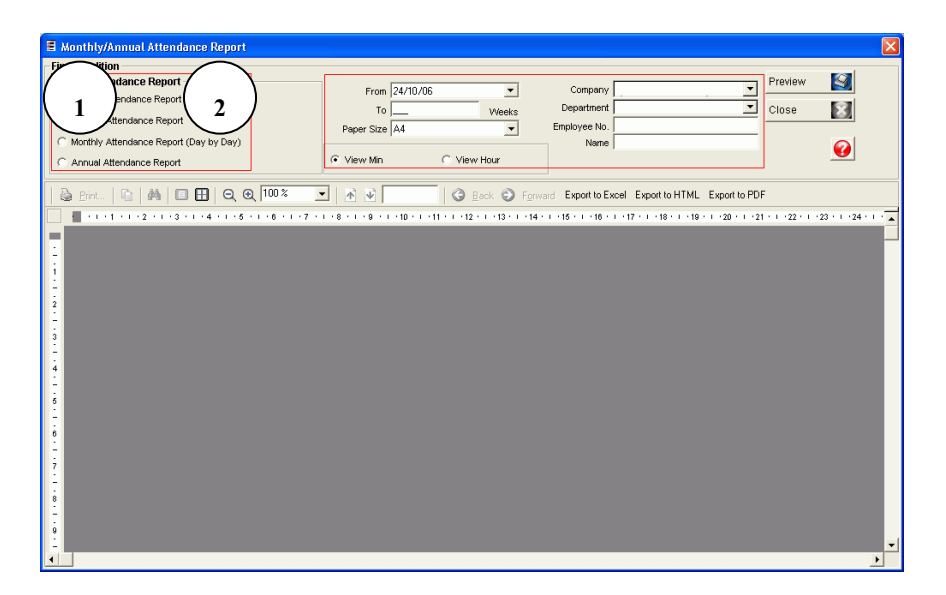

- 1. Select Attendance Report
  - Weekly Attendance Report : ดูรายงานประจำสัปดาห์

|                              | ndance                                     | We         | ekly Attenda | ince F                   | Repor                       | t                              |                           | -                   |                          |                            |                                          |                             |                 |                 |
|------------------------------|--------------------------------------------|------------|--------------|--------------------------|-----------------------------|--------------------------------|---------------------------|---------------------|--------------------------|----------------------------|------------------------------------------|-----------------------------|-----------------|-----------------|
|                              | N                                          |            | D            |                          | т                           | otal Times                     |                           |                     |                          |                            | Total                                    | Count                       |                 |                 |
| mpioyee No.                  | Name                                       |            | Department   | Work                     | Late                        | Early                          | Over                      | Etra                | Work                     | Work                       | Absence                                  | Late                        | Early           | / Edra          |
| Date 1                       | 16/10.06(Mon) ~ 22                         | :/10/06(Su | n)           |                          |                             |                                |                           |                     |                          |                            |                                          |                             |                 |                 |
| 1                            | a01                                        |            |              | 250                      | 577                         | 0                              | 17                        | ۲ I                 | ) ε                      | i                          | 2 3                                      | 2                           | 2               | 0               |
| 2                            | 601                                        |            |              | -496                     | 919                         | 0                              | 3                         | 3 1                 | ) 6                      | i                          | 2 3                                      | 2                           | 2               | 0               |
|                              |                                            |            | піліу кероп  | [                        |                             |                                |                           |                     |                          |                            |                                          |                             |                 |                 |
|                              | 1                                          |            | птпу кероп   | <b>r</b>                 |                             | otal Times                     |                           |                     |                          |                            | Total C                                  | 0.157                       |                 |                 |
| Employee N                   | lo. Name                                   |            | Department   | C<br>Work                | T<br>Late                   | otal Times<br>Early            | Over                      | Etra                | Work                     | Work                       | Total Co<br>Absence                      | ount<br>Late                | Early           | Extra           |
| Employee N<br>Date           | lo. Namo<br>2006/10                        | 2          | Department   | L<br>Work                | T<br>Late                   | otal Times<br>Early            | Over                      | Etra                | Work                     | Work                       | Total Co<br>Absence                      | ount<br>Late                | Early           | Edra            |
| Employee N<br>Date           | lo. Namo<br>2006/10<br>a01<br>b01          | 2          | Department   | 250<br>496               | T<br>Late<br>677<br>919     | iotal Times<br>Early<br>0<br>0 | Over 17                   | Extra<br>0<br>0     | Work<br>5<br>5           | Work 2                     | Total Co<br>Absence                      | ount<br>Late<br>2<br>2      | Early           | Extra<br>0<br>0 |
| Етрюуее N<br>Date<br>1<br>2  | lo. Nami<br>2006/10<br>a01<br>b01          | 2          | Department   | C<br>Work<br>250<br>-496 | T<br>Late<br>577<br>919     | iotal Times<br>Early<br>0<br>0 | Over<br>17<br>3           | Extra<br>0<br>0     | Work<br>5<br>5           | Work 2<br>2                | Total Co<br>Absence<br>3<br>3            | ount<br>Late<br>2<br>2      | Early<br>0<br>0 | Extra<br>0<br>0 |
| Employee N<br>Date<br>1<br>2 | 0. Nami<br>2006/10<br>2001<br>801<br>Month | ly At      | Department   | 250<br>496               | Late 577<br>5 919<br>Day by | Times<br>Early<br>0<br>7 Day)  | 0ver<br>17<br>3<br>: ดูวา | Etta<br>0<br>0<br>0 | ุ่™ork  <br>รัฐ<br>ประจำ | <sub>2</sub><br>2<br>เดือน | Total Co<br>Absence<br>3<br>3<br>เเบบว๊า | <sub>2</sub><br>ว<br>นต่อวั | Early<br>0<br>0 | Extra<br>0<br>0 |

| Date   | 2006    | /10 |                   |                      |    |    |    |    |    |       |       |    |    |    |    |          |                |               |            |
|--------|---------|-----|-------------------|----------------------|----|----|----|----|----|-------|-------|----|----|----|----|----------|----------------|---------------|------------|
| Employ | yee No. | 1   |                   | Nar                  | me |    | a( | 01 |    | Depar | tment |    |    |    |    |          | Total (f.frequ | ency,t:Time)  |            |
| 1      | 2       | 3   | 4                 | 5                    | 6  | 7  | 8  | 9  | 10 | 11    | 12    | 13 | 14 | 15 |    | Work(f)  | Work(t)        | Late(f)       | Late(t)    |
|        |         |     |                   |                      |    |    |    |    |    |       |       |    |    |    |    | 2        | 250            | 2             | 577        |
| 16     | 17      | 18  | 19                | 20                   | 21 | 22 | 23 | 24 | 25 | 26    | 27    | 28 | 29 | 30 | 31 | Extra(f) | Extra(t)       | Over(t)       | Absence(f) |
|        |         |     | 102602<br>1629:49 | 15:11:50<br>15:47 05 |    |    |    |    |    |       |       |    |    |    |    | 0        | 0              | 17            | 3          |
| Employ | yee No. | 2   |                   | Nar                  | me |    | ы  | 01 |    | Depar | tment |    |    |    |    |          | Total (f.frequ | ency.t:Time ) |            |
| 1      | 2       | 3   | 4                 | 5                    | 6  | 7  | 8  | 9  | 10 | 11    | 12    | 13 | 14 | 15 |    | Work(f)  | Work(t)        | Late(f)       | Late(t)    |
|        |         |     |                   |                      |    |    |    |    |    |       |       |    |    |    |    | 2        | -496           | 2             | 919        |
| 16     | 17      | 18  | 19                | 20                   | 21 | 22 | 23 | 24 | 25 | 26    | 27    | 28 | 29 | 30 | 31 | Extra(f) | Extra(t)       | Over(t)       | Absence(f) |
|        |         |     | 53206<br>53305    | 15:47 100<br>        |    |    |    |    |    |       |       |    |    |    |    | 0        | D              | 3             | 3          |

- Annual Attendance Report : ดูรายงานประจำปี

| Atten        | dance | Annu | al Report   |      | _    |             |      |       |      |      |         |      |       |       |
|--------------|-------|------|-------------|------|------|-------------|------|-------|------|------|---------|------|-------|-------|
| E            |       |      | Dura davard |      | ٦    | Total Times | :    |       |      |      | Total C | ount |       |       |
| Employee No. | Nam   | 2    | Department  | Work | Late | Early       | Over | Extra | Work | Work | Absence | Late | Early | Extra |
|              |       |      |             |      |      |             |      |       |      |      |         |      |       |       |
| Date 2006    | ;     |      |             |      |      |             |      |       |      |      |         |      |       |       |
| 1            | a01   |      |             | 250  | 577  | D           | 17   | 0     | 5    | 2    | 3       | 2    | 0     | 0     |
| 2            | 601   |      |             | -496 | 919  | 0           | 3    | 0     | 5    | 2    | 3       | 2    | 0     | 0     |
|              |       |      |             |      |      |             |      |       |      |      |         |      |       |       |

- 2. การกำหนดรายละเอียดต่างๆ ได้แก่
  - From : วันเริ่มต้น หรือ ปี/เดือนที่เริ่มต้น

To : กรณีที่เป็นรายงาน Weekly จะเป็นการกำหนดสัปดาห์ที่ต้องการ แต่ถ้าเป็น Monthly และ Annual จะเป็นการกำหนด ปีและเดือนที่สิ้นสุด

- Page Size : กำหนดขนาดของกระดาษ ที่จะใช้พิมพ์รายงาน
- Company : กันหาตาม Company
- Department : ค้นหาตาม Department
- Employee No: กั้นหาตาม Employee No.
- Name : ค้นหาตามชื่อที่กำหนด
- Daily Abnormal Attendance Report

| ID/Daily Abnormal Attendance Report                          |                                                                        |                                                                |                           |
|--------------------------------------------------------------|------------------------------------------------------------------------|----------------------------------------------------------------|---------------------------|
| Find Condition Select Attendance I C Daily Attendance Report | From 2710/06<br>To 25/10/06<br>Paper Size A4<br>© View Min C View Hour | Company     Department     Employee No.     Name     Work Type | Preview S                 |
| 🎍 Erint   🗈   👭   🔲 🎛   Q. Q. 100 %                          |                                                                        | S Forward Export to Excel Export to HTML Export                | to PDF                    |
|                                                              |                                                                        | 13   14   15   16   17   18   19   20                          | · 21 · 22 · 23 · 24 · · 4 |

- 1. Select Attendance Report
  - Individual Attendance Report : ดูรายงานรายบุคคล

| Attenda                                                   | nce Individ              | ual Abnorr        | nal Attendar                           | nce Report           |                |                                       |                                |           |  |  |
|-----------------------------------------------------------|--------------------------|-------------------|----------------------------------------|----------------------|----------------|---------------------------------------|--------------------------------|-----------|--|--|
| Date                                                      | Work In                  | Work Out          | Late Time Early Leave                  | Over Time Extra Time | Work Type      |                                       | Note                           |           |  |  |
| Entry Date 1<br>Employee No. 2<br>Name b                  | 6/10/06 - 25/10/06<br>D1 |                   | Company company<br>Department<br>Title | r                    | Work S<br>Work | ichedule Test Wi<br>: Holiday Test Wi | ork Time 001<br>ork Holiday001 |           |  |  |
| 20/10/06 (Fri)                                            | 20/10/06 15:47:00        | 20/10/06          | 467 D                                  | 0 0                  | Late           |                                       |                                |           |  |  |
|                                                           |                          |                   | 467 D                                  | 0 0                  |                |                                       |                                |           |  |  |
| 487 0 0 0<br>- Daily Attendance Report : ดูรายงานประจำวัน |                          |                   |                                        |                      |                |                                       |                                |           |  |  |
| Attendar                                                  | nce Daily A              | bnormal At        | ttendance Re                           | eport                |                |                                       |                                |           |  |  |
| Attendar                                                  | <b>100 Daily A</b>       | <b>Department</b> | ttendance Re                           | eport<br>Work Out    | Late Time Lea  | rly<br>OverTime                       | Extra Time                     | Work Type |  |  |
| Attendar                                                  | Name<br>Frij             | Department        | Work In                                | Work Out             | Late Time Ea   | rly<br>overTime                       | Extra Time                     | Work Type |  |  |

- 2. การกำหนดรายละเอียดต่างๆ ได้แก่
  - From : (วันเริ่มต้น) และ To (วันสิ้นสุด)
  - Page Size : กำหนดขนาดของกระดาษ ที่จะใช้พิมพ์รายงาน
  - Company : กันหาตาม Company
  - Department : ค้นหาตาม Department
  - Employee No: กั้นหาตาม Employee No.
  - Name : ค้นหาตามชื่อที่กำหนด
  - Work Type : ค้นหาตามประเภท ได้แก่ Normal, Late, Absence, Holiday Work, Early Leave, Late & Early Leave

## 4.7 <u>Windows</u> ภายในเมนู Windows ประกอบไปด้วยเมนูต่าง ๆ ดังภาพ

| et Up Da               | atabase                         | Access                                     | s Contr                       | rol Vi                                                                                                    | ew R                               | .eport | Time/A                                                                  | tter                                                                                                    | ndance                                | Window                                                                                                    | Help                                    |           |
|------------------------|---------------------------------|--------------------------------------------|-------------------------------|----------------------------------------------------------------------------------------------------|------------------------------------|--------|-------------------------------------------------------------------------|----------------------------------------------------------------------------------------------------|---------------------------------------|----------------------------------------------------------------------------------------------------|-----------------------------------------|-----------|
| 9 😡                    |                                 | <b>.</b>                                   | <b>i</b>                      | 24                                                                                                    |                                    | R      | 3                                                                       | ¥                                                                                                    | <b>B</b> !                            | Horizo<br>Vertica                                                                                                    | intal<br>al                             |           |
|                        |                                 |                                            |                               |                                                                                                    |                                    |        |                                                                         |                                                                                                    |                                       |                                                                                                    |                                         |           |
|                        | 10· +#                          | and append in an                           | -                             |                                                                                                    |                                    |        |                                                                         |                                                                                                    |                                       |                                                                                                    |                                         | -         |
|                        |                                 |                                            |                               |                                                                                                    |                                    |        |                                                                         | COMPANY OF THE OWNER OF                                                                                                    |                                       |                                                                                                    |                                         |           |
| LANK STATUS            | aam Raatus                      | tanan Via                                  | genant bears                  | -                                                                                                    | weige Harm Date                    | NR.N   | ALARM STATUS                                                            | 21                                                                                                    |                                       | ALTER AND EVENT STATE                                                                                                    | -                                       |           |
| CARRENTATUS AND        | nan e natur<br>Fee (200 fee     | ta Asim 🖌 Asia<br>Bar Asima Ca             | Geten Louis<br>Imperi Dept. 1 | The local sectors of the sectors of the sectors of | ndga Alarm Tuda<br>Al Million Card |        | ALAINE VIATUS                                                           | in the second second se | ner Restruction                       | an here Date 1                                                                                                    | ra<br>Tana ana Faor Duar                | [ Note: ] |
| ANNESTATUS             | AAN AAfu                        | ta Ayen Vita<br>ar hama Ga                 | General Second                | Take [ Carls                                                                                                    | niga karn tula<br>AL [Miles Carl ] |        | ALASSA VIATUS                                                           | ×-                                                                                                    | n.m ≩nstw<br>Non∐ter                  | attan Via IMRI SIAN<br>In Inere Can 17                                                                                                    | 75<br>Time (a.e.s. (fuor) (hos-         | Diale     |
| CANNE STATUS           | an at Root And Part             | ta Karti 🧹 As<br>an Tama (S                | Gran Dean<br>Impere Smoot     | Den Carth                                                                                                    | udga Alam Tudy<br>Al Malaw Card    |        | ALADBE VEATORS<br>BARE TATION                                           | Ann                                                                                                    | n et 🦹 ka Par<br>Parel Over - 1 Her   | and a week of the second second secon | Phone Read Frank Court                  | Frank     |
| ANIXITATION ANIX       | aan Rath                        | tar Kanin 🧨 Apk<br>alar Kanan 🥵            | General Sevent                | Chardions<br>Date: [Dat]                                                                                                    | vitas Rom: Tuda<br>Ali             |        | AL ADDR VTATION<br>Date: Total                                          | 2 ·                                                                                                    | oh mi 🗼 mat Pro<br>Prior   Coar   Hei | is non- V as TWH STATE                                                                                                    | PF                                      | Frain 1   |
| CANAN STRATON          | Alani 😥 kalayi<br>Tana Sani Kas | te Auro Vina<br>der Teaner Co              | General Devel                 | Take Dark                                                                                                    | vige Kjen fulg<br>9. Miler (199)   |        | ALANN YANYA<br>ALANN YANYA<br>Ilan                                      | 2 ·                                                                                                    | un 🤶 na tra<br>Tran Dav   Bar         | and a William and a second and a second and  | 99.<br>Tana Anny Frank Cone             | Dealer 1  |
| Anni STRUS Ann         | La H R La Far                   | to Alam Vita<br>in Name (1)<br>in Same (1) | General Deert                 | ten (sell                                                                                                    | vita Novi Inte<br>N. Mine Cat      |        | ALANN TIATUS<br>BINK                                                    | × ·                                                                                                    | aan ≩arte                             | and a William and a William an | 95.<br>Tone Ame Paul Due                | Anator 1  |
| Lane status<br>The Ann | saat ≱b5rg<br>fee (ee (eg       | to Alam V As<br>an Name (2)<br>10 Name (2) | Gran bar                      | Territoria                                                                                                    | vita Norr Tuly<br>R. [Miles]es]    | -04    | ALANIA VTATUS<br>Takan VTATUS<br>Takan VTATUS<br>Takan Vtatus<br>Vtatus | 2 A                                                                                                    | ann ≩arta<br>Dan Dan 164              | and a second second sec | 75<br>296   446   F00 <sup>2</sup> (500 | Reader 1  |

4.7 <u>Help About</u> เอาไว้ดูรายละเอียดต่าง ๆ ของตัวโปรแกรม เช่นเวอร์ชั่นหรือวันที่ Update โปรแกรม

| STARWATCH      | G STARWATCH LX ACCESS PRO II (Version TNB.08.05.22) |                        |          |       |  |  |  |  |  |  |  |
|----------------|-----------------------------------------------------|------------------------|----------|-------|--|--|--|--|--|--|--|
| Set Up Databas | e Access Control View                               | Report Time/Attendance | e Window | Help  |  |  |  |  |  |  |  |
| 10 10 1        | 🚯 🔒 🔯 🖏                                             | ) 🛋 🗹 - 🕞              | <b>B</b> | About |  |  |  |  |  |  |  |

## 5. การย้ายไฟล์ข้อมูลกรณีเปลี่ยนเครื่องคอมพิวเตอร์

กรณีมีการเปลี่ยนเครื่องคอมพิวเตอร์หรือเครื่องคอมพิวเตอร์เครื่องเดิมเกิดความเสียหาย และต้องการนำข้อมูลจาก เครื่องเดิมไปไว้ในเครื่องใหม่ สามารถทำตามขั้นตอนได้ดังนี้

- 1. ลงโปรแกรม SQLExpress และ โปรแกรม Starwatch LX Pro II ที่คอมพิวเตอร์เครื่องใหม่ก่อน
- เข้าไปที่คอมพิวเตอร์เครื่องเดิม →ไปที่ Folder ที่เก็บไฟล์ทั้งหมดของโปรแกรม Starwatch LX Pro II คือที่
   C:\Program Files\IDTECK\Starwatch LX Pro II\ ให้ก๊อปปี้เก็บไว้ทั้ง Folder
- 3. จากนั้นไปที่ Folder ที่เก็บฐานข้อมูลของระบบทั้ง คือที่ C:\LXDB\ ให้ก๊อปปี้เก็บไว้ทั้ง Folder
- 4. จากนั้นนำไฟล์ที่ก๊อปมาได้ ไปวางไว้ที่คอมพิวเตอร์เกรื่องใหม่ในตำแหน่งเดียวกัน

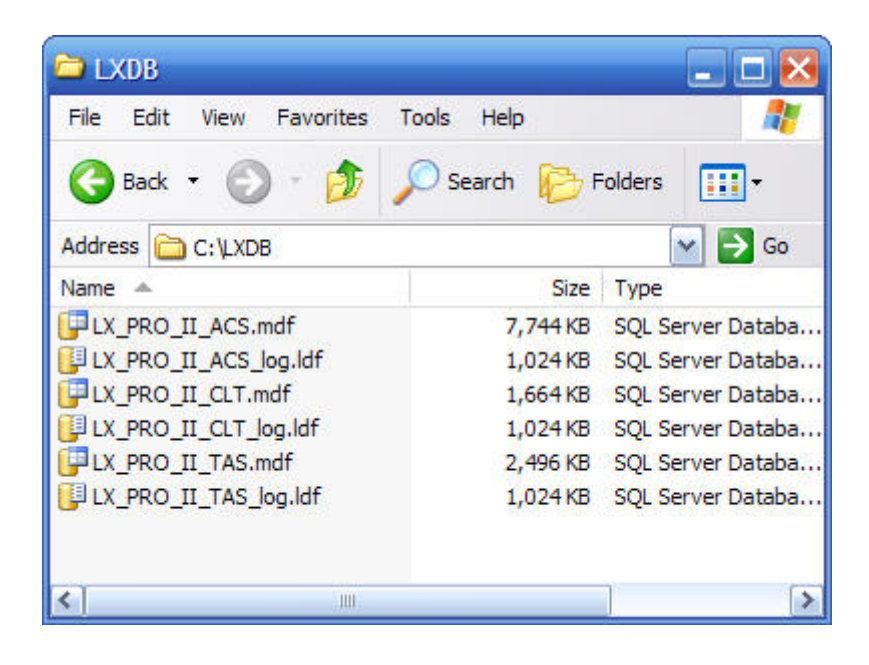

| 🗅 STARWATCH LX PRO II                    |                |           |
|------------------------------------------|----------------|-----------|
| File Edit View Favorites Tools Help      |                | 1         |
| 🌀 Back 🔹 🕥 🕤 🏂 🔎 Search                  | Folders        | •         |
| Address 🛅 C:\Program Files\IDTECK\STARWA | ATCH LX PRO II | 🔿 Go      |
| Name                                     | Size           | Type 🔼    |
| ssdw3b32.ocx                             | 831 KB         | Active!   |
| SiewProWG_OCX.ocx                        | 1,096 KB       | Active    |
| Signature SerialCom.ocx                  | 40 KB          | Active:   |
| ALX-PRO-LANGUAGE.exe                     | 128 KB         | Applica   |
| 🚣 smscli. exe                            | 252 KB         | Applica   |
| STARWATCH_LX_ACCESS_PRO_II.exe           | 19,228 KB      | Applica   |
| 🔊 Base64.dll                             | 32 KB          | Applica   |
| Sp32w.dll                                | 33 KB          | Applica 🗸 |
| <                                        |                | >         |